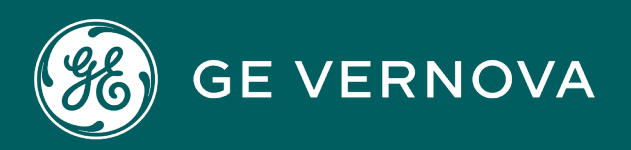

# DIGITAL PROFICY PLANT APPLICATIONS 2023

Web Client Installation Guide

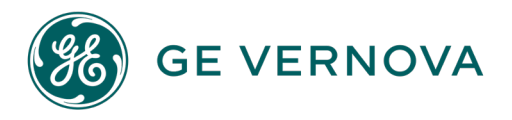

#### **Proprietary Notice**

The information contained in this publication is believed to be accurate and reliable. However, General Electric Company assumes no responsibilities for any errors, omissions or inaccuracies. Information contained in the publication is subject to change without notice.

No part of this publication may be reproduced in any form, or stored in a database or retrieval system, or transmitted or distributed in any form by any means, electronic, mechanical photocopying, recording or otherwise, without the prior written permission of General Electric Company. Information contained herein is subject to change without notice.

© 2023, General Electric Company. All rights reserved.

#### **Trademark Notices**

GE, the GE Monogram, and Predix are either registered trademarks or trademarks of General Electric Company.

Microsoft<sup>®</sup> is a registered trademark of Microsoft Corporation, in the United States and/or other countries.

All other trademarks are the property of their respective owners.

We want to hear from you. If you have any comments, questions, or suggestions about our documentation, send them to the following email address: doc@ge.com

## Contents

| Chapter 1. Installation Overview                                    | 6  |
|---------------------------------------------------------------------|----|
| Installation Overview                                               | 6  |
| Deployment Architecture                                             | 6  |
| Standard Deployment Architecture                                    | 6  |
| Enterprise Deployment Architecture                                  | 7  |
| Chapter 2. System Requirements (Standard and Enterprise)            | 9  |
| Standard Edition Web Client Requirements                            | 9  |
| Enterprise Edition Web Client Requirements                          | 12 |
| About Change Data Capture (CDC)                                     | 16 |
| Chapter 3. Pre-installation Configuration (Enterprise and Standard) | 17 |
| Install and Configure Apache CouchDB                                | 17 |
| Bind the Certificates to Apache CouchDB                             | 19 |
| Add a User to Apache CouchDB                                        | 20 |
| Upgrade Apache CouchDB to a Recent Version                          | 21 |
| Chapter 4. Install Plant Applications Standard Web Client           | 22 |
| About Installing Standard Web Client                                | 22 |
| Pre-Installation Checklist                                          |    |
| Plant Applications Standard Web Client Installation Options         | 23 |
| Install Standard Web Client Using GUI                               | 24 |
| Install Plant Applications Standard Web Client in Silent Mode       |    |
| About Post-Installation Tasks                                       |    |
| Disable Discrete Applications                                       |    |
| Enable Discrete Applications                                        |    |
| Performance Tuning Settings                                         | 40 |
| Node Application Manager Utility                                    |    |
| Configure Web Client to Support SQL "AlwaysOn" Setup                |    |
| Uninstall Standard Web Client                                       | 44 |

|    | Restart Services using Tomcat Manager                                 | 45 |
|----|-----------------------------------------------------------------------|----|
|    | Resolve Apache CouchDb Certificate Error                              | 48 |
| Ch | apter 5. Upgrade Plant Applications Standard Web Client               | 49 |
|    | Upgrade the Plant Applications Standard Edition Web Client            | 49 |
|    | Upgrade Plant Applications Web Client in Silent Mode                  | 59 |
| Ch | apter 6. Installing Plant Applications Enterprise Web Client          | 62 |
|    | About Installing Enterprise Edition Web Client                        | 62 |
|    | Files Provided by GE                                                  | 63 |
|    | Pre-Installation Checklist                                            | 64 |
|    | Create and Configure Docker Registry                                  | 65 |
|    | Configure the Load Balancer Rules                                     | 66 |
|    | Install Enterprise Edition Web Client                                 | 68 |
|    | About Node-RED                                                        | 75 |
|    | Install the Node-RED Application                                      | 75 |
|    | Run NodeRED Collection Using Postman                                  | 76 |
|    | Install NodeRED for Plant Applications Releases Earlier than SP1      | 76 |
|    | Replace the SSL Certificate of Enterprise Edition Web Client          | 78 |
|    | Replace the Public Keys of Remote Services                            | 80 |
|    | Reset Passwords of Enterprise Edition Web Client Docker Containers    | 81 |
|    | Reset SQL Credentials                                                 | 81 |
|    | Reset Message Bridge Credentials                                      | 82 |
|    | Reset CouchDB Credentials                                             | 83 |
|    | Disable Discrete Applications                                         | 84 |
|    | Enable Discrete Applications                                          | 85 |
|    | Reconfigure Enterprise Web Client after Upgrading Operations Hub      | 86 |
|    | Troubleshooting Enterprise Edition Web Client Installation Issues     | 87 |
|    | Restart Services for Enterprise Edition Plant Applications Web Client | 89 |
| Ch | apter 7. Post Installation Configuration (Enterprise and Standard)    | 90 |
|    | Run the Message Bridge Configuration Utility                          | 90 |

|     | Update Rabbit MQ Credentials                                                  | 94  |
|-----|-------------------------------------------------------------------------------|-----|
|     | Verify the Installation                                                       | 95  |
|     | Access the Plant Applications REST APIs                                       | 96  |
|     | Swagger URLs of Rest Services                                                 | 98  |
|     | Configure a Proficy Historian Server for the Analysis Application             | 103 |
|     | Configure the Cache Settings for the Historian Tags                           | 105 |
|     | Configure the Cache Settings for the Plant Applications Services              | 107 |
|     | Configure to Route Enable a Production Line                                   | 117 |
|     | Map LDAP Groups with Operations Hub UAA                                       | 118 |
|     | Map LDAP Groups With Proficy Authentication                                   | 118 |
|     | Add a New User to the Plant Applications Web Client                           | 122 |
|     | Add or Delete Applications from Groups                                        | 128 |
| Cha | apter 8. Configuration Manager for Plant Applications Web Client              | 130 |
|     | Configuration Manager for Plant Applications Web Client                       | 130 |
|     | Update or Validate the Database Password                                      | 130 |
|     | Deploy and Configure .War Files                                               | 132 |
|     | Update Historian Administrator Client Credentials                             | 132 |
|     | Import Certificates                                                           | 134 |
| Cha | apter 9. Troubleshooting                                                      | 135 |
|     | Troubleshoot Access Issues                                                    | 135 |
|     | Renew the Docker Certificate                                                  | 136 |
|     | Access Application Log Files                                                  | 137 |
|     | Access Connection Properties                                                  | 140 |
|     | Swagger URL Authorization Issue                                               | 140 |
|     | Replace the Expired Self-Signed Certificate                                   | 141 |
|     | Unable to log into Operations Hub                                             | 141 |
|     | Post Applications into Operations Hub Manually                                | 142 |
|     | Create Clients, Scopes, User Groups and Post Applications into Operations Hub | 143 |
|     | About Renewing the Expired Self-Signed Certificate                            | 144 |

| Import the Self-Signed Certificate to the Windows Trusted Store | 144 |
|-----------------------------------------------------------------|-----|
| Update V3 Txt                                                   |     |
| Update the Server.CSR.CNF File                                  | 148 |
| Create Certificates and Keystore Files                          | 148 |
| Update Work Order, HTTPD, and Tomcat Services                   |     |
| Chapter 10. Reference                                           | 150 |
| Configure the Proficy Historian Security Settings               | 150 |
| Index                                                           |     |

## Chapter 1. Installation Overview

## Installation Overview

The Plant Applications Web Client provides the following methods of installation:

- **Standard Installation**: This is used to install Plant Applications Web Client for both Process and Discrete applications on a Windows machine. See About Installing Standard Web Client *(on page 22).*
- Enterprise Installation: This is used to install Plant Applications Web Client for both Process and Discrete applications on a Linux machine. See About Installing Enterprise Edition Web Client (on page 62).

## **Deployment Architecture**

This section gives an overview on the recommended deployment architecture for both Standard and Enterprise Edition Web Client Installation.

### Standard Deployment Architecture

The following diagram shows the recommended deployment architecture for Standard Edition Web Client Installation. In this diagram, the various servers suggest the order of installation of the various software packages on their respective servers. We recommend that you follow the same order.

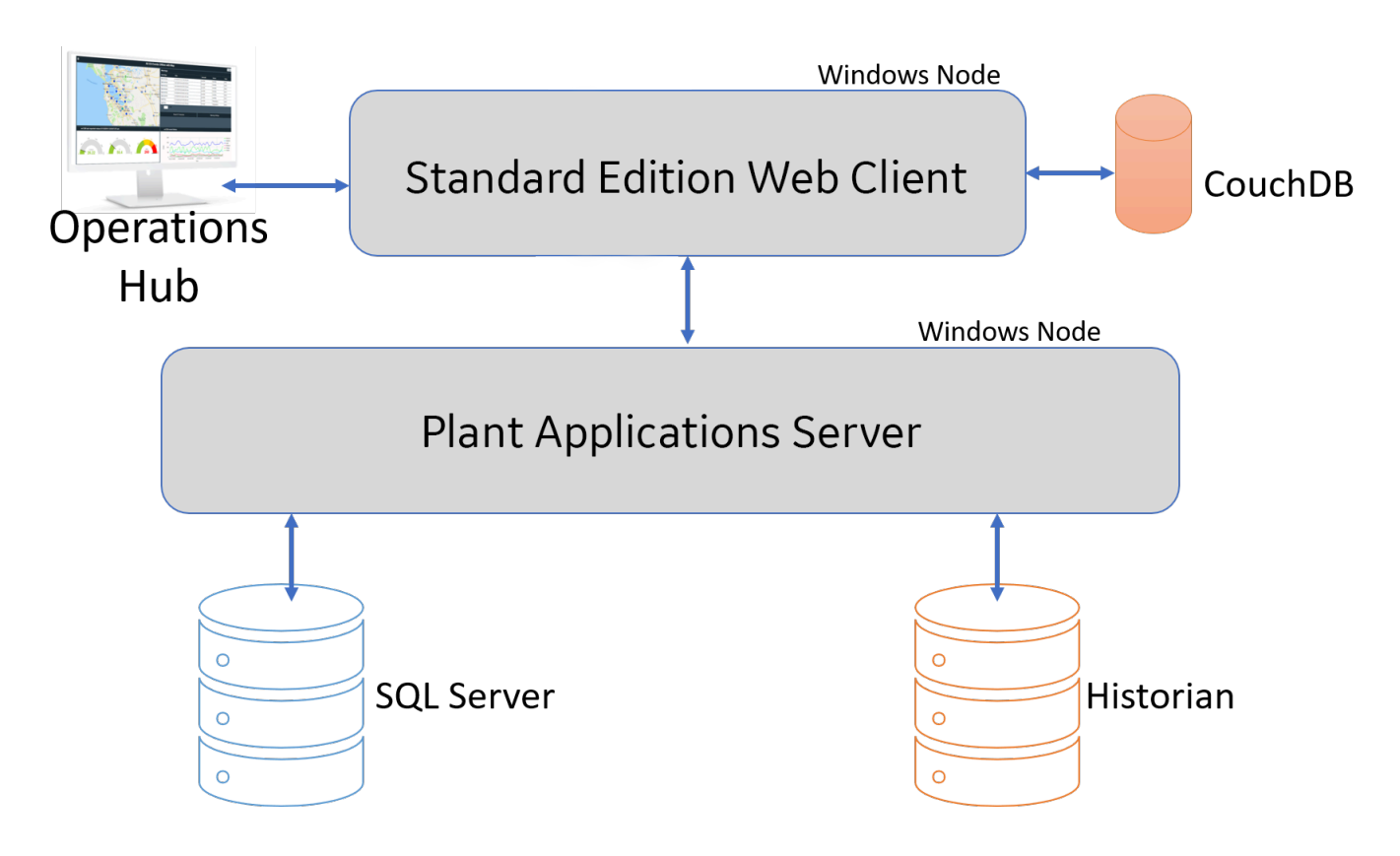

If, however, you choose the minimum-number-of-servers configuration for the deployment, resolve the following possible port conflicts:

- **Operations Hub and Plant Applications Web Reports:** Operations Hub uses 443 as the port number for https binding. Therefore, use a different port for the Web Reports server.
- Operations Hub IQP and Apache CouchDB: Both these applications use 5986 as the port number. Therefore, modify the default.ini file of Apache CouchDB to set the port number under httpd to 5987.

### **Enterprise Deployment Architecture**

The following diagram shows the recommended deployment architecture for Enterprise Edition Web Client Installation. In this diagram, the various servers suggest the order of installation of the various software packages on their respective servers. We recommend that you follow the same order.

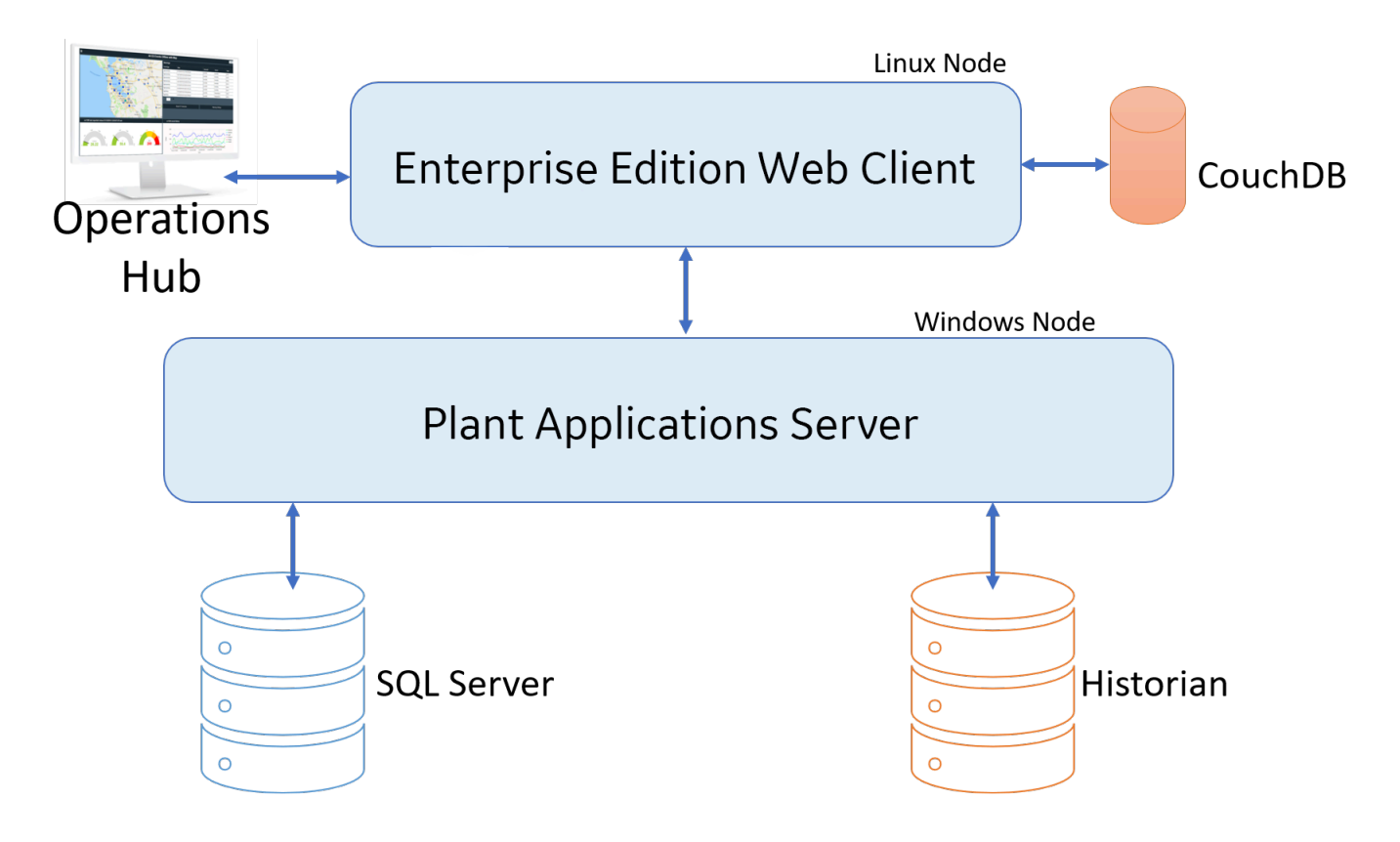

If, however, you choose the minimum-number-of-servers configuration for the deployment, resolve the following possible port conflicts:

• **Operations Hub and Plant Applications Web Reports:** Operations Hub uses 443 as the port number for https binding. Therefore, use a different port for the Web Reports server.

#### Note:

If port 5986 is used by any other application, then modify the default.ini file of Apache CouchDB to set the port number under httpd to 5987.

# Chapter 2. System Requirements (Standard and Enterprise)

## Standard Edition Web Client Requirements

#### Before you begin

Review the following preinstallation requirements before you run the Plant Applications Web Client installer:

- System requirements (on page 9)
- Port requirements (on page 11)

#### **System Requirements**

Ensure that your computer meets the system requirements as described in the following table. For more information, refer to the System Requirements section in the *Plant Applications Getting Started Guide* document for the latest Plant Applications release.

The Plant Application Server and Web Client servers can be hosted in the AWS/Azure Cloud. Ensure that when they are hosted in Cloud they meet the Plant Application and Web Client Server system requirements.

| ltem             | Version                                                                                                    |
|------------------|----------------------------------------------------------------------------------------------------|
| Operating system | 64-bit Windows 10 or Windows Server 2022                                                                                                    |
| Couch DB server  | CouchDB version 2.3.1 or 3.2.2                                                                                                    |
|                  | Note:<br>For more information on download-<br>ing, installing, configuring, or upgrading<br>CouchDB, refer to the <i>Pre-installation Con-</i><br><i>figuration (Enterprise and Standard)</i> sec-<br>tion. |
| Operations Hub   | 2.1 with SIM3 and later, or Operations Hub 2022, 2022.4.1, or 2022.06                                                                                                    |
| Web browsers     | Chrome 107.0.5304.107 and later                                                                                                    |

| Item         | Version                                                                                                    |  |
|--------------|----------------------------------------------------------------------------------------------------|--|
|              | Devices:<br>• iPad: Safari v13.1+, Chrome 107.0.5304.107<br>and later                                                                                                    |  |
|              | Note:<br>To view the application content, you<br>must select the desktop site option<br>from the Chrome browser settings<br>menu.                                           |  |
|              | • Windows Tablet: Chrome 107.0.5304.107 and later                                                                                                    |  |
|              | Note:<br>Devices support only Unit Opera-<br>tions,Work Queue, and Non Confor-<br>mance applications.                                                                       |  |
|              | Note:<br>To view the application content, you<br>must select the desktop site option<br>from the Chrome browser settings<br>menu.                                           |  |
|              | Microsoft Edge v94.0.992.31                                                                                                    |  |
| OLEDB Driver | Microsoft OLE DB Driver 18 for SQL Server                                                                                                    |  |
|              | Note:<br>You can download the Microsoft OLE DB<br>Driver 18 for SQL Server from the follow-<br>ing URL: https://www.microsoft.com/en-<br>us/download/details.aspx?id=56730. |  |
| Hard drive   | 100 GB (minimum recommended)                                                                                                    |  |

| ltem      | Version                                                                                                    |
|-----------|----------------------------------------------------------------------------------------------------|
| Processor | 2.4 GHz clock-speed Intel Core i3, i5, or i7 CPU or equivalent AMD Phenom CPU                                                                                                    |
|           | Note:<br>For better performance, we recommend to<br>use a octa core (8-cores) processor.                                                                                                    |
| Memory    | 32 GB (minimum recommended)                                                                                                    |
|           | Note:<br>You must have minimum 64 GB or more<br>if you plan to install Web Client, Historian,<br>Operations Hub, and Plant Applications on<br>the same node. However, it is recommend-<br>ed to install them in a distributed environ-<br>ment. |

#### **Port Requirements**

This section describes the port requirements for Plant Applications Web Client. Ensure that the ports described in the following table are opened before you install Plant Applications Web Client.

To open ports on the Plant Applications Core Server, refer to the **Port Requirements** section in the *Getting Started Guide*.

| Port      | Description                                                                                                    |
|-----------|----------------------------------------------------------------------------------------------------|
| 15672     | The default port for the RabbitMQ Message bridge required to communicate with the Plant Applica-<br>tions server for retrieving data updates. |
| 8090/8091 | The default port for the Tomcat server.                                                                                                    |
| 1433      | The default port for the Microsoft SQL server.                                                                                                |
| 9093      | The default port for Kafka.                                                                                                    |
| 2185      | The default port for ZooKeeper.                                                                                                    |
| 6984      | The default https port for CouchDB.                                                                                                    |

| Port     | Description                           |
|----------|---------------------------------------|
| 443/5059 | The default port for Web Applications |

**What to do next**: Complete the pre-installation configuration, and then proceed to install the Plant Applications Standard Edition Web Client. See About Installing Standard Web Client (*on page 22*).

## **Enterprise Edition Web Client Requirements**

#### Before you begin

Ensure that you have completed the following tasks:

- Installation of Plant Applications Server
- Installation of Operations Hub 2.1 with SIM3 and later, or Operations Hub 2022, 2022.4.1, or 2022.06
- Installation and Configuration of CouchDB for HTTPS

#### **System Requirements**

Ensure that your computer meets the system requirements as described in the following table.

The Plant Application Server and Web Client servers can be hosted in the AWS/Azure Cloud. Ensure that when they are hosted in Cloud they meet the Plant Application and Web Client Server system requirements.

| Item             | Version                                                          |
|------------------|------------------------------------------------------------------|
| Operating system | RedHat 7.8 and 8.2 or Ubuntu 18.x                                |
|                  | Note:<br>Ubuntu is not supported in a production<br>environment. |

| ltem         | Version                                                                                                    |
|--------------|----------------------------------------------------------------------------------------------------|
| Docker       | • Docker Community Edition or Enterprise Edi-<br>tion 19.0 or 20.0                                                                |
|              | Note:<br>For installing Docker Engine, refer to<br>https://docs.docker.com/engine/in-<br>stall/.                                  |
|              | <ul> <li>For RedHat environment, we recommend to use Docker 20.x</li> <li>Docker Compose 1.25.x</li> </ul>                        |
|              | Note:<br>For installing Docker Compose,<br>refer to https://docs.docker-<br>.com/compose/install/.                                |
| Web browsers | Chrome 107.0.5304.107 and later                                                                                                   |
|              | Devices:<br>• iPad: Safari v13.1+, Chrome 107.0.5304.107<br>and later                                                             |
|              | Note:<br>To view the application content, you<br>must select the desktop site option<br>from the Chrome browser settings<br>menu. |
|              | • Windows Tablet: Chrome 107.0.5304.107<br>and later, with minimum resolution<br>1920x1280                                        |

| Item            | Version                                                                                                    |
|-----------------|----------------------------------------------------------------------------------------------------|
|                 | Note:<br>Devices supports only Unit Opera-<br>tions, Work Queue, and Non Confor-<br>mance applications.                                                                                                    |
|                 | Note:<br>To view the application content, you<br>must select the desktop site option<br>from the Chrome browser settings<br>menu.                                                                                                    |
|                 | Microsoft Edge v94.0.992.31                                                                                                    |
| Couch DB server | CouchDB version 2.3.1 or 3.2.2                                                                                                    |
|                 | <b>Note:</b><br>For more information on downloading, in-<br>stalling, configuring, upgrading CouchDB,<br>and binding the certificates, refer to the<br><i>Pre-installation Configuration (Enterprise</i><br><i>and Standard)</i> section. |
| Hard drive      | 100 GB (minimum)                                                                                                    |
|                 | Note:<br>However, you may need more disk space<br>based on your production data.                                                                                                    |
| Processor       | 2.4 GHz clock-speed Intel Core i3, i5, or i7 CPU or equivalent AMD Phenom CPU                                                                                                    |
|                 | Note:<br>For better performance, it is recommended<br>to use an octa core (8-cores).                                                                                                    |

| Item   | Version             |
|--------|---------------------|
| Memory | 64 GB (recommended) |

| 1 | Note: |
|---|-------|

- You can combine the Installer node, Plant Applications Web Client node, and the Local Docker Registry node into a single Linux server.
- If you are using controller and performing a remote upgrade of 8.0 SIM2, then you must uninstall the **docker-py** module on the Enterprise Edition Web Client node before starting the upgrade process.

Note:

If the Linux machine has multiple **awk** versions available, then switch to **mawk** by typing the following command: <u>sudo update-alternatives --config awk</u>. This command lists the available **awk** versions and you must select the **mawk** version.

| n o<br>Ti | oot@wc8x:/dock<br>here are 2 cho                                                                                                    | er/dockerinst/P<br>pices for the all            | A2O22/plant<br>ternative a | apps-enterpris<br>wk (providing         | e-webclient-2022#<br>/usr/bin/awk). | update-ālternatives | config a | wk |
|-----------|----------------------------------------------------------------------------------------------------|-------------------------------------------------|----------------------------|-----------------------------------------|-------------------------------------|---------------------|----------|----|
|           | Selection                                                                                                    | Path                                            | Priority                   | Status                                  |                                     |                     |          |    |
|           | 0<br>1<br>2                                                                                                    | /usr/bin/gawk<br>/usr/bin/gawk<br>/usr/bin/mawk | 10<br>10<br>5              | auto mode<br>manual mode<br>manual mode |                                     |                     |          |    |
| лЧ<br>ДЦ  | Press <enter> to keep the current choice[*], or type selection number: 2<br/>update-alternatives: using /usr/bin/mawk to provide /usr/bin/awk (awk) in manual mode<br/>root@wc8x:/docker/dockerinst/PA2022/plantapps-enterprise-webclient-2022#</enter> |                                                 |                            |                                         |                                     |                     |          |    |

#### **Port Requirements**

Ensure that the ports described in the following table are opened before you install Plant Applications Web Client.

| Port  | Description                                                                                                    |
|-------|----------------------------------------------------------------------------------------------------|
| 15672 | The default port for the RabbitMQ Message bridge required to communicate with the Plant Applica-tions server for retrieving data updates. |
| 1433  | The default port for the Microsoft SQL server.                                                                                            |
| 9093  | The default port for Kafka.                                                                                                    |

| Port     | Description                           |
|----------|---------------------------------------|
| 2185     | The default port for ZooKeeper.       |
| 6984     | The default https port for CouchDB.   |
| 443/5059 | The default port for Web Applications |

**What to do next**: Complete the pre-installation configuration, and then proceed to install the Plant Applications Enterprise Edition Web Client. See About Installing Enterprise Edition Web Client *(on page 62)*.

## About Change Data Capture (CDC)

Change Data Capture (CDC) is used to identify and track changes to data in the SQL Server database.

Plant Applications Web Client uses CDC to make the following changes available to the user immediately:

• Adding new Line and Unit which reflects in Operator app and Work-Queue app.

If the CDC is not enabled, the changes become available when the caches are refreshed after a predefined interval.

The following applications support Change Data Capture (CDC):

- Work Queue
- Route Editor
- Operator

# Chapter 3. Pre-installation Configuration (Enterprise and Standard)

## Install and Configure Apache CouchDB

#### About this task

Apache CouchDB is a document storage application that stores the documents used in discrete applications.

Plant Applications support Apache CouchDB 2.3.1 and 3.2.2.

To install Apache CouchDB, download CouchDB for Windows at http://archive.apache.org/dist/couchdb/ binary/win/2.3.1/.

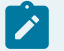

Note:

If you experience problems while downloading the files from the Apache CouchDB website, then click here to download the files.

Use this procedure to install and configure Apache CouchDB.

We recommend to install Apache CouchDB on the following nodes:

- In Standard Edition Plant Applications, install Apache CouchDB on the Plant Applications Web Client node.
- In Enterprise Edition Plant Applications, install Apache CouchDB on the Operations Hub node.

#### Procedure

1. Right-click apache-couchdb, and then select Install.

The Apache CouchDB Setup page appears.

2. Select Next.

The License Agreement page appears.

3. Select the I accept the terms in the License Agreement checkbox, then select Next.

The Installation Directory Warning page appears.

4. Select Next.

The **Destination Folder** page appears.

| 🕼 Apache CouchDB Setup                                  |                | -        |         |
|---------------------------------------------------------|----------------|----------|---------|
| Destination Folder                                      |                |          |         |
| Click Next to install to the default folder or click Ch | ange to choose | another. | CouchDB |
| Install Apache CouchDB to:                              |                |          |         |
| C:\CouchDB\                                             |                |          |         |
| Change                                                  |                |          |         |
|                                                         |                |          |         |
|                                                         |                |          |         |
|                                                         |                |          |         |
|                                                         |                |          |         |
|                                                         | Back           | Next     | Cancel  |

5. Select **Next** to install Apache CouchDB to the default folder or select **Change** to select a different location in the **Destination Folder** window.

The Ready to install Apache CouchDB page appears.

6. Select Install.

The Installing CouchDB page appears and displays the progress bar.

When installation is complete, the Completed the Apache CouchDB Setup Wizard appears.

7. Select **Finish** to close the setup wizard.

#### Note:

CouchDB uses 5986 for internal communications. If you are not able to access CouchDB, then verify if port 5986 is used by any other applications (for example, Azure Resource Manager uses port 5986). If it is used by other application then change the httpd port number from 5986 to 5987 in the default.ini file located under CouchDB/etc, then start the CouchDB service.

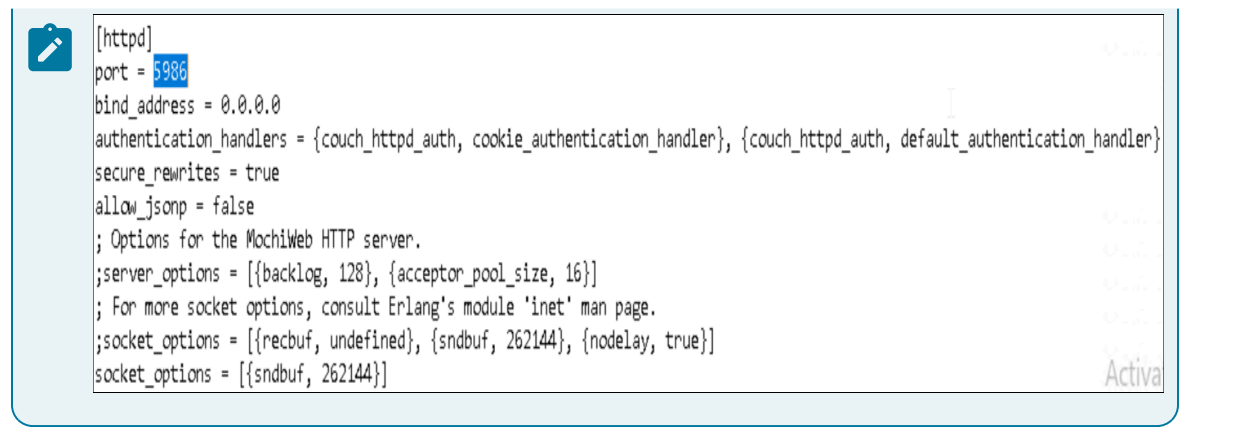

#### Note:

To authenticate users before accessing the documents database, you must manually set the option require\_valid\_user to True under Configuration settings of CouchDB.

## Bind the Certificates to Apache CouchDB

#### Before you begin

- Verify that you have installed Apache CouchDB on a Windows machine.
- Ensure that you have retrieved the self-signed certificates such as server.crt and server.key, and then copied the certificates to the Apache CouchDB folder.

#### About this task

By default CouchDB runs on HTTP, you must configure the settings to run CouchDB on HTTPS. To configure the HTTPS, use the self-signed or signed certificates and perform the following steps:

#### Procedure

- 1. In a machine where CouchDB is installed, mount the ISO file for the Plant Applications Web Client or load the DVD if you created one from the ISO file for Plant Applications.
- 2. From the ISO root folder, right-click the config\_couchDB.bat file, and then select Run as administrator.

The command prompt window appears and prompts you for inputs.

3. Enter details for the following:

- Path of the certificate file where Apache CouchDB is installed. For example, C:\Program Files\CouchDB\certs\server.crt.
- Path of the key file Apache CouchDB is installed. For example, C:\Program Files \CouchDB\certs\server.key.
- Path where the Apache CouchDB is installed. For example, C:\Program Files\CouchDB.

The Apache CouchDB settings are successfully configured, when the system does not display any error message and the command prompt window closes.

#### Note:

- To configure CouchDB with SSL, use certificates issued to the CouchDB server (machine) name.
- 4. To verify that CouchDB runs on HTTPS and port number 6984, in a compatible web browser, type https://<host name or IP address of Apache CouchDB>:<port number>/ \_utils/. For example, https://host name or IP address of CouchDB:6984/ \_utils/. Ensure that you use the fully qualified domain name or the IP address.

### Add a User to Apache CouchDB

#### Procedure

1. In a compatible web browser, type https://<host name or IP address of Apache CouchDB>:<port number>/\_utils/, where the port number is 6984.

The Apache CouchDB dashboard appears.

2. In the left navigation pane, select User.

The Create Admins page appears.

3. Enter the user name and password.

These are the credentials the user will use to log in to Apache CouchDB.

4. Select Create Admins.

The Log in page appears.

5. Enter the user name and password, then select Log in.

#### What to do next

Proceed to install the Plant Applications Standard Edition Web Client (See About Installing Standard Web Client (*on page 22*)) or the Plant Applications Enterprise Edition Web Client (See About Installing Enterprise Edition Web Client (*on page 62*))

## Upgrade Apache CouchDB to a Recent Version

#### About this task

Use this procedure to upgrade CouchDB from version 2.3.1 to 3.2.2.

#### Procedure

- 1. Take backup of the existing CouchDB full install folder which also includes the "data" folder.
- 2. Uninstall the existing CouchDB version, and install the most recent Apache CouchDB version. See https://couchdb.apache.org/#download.
- 3. Replace the data folder from old CouchDB install and replace it to a new install path.
- 4. Run config\_couchDB.bat file from Proficy Plant Applications ISO to make CouchDB accessible on https.

#### Note:

Ensure that the same certs are reused.

# Chapter 4. Install Plant Applications Standard Web Client

## About Installing Standard Web Client

Installing Plant Applications Standard Edition Web Client installs both the process and discrete applications. You must perform this type of installation if you want to upgrade from a previous version of Plant Applications. You can choose this method for a first-time installation as well.

With the release of Plant Applications 2022 and later, you can now perform a silent installation of Plant Applications Standard Edition Web Client for Windows.

The following table outlines the steps that you must complete to install Plant Applications Standard Edition Web Client for the first time. These tasks may be completed by multiple people in your organization. We recommend, however, that the tasks be completed in the order in which they are listed. All steps are required unless otherwise noted.

| Step | Task                                                                                                    | Notes                  |
|------|----------------------------------------------------------------------------------------------------|------------------------|
| 1    | Install Workflow 2.6 SP1                                                                                                    | This step is required. |
| 2    | Install Plant Applications Server                                                                                                    | This step is required. |
| 3    | Install Operations Hub 2.1 with SIM3 and later  Important: If using Operations Hub 2022, be aware that after you install Operations Hub you must restart your computer before installing the Plant Applications Web Client. | This step is required. |
| 4    | Install and Configure Apache CouchDB <i>(on page 17)</i>                                                                                                    | This step is required. |
| 5    | Ensure that your system meets the requirements<br>for the Standard Web Client installation. <i>(on page 9)</i>                                                                                                    | This step is required. |

| Step | Task                                                                                                    | Notes                  |
|------|----------------------------------------------------------------------------------------------------|------------------------|
| 6    | Install Standard Web Client Using GUI (on page 24)                                                                            | This step is required. |
|      | OR                                                                                                    |                        |
|      | • Install Plant Applications Standard Web<br>Client in Silent Mode <i>(on page 35)</i>                                        |                        |
| 7    | After the Standard Web Client installation, ensure<br>to run the Message Bridge Configuration utility.<br><i>(on page 90)</i> | This step is required. |
| 8    | Verify the Installation (on page 95)                                                                                          | This step is required. |

## **Pre-Installation Checklist**

- 1. Ensure that your system meets the requirements for installing Plant Applications Standard Web Client on Windows machine.
- Ensure that you have Workflow, Plant Applications Server, Plant Applications Client, Operations Hub, and CouchDB installed and running before installing Plant Applications Standard Web Client. For information, refer to the Standard Deployment Architecture section in the *Getting Started Guide*.
- 3. Install Apache CouchDB, and then do this:
  - a. Bind the Certificates to Apache CouchDB (on page 19)
  - b. Add a User to Apache CouchDB (on page 20)
- 4. Install Standard Web Client Using GUI *(on page 24)* or Install Plant Applications Standard Web Client in Silent Mode *(on page 35)*
- 5. Run the Message Bridge Configuration Utility (on page 90)

## Plant Applications Standard Web Client Installation Options

You can use any of the following installation methods to install Plant Applications Standard Web Client:

- Graphical User Interface (GUI)-based installation: The GUI-based installation wizard prompts for sequence of dialog boxes, guides you through the installation process, and summarizes the results when complete. This is the default installation approach. See Install Standard Web Client Using GUI (on page 24).
- **Unattended installation**: The unattended installation (Command Line Installation) allows you to run the standard installation settings through a command line interface without the need of a graphical user interface. See Install Plant Applications Standard Web Client in Silent Mode (on page 35).

## Install Standard Web Client Using GUI

#### About this task

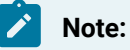

- Before installing the Standard Edition Web Client, ensure that you first perform the preinstallation tasks (on page 9).
- We recommend to use the signed certificates. The self-signed certificate which is provided during the Plant Applications Web Client installation expires on February 8, 2024.

#### Procedure

- 1. Mount the ISO file for the Plant Applications Web Client or load the DVD if you created one from the ISO file on the application server for Plant Applications.
- 2. Right-click the installfrontend.exe file, and then select Run as an Administrator.

The Install Proficy Plant Applications 2023 page appears and displays the installation menu.

#### *i*) Tip:

You can hover over each task that appears in the installation menu to refer to the tooltip associated with that task.

#### Note:

Ensure that you have installed the Microsoft Visual C++ 2015 Redistributable (64-bit) package.

3. Select Plant Applications Web Client.

The Plant Applications Web Client installation wizard appears, displaying the **Welcome to Plant Applications Web Client 2023** page. 4. In the Welcome to Plant Applications Web Client 2023 page, select Next.

The Read and accept the license agreement to continue page appears.

5. Read the license agreement, select **Accept**, and then select **Next** to continue the installation.

The **Prerequisites** page appears.

If any of the following required software packages are not already installed on your computer, the installer installs them automatically.

#### Note:

If Microsoft OLE DB Driver 18 for SQL Server or later is not installed, the **Missing Prerequisites** screen appears informing you to install the required version of the missing software before you run the installer. You must exit the installation, and first install the required software.

6. In the **Prerequisites** screen, select **Next** to view all installed prerequisites and install any missing prerequisites.

The Host Name page appears.

7. Enter the fully qualified domain name where you want to install the Plant Applications Web Client, then select **Next**.

#### Note:

Do not use the Load Balancer URL in the **FQDN** field. If you want to configure the Load Balancer URL, then you must perform it post installation.

The **Operations Hub Credentials** page appears.

8. In the **Operations Hub Credentials** page, enter the following required credentials to access the Operations Hub server.

| Field     | Description                                                                     |
|-----------|---------------------------------------------------------------------------------|
| Host Name | This field is automatically populated with the local host name, fully qualified |
|           | host name, or IP address, based on the configuration in Operations Hub.         |
|           | You can edit the host name of the Operations Hub server based on require-       |
|           | ment.                                                                           |

| Field           | Description                                                                                                    |  |
|-----------------|----------------------------------------------------------------------------------------------------|--|
|                 | Note:<br>Instead of IP address, we recommend to use the Operations Hub<br>host name (computer name).                                                          |  |
| Port            | Enter the Operations Hub port number, if it is other than 443.                                                                                                |  |
| Tenant Username | Enter the tenant username to access the Operations Hub server instance.           Note:           The default user name is OphubAdmin.                        |  |
| Tenant Password | Enter the password.  Note: The tenant username and password must be same as the creden- tials that you have specified during the Operations Hub installation. |  |

When all the options are entered correctly, the Next option is enabled.

The Installation Directory and Customize Web Client Log Files Location page appears with the default installation directory selected as C:\Program Files\GE Digital \PlantApplicationsWebClient.

- 9. Do the following:
  - a. In the **Destination Folder** field, select **Browse** to select the directory where you want to install the Plant Applications Web Client.

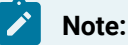

- Ensure that a minimum of 60 GB free disk space is available on the volume which you are installing.
- Do not use the user profile folder for installation.
- b. In the **Log Files Folder** field, select **Browse** to select the directory where you want to install the Plant Applications Web Client service logs.

#### 10. Select Next.

The Plant Applications Database Credentials page appears.

11. Enter the Plant Applications database credentials.

| Field          | Description                                                                                                    |
|----------------|----------------------------------------------------------------------------------------------------|
| Server<br>name | Enter the server name where the Plant Applications database is installed in the format HOST_NAME\INSTANCE. Where HOST_NAME is the host name (either a fully qualified domain name or IP address, of the server) and INSTANCE is the instance of the server used by the database. |
|                | Note:<br>When there is no instance for the server, you can enter HOSTNAME as the server<br>name. Localhost is not an acceptable value for HOSTNAME.                                                                                                    |
| Data-<br>base  | Enter the name of the Plant Applications database that you want to connect with the Plant Applications Web Client.<br>By default, it is SOADB.                                                                                                    |
| User-<br>name  | Enter the user name that has permissions to access the database you entered in the <b>Database</b> field.                                                                                                    |
| Pass-<br>word  | Enter the password.                                                                                                    |
| Port           | Enter the number of the port that the instance uses to listen for client connections.<br>This field is optional.                                                                                                    |
|                | Note:<br>The default port is 1433.                                                                                                    |

12. Select Validate Connection to validate the database connection.

#### Note:

The validation process takes some time to check whether a compatible version of the Plant Applications server is installed.

13. In the Plant Applications Database Credentials page, select the CouchDB tab.

#### The Document Service Couch DB Credentials page appears.

14. Enter the following Couch DB credentials.

| Field            | Description                                                                                      |  |
|------------------|--------------------------------------------------------------------------------------------------|--|
| CouchDB Server   | Enter the fully qualified web address of Apache CouchDB in the format:                           |  |
| Uri              | https:// <host ipaddress="" name="" or="">:<port number="">. For example, https://</port></host> |  |
|                  | testmachine:6984.                                                                                |  |
| Username         | Enter the CouchDB user name.                                                                     |  |
| Password         | Enter the CouchDB password.                                                                      |  |
| Validate Connec- | Select the option to validate the Apache CouchDB database credentials.                           |  |
| tion             |                                                                                                  |  |

When the Apache CouchDB database connection is successfully validated, the **Next** option is enabled.

#### 15. Select Next.

#### The Proficy Authentication Credentials page appears.

16. Enter the following credentials to access the Proficy Authentication (UAA) server.

| Field               | Description                                                                                                    |  |
|---------------------|----------------------------------------------------------------------------------------------------|--|
| Serv-<br>er<br>Name | Enter the host name of the Proficy Authentication (UAA) server. This is the server name<br>where Operations Hub is installed. When you install Proficy Authentication (UAA) on a dif-<br>ferent node, then you must provide the Proficy Authentication (UAA) host name. |  |
|                     | <b>Note:</b><br>Instead of IP address, we recommend to use the Proficy Authentication (UAA) host name (computer name).                                                                                                    |  |
| Port                | Enter the Proficy Authentication (UAA) port number.                                                                                                    |  |
|                     | Note:           You can leave this field blank if you are using the default port number (443).                                                                                                    |  |
| Ad-                 | Enter the admin client ID to access the Proficy Authentication (UAA) server instance.                                                                                                    |  |
| min<br>Client<br>ID | Note:<br>The default user name is <b>admin</b> .                                                                                                    |  |

| Field                               | Description                                                                                                    |                                                                                                    |
|-------------------------------------|----------------------------------------------------------------------------------------------------|----------------------------------------------------------------------------------------------------|
| Ad-<br>min<br>Client<br>Se-<br>cret | Enter the password.                                                                                                    |                                                                                                    |
| Vali-<br>date                       | Validate the Proficy Authentication (UAA) serve<br>Note:<br>The following table describes each icon<br>appear during the validation process. | er connection.<br>indicating a validation status that might                                                                                                    |
|                                     | Icon                                                                                                    | DescriptionIndicates that the validation is in<br>progress.Indicates that the validation was successful.Indicates that the validation was unsuccessful. In this case, make sure you<br>enter the correct password. |

When all the options are entered correctly, the **Next** option is enabled.

#### 17. Select Next.

The **Create Tomcat Account** page appears.

Web Client Installation Guide | 4 - Install Plant Applications Standard Web Client | 30

| 🛞 Plant Applications Web           | o Client 2023                |
|------------------------------------|------------------------------|
| Create Tomcat Acc                  | count                        |
| Tom                                | cat new installation details |
| - Dort:                            |                              |
|                                    |                              |
| Osername:                          |                              |
| Password:                          |                              |
| Re-enter Password:                 |                              |
|                                    |                              |
|                                    |                              |
|                                    |                              |
| Plant Applications Web Client 2023 |                              |
| Cancel                             | Previous Next                |

18. In the **Create Tomcat Account** page, enter the Tomcat installation details for a new or existing installation. The installer prompts you to enter details for an existing Tomcat if the Tomcat installation details are available in the registry settings for the Plant Applications Web Client on your computer. Else, the installer prompts you to enter details for a new installation of Tomcat.

| Field                | Description                                                                                                    |
|----------------------|----------------------------------------------------------------------------------------------------|
| Port                 | Enter the HTTP port that Tomcat uses to listen for client connections.  Note: The default port is 8090 and when upgrading the Plant Applications Web Client, the default port is 8091. |
| Username             | Enter the user name to access Tomcat.  Note: The default user name is admin.                                                                                                    |
| Password             | Enter the password.                                                                                                    |
| Re-enter<br>Password | Reenter the password to confirm the value you entered in the <b>Password</b> field.                                                                                                    |

| Field | Description                                                                                              |  |
|-------|----------------------------------------------------------------------------------------------------|--|
|       | <b>Note:</b><br>This field appears only when a new installation of Tomcat is initiated by the installer. |  |

19. Select Next.

The RabbitMQ Credentials page appears.

20. RabbitMQ is installed by default as part of the Plant Application Server. Enter the RabbitMQ login details to proceed with the installation, and then select **Validate Connection**.

| Field       | Description                                                                                                    |
|-------------|----------------------------------------------------------------------------------------------------|
| Server name | Enter the computer name or IP address that hosts the Plant Applications server.                                                              |
| Username    | Enter the Administrator's user name that you<br>set during Plant Applications server installation.<br>The default username is <b>admin</b> . |
| Password    | Enter the password.                                                                                                    |

#### 21. Select Next.

The **Kafka and Zookeeper port assignments** page appears. Make a note of the kafka port number that is listed for configuring Message Bridge after the Web Client installation.

Web Client Installation Guide | 4 - Install Plant Applications Standard Web Client | 32

| Plant Applications Web Client 2023                                                                                                    |
|----------------------------------------------------------------------------------------------------|
| Kafka and Zookeeper port assignments                                                                                                    |
| Configure a built-in or external Kafka instance<br>Use external Kafka:                                                                                                    |
| Server name:                                                                                                    |
| Zookeeper Admin Port:                                                                                                    |
| Zookeeper Client Port:                                                                                                    |
| Kafka Port:                                                                                                    |
| Notes:<br>- Zookeeper and Kafka validation may take approx 30 seconds.<br>- Please make note of Kafka Port as it will be required to configure Message Bridge later.<br>Plant Applications Web Client 2023 |
| Cancel Previous Next                                                                                                    |

#### 22. Select Next.

23. Enter the following credentials to access the Kafka server.

| Field                        | Description                                                                                                    |  |
|------------------------------|----------------------------------------------------------------------------------------------------|--|
| Use ex-<br>ternal<br>Kafka   | Select this check box if you want to configure an external Kafka instance.                                                                                                    |  |
| Server<br>Name               | Enter the host name of the Kafka server. By default, it is the Plant Applications Web<br>Client server name.                                                                                                    |  |
| Zookeep-<br>er Admin<br>Port | Accept the default port number.<br>To change the default port number, enter a new Zookeeper Admin port number.<br>By default, Kafka and Zookeeper will be installed along with Plant Applications Web<br>Client.<br>If you are not using any external Kafka server, then you can use Plant Applications<br>Web Client server name. |  |

| Field         | Description                                                                                                    |  |
|---------------|----------------------------------------------------------------------------------------------------|--|
| Zookeep-      | Accept the default port number. To change the default port number, enter a new                                                                                                    |  |
| er Client     | Zookeeper Client port number.                                                                                                    |  |
| Port          | Note:<br>Ensure that you have entered a valid Zookeeper port number. If you have en-<br>tered an invalid port number, refer to Changing the Zookeeper Port Number<br>section in <i>Getting Started Guide</i> . |  |
| Kafka<br>Port | Accept the default port number. The default port number is 9093. To change the de-<br>fault port number, enter a new Kafka port number.                                                                        |  |

When all the options are entered correctly, the Next option is enabled.

#### The Plant Applications Administrator User Credentials page appears.

24. Enter the following Plant Applications administrator credentials.

#### Note:

Ensure that the user credentials entered here must exist in Plant Applications Server with an administrator role defined and you must use the same credentials to login into the Web Client applications.

| Field     | Description                                                                  |
|-----------|------------------------------------------------------------------------------|
| User Name | Enter the user name for an administrator account in Plant Applica-<br>tions. |
| Password  | Enter the password.                                                          |

25. Select Validate to validate the Plant Applications administrator credentials.

When the Plant Applications administrator connection is successfully validated, the **Next** option is enabled.

26. Select Next.

The **Create Plant Applications API Client ID** page appears. The Client ID and Client Secret is useful for accessing the Plant Applications APIs/Swagger URLs.

#### Web Client Installation Guide | 4 - Install Plant Applications Standard Web Client | 34

| Plant Applications Web Client 2023      |
|-----------------------------------------|
| Create Plant Applications API Client ID |
| Client ID:                              |
| Client Secret:                          |
| Confirm Client Secret:                  |
|                                         |
|                                         |
|                                         |
|                                         |
|                                         |
| Plant Applications Web Client 2023      |
| Cancel Previous Next                    |

27. Enter the required information in the following fields.

| Field                    | Description                                                                                           |
|--------------------------|----------------------------------------------------------------------------------------------------|
| Client ID                | Enter the username. The default username is hostname_mes, you can enter the user name of your choice. |
| Client Secret            | Enter the password.                                                                                   |
| Confirm Client<br>Secret | Enter the password to confirm the value in the <b>Confirm Client Secret</b> field.                    |

28. Select Next.

The You are ready to install screen appears.

29. Select **Install**, and then wait for the installation to complete.

The installation process might take around 20 minutes. On successful installation, the **Installation Successful** page appears.

#### Note:

Before you log into the Plant Applications Web Client, ensure to complete the configuration of the Message Bridge Utility.

- 30. Optional: Select View Logs to see the installation details.
- 31. In the Installation Successful page, select Exit to close the wizard.

The Plant Applications Web Client is successfully installed on your computer.

After the installation is complete, Run the Message Bridge Configuration Utility *(on page 90)*. This is a mandatory step that you must complete before using the Plant Applications Web Client.

#### Remember:

If you upgrade JAVA later, it might create some issues in using the Plant Applications Web Client. To resolve this issue, refer to the Community article 000020691 in the support site http://support.ge-ip.com.

- 32. When you have completed running Message Bridge Configuration, Verify the Installation *(on page 95)* if the Plant Applications Web Client applications are up and running.
- 33. Access the Plant Applications REST APIs (on page 96) to access the REST APIs for Plant Applications Web Client.
- 34. When installation is successful but posting apps into Operations Hub fail, then you must post the apps using utility. See Post Applications into Operations Hub Manually (*on page 142*).
- 35. After the installation is complete, if you want to find the port details or swagger URL information, refer the WebClient-Ports.txt located in C:\Program Files\GE Digital \PlantApplicationsWebClient\WebClient-Ports.txt.

#### Note:

When you complete the installation of Web Client, you must configure the SQL "Always On" server setup. For more information, see Configure Web Client to Support SQL "AlwaysOn" Setup *(on page 43)*.

#### What to do next

Perform the post-installation steps (on page 38).

### Install Plant Applications Standard Web Client in Silent Mode

#### About this task

#### Note:

Before installing the Plant Applications Standard Edition Web Client, ensure that you first perform the preinstallation tasks (on page 9).
The silent installation consists of configuring settings in a configuration file. Use the configuration file configuration.ini to configure same settings that you configure during interactive installation.

#### Note:

In silent mode installation, the installer by default is installed to the c: drive.

#### Procedure

1. Mount the ISO, and then navigate to the E:\Install\WebClient directory, and then open the configuration.ini file using any text editor, for example, Notepad or Notepad++.

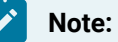

To edit the configuration file configuration.ini, copy the .ini file to a location on your machine. For example, C:\New folder.

- 2. In the configuration file, enter details for the following:
  - Operations Hub credentials
  - Fully Qualified Domain Name (FQDN)
  - Installation Directory
  - Proficy Authentication (UAA) credentials
  - Plant Applications Web Client API Login details
  - Plant Applications Database credentials
  - Plant Applications CouchDB credentials
  - Plant Applications Administrator User credentials
  - Tomcat credentials
  - Log file location
  - RabbitMQ credentials
  - Kafka and Zookeeper credentials
- 3. Save the configuration.ini file.
- 4. Open the command prompt in the administrator mode, and then navigate to the path E:\Install \WebClient where the Unattended.bat file resides. The E:\ is the drive where the ISO has been mounted. Then run this command: Unattended.bat "<absolute path of configuration.ini file>".

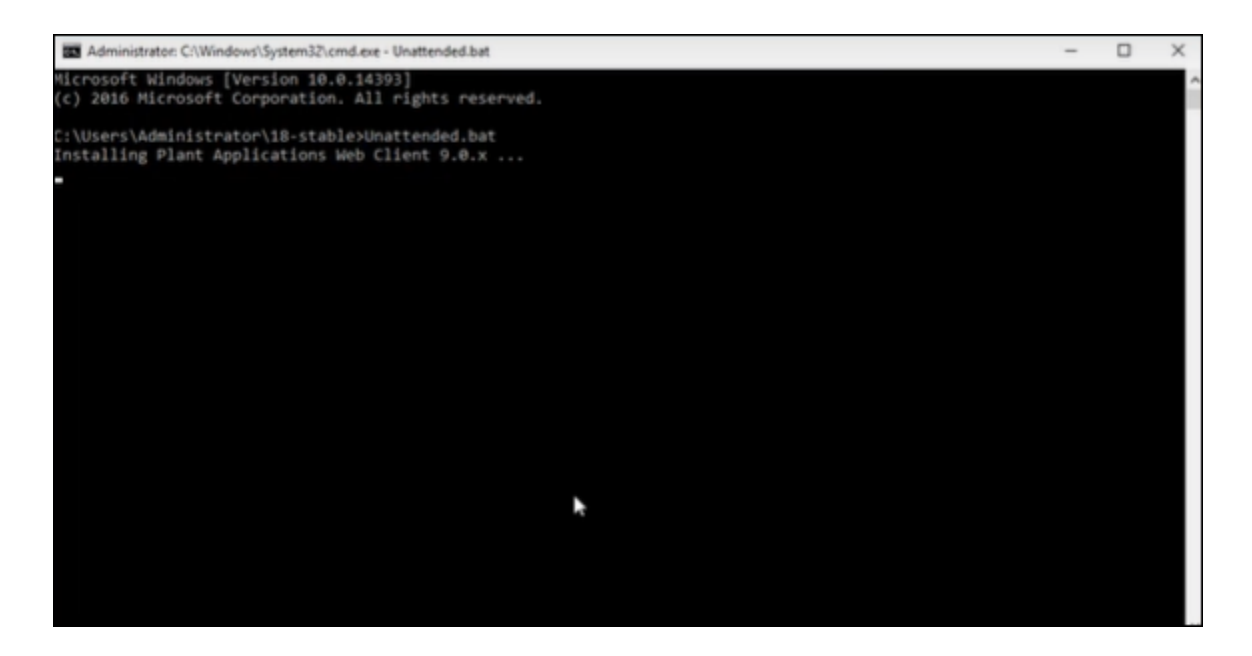

The Plant Applications Standard Web Client installation starts. A progress bar appears and displays the installation progress.

#### Note:

The installation takes about 20 minutes to complete and might take longer based on system resources.

#### Note:

Before you log into the Plant Applications Web Client, ensure to complete the configuration of the Message Bridge Utility.

5. To see the installation details, you can access the log file here: C:\ProgramData\Proficy \Logs\webclientinstaller\. To see the application details, you can access the log file here: C:\Program Files\GE Digital\PlantApplicationsWebClient\ServiceLogs. When the installation is complete, Run the Message Bridge Configuration Utility (on page 90). This is mandatory step to be completed before using the Web Client.

#### Note:

If the installation fails, then the system displays an error code: Failure.exit code is 3010. Check the log file to view the error and the description for the problem.

- 6. When you have completed running Message Bridge Configuration, Verify the Installation *(on page 95)* if the Plant Applications Web Client applications are up and running.
- 7. Access the Plant Applications REST APIs (*on page 96*) to access the REST APIs for Plant Applications Web Client.
- 8. When installation is successful but posting applications into Operations Hub fail, then you must post the applications using utility. See Post Applications into Operations Hub Manually (on page 142).
- 9. After the installation is complete, if you want to find the port details or swagger URL information, refer the WebClient-Ports.txt located in C:\Program Files\GE Digital \PlantApplicationsWebClient\WebClient-Ports.txt.

#### What to do next

Perform the post-installation steps (on page 38).

## **About Post-Installation Tasks**

Based on your requirements, perform the following post-installation tasks:

- Configure a Proficy Historian for the Analysis application (on page 103).
- Configure the cache settings for the Historian tags used in the Analysis application *(on page 105)*.

## **Disable Discrete Applications**

#### About this task

When you install Plant Applications Standard Edition Web Client, both Process and Discrete services and applications are installed by default. However, post-installation, you can disable the Discrete applications. Disabling the Discrete applications is a two-step process:

- 1. Disable the services from the web server.
- 2. Hide the applications from the Operations Hub server.

## Disable the services from the web server

#### Procedure

- Extract the enable-disable-discrete-utility-master.zip file located at the <Installation\_Directory>\GE Digital\PlantApplicationsWebClient directory.
- 2. After the zip file is extracted, open the enable-disable-discrete-utility-master folder.
- 3. In the enable-disable-discrete-utility-master folder, run (run as administrator) DisableDiscrete.bat.

A command prompt appears for you to enter the tomcat installation location.

- 4. At the Enter Tomcat Installation path prompt, enter the path where tomcat is installed in doublequotes. For example, "<tomcat\_home>/Apache Software Foundation/Tomcat 9.0". You will be prompted to enter the Web Client installation path.
- 5. At the Enter Web Client Installation path prompt, enter the path where Web Client is installed in double-quotes. For example, "C:\Program Files\GE Digital \PlantApplicationsWebClient\OperationsHub\_PostingUtility". All the Discrete applications will be disabled. A DiscreteBackUp folder is created under the <Installation\_Directory>\GE Digital\PlantApplicationsWebClient path and all the Discrete services files are moved to this folder. This in turn is used in future if you want to enable the Discrete applications.

## Hide the apps from Operations Hub

#### Procedure

- 1. Access Ophub designer with Ophub tenant user credentials:
  - https://<ophub-host>/iqp
- 2. Select Plant Applications under Apps.
- 3. Select NAVIGATION located the top-left corner of the screen.

You need to delete the following Discrete Apps:

- Unit Operations
- Work Order Manager
- Route Editor
- Work Queue
- Time Booking
- 4. Select the app and then select the Delete icon.
- 5. Repeat the same for all discrete applications.

Now, when you access the Web Client, the Discrete applications are not visible in the left panel.

## **Enable Discrete Applications**

#### About this task

When you install Plant Applications Standard Edition Web Client, both Process and Discrete services and applications are installed by default. If you have disabled the Discrete Applications and want to re-enable them, perform the following two step process:

- 1. Run the utility to enable the services in the web server.
- 2. Add apps in the Operations Hub.

## Enable the services in the web server

#### Procedure

- 1. Extract the enable-disable-discrete-utility-master.zip file located at the
   <Installation\_Directory>\GE Digital\PlantApplicationsWebClient directory.
- 2. After the zip file is extracted, open the enable-disable-discrete-utility-master folder.
- 3. In the enable-disable-discrete-utility-master folder, run (run as administrator) EnableDiscrete.bat.

A command prompt appears for you to enter the tomcat installation location.

- 4. At the Enter Tomcat Installation path prompt, enter the path where tomcat is installed in doublequotes. For example, "<tomcat\_home>/Apache Software Foundation/Tomcat 9.0". You will be prompted to enter the Web Client installation path.
- 5. At the Enter Web Client Installation path prompt, enter the path where Web Client is installed in double-quotes. For example, "C:\Program Files\GE Digital \PlantApplicationsWebClient\OperationsHub\_PostingUtility". All the Discrete applications will be enabled.

## Re-enable apps from Operations Hub

#### Procedure

- 1. Access Ophub designer with Ophub tenant user credentials: https://<ophub-host>/iqp
- 2. Select Plant Applications under Apps.
- 3. Select NAVIGATION located the top-left corner of the screen.
- 4. Select Add new page.
- 5. Select the Discrete applications and select **Add**.

Now, you can access the Discrete applications in Web Client.

## Performance Tuning Settings

#### About this task

These are the recommended performance tuning settings for your environment to achieve optimal performance.

#### Procedure

Update database settings:

a. Update the Cost Threshold for Parallelism value:

- i. Open SSMS connect to the instance, where SOA db is deployed.
- ii. Select the instance, and then right-click, then select Properties.

| Object Explorer                                                                                                    |                                                                                                    | * -¤ X        | iery7.sql - WL6A.SOAD8 (sa (56))* Si |
|----------------------------------------------------------------------------------------------------|----------------------------------------------------------------------------------------------------|---------------|--------------------------------------|
| 🗧 Connect = 🕴 🍟 🗏 🝸 🖒 🚸                                                                                                    |                                                                                                    |               |                                      |
| <ul> <li>B</li> <li>Databases</li> <li>Security</li> <li>Server Objects</li> <li>Replication</li> <li>PolyBase</li> <li>Always On High Availability</li> <li>Management</li> <li>Integration Services Catalogs</li> <li>SQL Server Agent</li> <li>XEvent Profiler</li> <li>Security</li> <li>SQL Server 13.0.4</li> </ul> | Connect<br>Disconnect<br>Register<br>New Query<br>Activity Monitor<br>Start<br>Stop<br>Pause<br>Resume<br>Restart<br>Policies<br>Facets<br>Start PowerShell<br>Reports<br>Refresh<br>Properties | dministrator) |                                      |

iii. Select the **Advanced** tab. In the **Parallelism** section, in the **Cost Threshold for Parallelism** box, change the default value from 5 to 25.

| elect a page               | _ So | ript 🔻 😧 Help                           |                                                     |            |
|----------------------------|------|-----------------------------------------|-----------------------------------------------------|------------|
| Memory<br>Processors       |      | 21 0                                    |                                                     |            |
| Security                   | ~    | Containment                             |                                                     | ^          |
| Connections                |      | Enable Contained Databases              | False                                               |            |
| Database Settings          | ~    | FILESTREAM                              |                                                     |            |
| Advanced                   |      | FILESTREAM Access Level                 | Disabled                                            | _          |
| Permissions                |      | FILESTREAM Share Name                   | MSSQL2106A                                          |            |
|                            | ~    | Miscellaneous                           |                                                     |            |
|                            | 10   | Allow Triggers to Fire Others           | True                                                | _          |
|                            |      | Blocked Process Threshold               | 0                                                   | _          |
|                            |      | Cursor Threshold                        | -1                                                  | _          |
|                            |      | Default Full-Text Language              | 1033                                                |            |
|                            |      | Default Language                        | English                                             | _          |
|                            |      | Full-Text Upgrade Option                | Import                                              | _          |
|                            |      | Max Text Replication Size               | 65536                                               |            |
|                            |      | Optimize for Ad hoc Workloads           | False                                               | _          |
| annaction                  |      | Scan for Startup Procs                  | False                                               |            |
| onnection                  |      | Two Digit Year Outoff                   | 2049                                                | _          |
| Server                     | ~    | Network                                 | 2010                                                |            |
| MSSQL2106                  |      | Network Packet Size                     | 4096                                                | _          |
| Connection:                |      | Remote Login Timeout                    | 10                                                  | _          |
| a                          | ×    | Parallelism                             | 10                                                  | - 1        |
|                            |      | Cost Threshold for Parallelism          | 25                                                  | _          |
| view connection properties |      | Locks                                   | 0                                                   | - U        |
|                            |      |                                         | -                                                   |            |
|                            | A    | low Triggers to Fire Others             |                                                     |            |
|                            | Co   | ntrois whether a trigger can perform an | action that initiates another trigger. When cleared | <b>1</b> . |
| rogress                    | ung  | gers carrier be fred by another trigger |                                                     |            |
| Ready                      |      | Conferred uphras                        | ) Duraina univer                                    |            |
| 345°                       | 0    | configured values                       | / humming values                                    |            |

- b. Ensure that statistics (sp\_updatestats) is updated in the database.
- c. We recommend to move the transaction logs to a different drive to optimize disk I/O performance.

## Node Application Manager Utility

#### About this task

Node Application Manager is a simple utility that displays the health of the UI micro applications in a dashboard. You can use this utility to stop or restart the applications if you are not able to access them in the universal client from the browser.

#### Procedure

- 1. Launch this utility by entering the following URL: http://<webclient hostname>:<TomcatPortNo>/ node-manager-app in the browser from any computer that has access to the Plant Applications.
- 2. Enter the credentials that has the **manager-ui** role of Tomcat assigned to log in. The Node Application Manager appears and displays the health of the individual applications in a dashboard.

| Node Application Manager |         |         |         | CΦ   |
|--------------------------|---------|---------|---------|------|
| APPLICATION              | STATUS  | ACTIONS |         |      |
| 🔑 Unit Operations        | Started | Start   | Restart | Stop |
| E Work Queue             | Started | Start   | Restart | Stop |
| Non Conformance          | Started | Start   | Restart | Stop |
| A Route Editor           | Started | Start   | Restart | Stop |
| 🏲 Work Order Manager     | Started | Start   | Restart | Stop |
| Property Definition      | Started | Start   | Restart | Stop |
| ₿ Configuration          | Started | Start   | Restart | Stop |
| O Time Booking           | Started | Start   | Restart | Stop |
| 🖒 Approval Cockpit       | Started | Start   | Restart | Stop |
| 幸 Process Orders         | Started | Start   | Restart | Stop |
| لَ آلَ Waste             | Started | Start   | Restart | Stop |
| a Security               | Started | Start   | Restart | Stop |
| Activities               | Started | Start   | Restart | Stop |
| Alarm Notification App   | Started | Start   | Restart | Stop |
| O Downtime               | Started | Start   | Restart | Stop |
| 🏟 My Machines            | Started | Start   | Restart | Stop |
| Production Metrics App   | Started | Start   | Restart | Stop |
| Start All Stop All       |         |         |         |      |

- You can either Start, Stop, or Restart an individual application by selecting corresponding options. You can also use Start All or Stop All either to start or stop all applications respectively.
- You can select the **Refresh** icon (C) to reload the dashboard or refresh the browser.
- You can select 🕛 to logout from Node Application Manager.

# Configure Web Client to Support SQL "AlwaysOn" Setup

#### About this task

Be sure to follow the steps below to enable SQL "**AlwaysOn**" support. Even if not setup across multiple subnets, you still should configure the SQL **Always On** option. With this setup, the **MultiSubnetFailover** parameter should always be set to Yes. If the DNS returns multiple names, without this option configured, you might run into issues.

#### Procedure

- Navigate to the installation directory, and then go to the Configuration folder:<installation-path>/plantapps-web-docker/mnt/configfiles/work-orderservice/prod/2.2.2/.
- 2. Update this file work-order-service-prod.properties for the following: ConnectionStrings.PlantAppsConnection=Server=\${plant.apps.db.dotnet.server};Database= \${plant.apps.db.name};User Id=\${plant.apps.db.username};Password= \${plant.apps.db.username.password};connect timeout=100 ConnectionStrings.WorkOrderConnection=Server=\${plant.apps.db.dotnet.server};Database= \${plant.apps.db.name};User Id=\${plant.apps.db.username};Password= \${plant.apps.db.name};User Id=\${plant.apps.db.username};Password= \${plant.apps.db.name};User Id=\${plant.apps.db.username};Password= \${plant.apps.db.username.password};connect timeout=100
- 3. Replace with the following:

ConnectionStrings.PlantAppsConnection=Server=\${plant.apps.db.dotnet.server};Database=
\${plant.apps.db.name};User Id=\${plant.apps.db.username};Password=
\${plant.apps.db.username.password};connect timeout=100;MultiSubnetFailover=Yes
ConnectionStrings.WorkOrderConnection=Server=\${plant.apps.db.dotnet.server};Database=
\${plant.apps.db.name};User Id=\${plant.apps.db.username};Password=
\${plant.apps.db.name};User Id=\${plant.apps.db.username};Password=
\${plant.apps.db.username.password};connect timeout=100;MultiSubnetFailover=Yes

4. Enter the following commands to Restart Work order services:

sudo docker service scale PAworkorder\_workorder=0

sudo docker service scale PAworkorder\_workorder=1

# Uninstall Standard Web Client

#### About this task

This procedure is applicable if you want to uninstall the Plant Applications Standard Web Client and its components from your system.

#### Procedure

- 1. From the Windows Start menu, select Control Panel > Programs > Programs and Features.
- 2. From the list of applications, uninstall the Plant Applications Web Client.
- 3. After uninstalling, you must restart your system if you choose to re-install or upgrade Plant Applications Web Client at later point of time.

## **Restart Services using Tomcat Manager**

#### Procedure

1. To log into the Tomcat Manager, type http://<webclient hostname>:8090/manager/html in a compatible web browser.

#### Note:

If Tomcat Manager does not run on port 8090, then to find the port details, refer the WebClient-Ports.txt located in C:\Program Files\GE Digital \PlantApplicationsWebClient\WebClient-Ports.txt.

2. Enter the username and password.

When an application or a service encounters any errors, you can restart the services manually in the following order:

| Serial No | Service Name              |
|-----------|---------------------------|
| 1         | usersettingsservice       |
| 2         | mes                       |
| 3         | productservice            |
| 4         | securityservice           |
| 5         | accesscontrolservice      |
| 6         | propertydefinitionservice |
| 7         | assignmentservice         |
| 8         | laborservice              |
| 9         | externalconfigservice     |
| 10        | commentservice            |
| 11        | esignatureservice         |
| 12        | alarm-service             |
| 13        | reasonservice             |
| 14        | activitiesservice         |
| 15        | processorderservice       |

| Serial No | Service Name                 |
|-----------|------------------------------|
| 16        | timebookingservice           |
| 17        | downtimeservice              |
| 18        | wastemanagementservice       |
| 19        | mymachinesservice            |
| 20        | propertydefinitionappservice |
| 21        | segmentdefinition            |
| 22        | route-service                |
| 23        | mesdataservice               |
| 24        | approvalcockpitservice       |
| 25        | ncmservice                   |
| 26        | erpschedulerservice          |
| 27        | documentmanagementservice    |
| 28        | workorder                    |
| 29        | externalconfigappservice     |
| 30        | processanalyzer-app-service  |
| 31        | activitiesappservice         |
| 32        | alarm-app-service            |
| 33        | esignatureappservice         |
| 34        | productionmetrics-service    |
| 35        | approvalcockpitappservice    |
| 36        | commentappservice            |
| 37        | downtime-app-service         |
| 38        | erptransformationservice     |
| 39        | erpexportservice             |
| 40        | erpimportservice             |
| 41        | historyservice               |

| Serial No | Service Name                         |
|-----------|--------------------------------------|
| 42        | plantexecutionservice                |
| 43        | ncmappservice                        |
| 44        | pa-mymachinesservice                 |
| 45        | operatorappservice                   |
| 46        | productionmetrics-app-service        |
| 47        | productionschedulerappservice        |
| 48        | rmsappservice                        |
| 49        | securityadministratorappser-<br>vice |
| 50        | supervisorappservice                 |
| 51        | wastemanagementappservice            |
| 52        | bommanagementappservice              |
| 53        | receivinginspectionappservice        |
| 54        | receivinginspectionservice           |
| 55        | spcappservice                        |
| 56        | webgenealogyappservice               |
| 57        | approvalcockpitservice               |
| 58        | wastemanagementservice               |
| 59        | operatorapplogservice                |
| 60        | operatorlogservice                   |
| 61        | lineoverviewservice                  |
| 62        | lineoverviewappservice               |
| 63        | autologservice                       |
| 64        | autologappservice                    |

# Resolve Apache CouchDb Certificate Error

#### About this task

When the Couchdb certificate is changed or renewed, then document-management-service reports PKIX path error. To resolve the certificate error, you must re-import the certificate to tomcat jre keystore.

#### Procedure

- 1. Note the location of the working couchdb public certificate (.crt) file.
- 2. Navigate to the Web Client installation folder. The default installation path is C:\Program Files \GE Digital\PlantApplicationsWebClient.
- 3. Access this file using an editor such as Notepad++ webclient install path> \ConfigurationFiles\import\_cert\_couchDB.ps1.
- 4. Replace C:\Program Files\GE Digital\PlantApplicationsWebClient
  \CouchdbExportedCertificate-1.crt with path of new couchdb crt file, and then save it.
- 5. Open the command prompt in an administrator's mode, and then navigate to the folder: webclient install path>\ConfigurationFiles.
- 6. Run the below command:

import\_cert.bat import\_cert\_couchDB.ps1

# Chapter 5. Upgrade Plant Applications Standard Web Client

## Upgrade the Plant Applications Standard Edition Web Client

#### Before you begin

- Ensure that you create a backup copy of the text file that includes the user-specific settings. The file is created in the directory <tomcat\_home>/Apache Software Foundation/Tomcat
  - 9.0/users/<user>, where:
    - <tomcat\_home> is the directory where you installed Apache Tomcat. For example,
       C:/Program Files.
    - <user> is the name of a logged-in user.
- Ensure that you configure the database credentials in the Configure Database Utility when the SQL password is updated before upgrading to Plant Applications 2023.

After you upgrade, you can copy-paste the file to the same location to replicate the user-specific settings. For more information, refer to the Plant Applications Web Client Help.

You can upgrade any earlier service pack (SP) version of Plant Applications Web Client 7.0.

#### About this task

## Note:

The Plant Applications 2023 installer is the base installer for all upgrade requirements.

### Note:

During upgrade, the installer replaces the existing certificates with the new self-signed certificates.

#### Procedure

1. Run the installfrontend. exe file as an Administrator.

The installation menu appears, displaying the Install Proficy Plant Applications 2023 page.

#### i) Tip:

You can hover over each task that appears in the installation menu to refer to the tooltip associated with that task.

2. Select Plant Applications Web Client.

The installer gathers the current configuration and determines the required configurations that need to be updated.

Then the upgrade wizard appears, displaying the **Welcome to Plant Applications Web Client 2023** page.

3. Select Next.

The Read and accept the license agreement to continue page appears.

4. Read the license agreement, select **Accept**, and then select **Next** to continue the installation.

The **Prerequisites** page appears.

5. Select Next to view all installed prerequisites and install any missing prerequisites.

The Host Name page appears.

6. Enter the fully qualified domain name where you want to install the Plant Applications Web Client, then select **Next**.

#### Note:

Do not use the Load Balancer URL in the **FQDN** field. If you want to configure the Load Balancer URL, then you must perform it post installation.

The Operations Hub Credentials page appears.

7. In the **Operations Hub Credentials** page, enter the credentials to access the Operations Hub server as described in the following table.

| Field     | Description                                                                                                    |
|-----------|----------------------------------------------------------------------------------------------------|
| Host Name | This field is automatically populated with the lo-<br>cal host name, fully qualified host name, or IP<br>address, based on the configuration in Opera-<br>tions Hub. You can edit the host name of the<br>Operations Hub server based on requirement.<br>Note:<br>Instead of IP address, we recommend<br>to use the Operations Hub host name<br>(computer name). |

| Field           | Description                                                                                                    |  |
|-----------------|----------------------------------------------------------------------------------------------------|--|
| Port            | Enter the Operations Hub port number if it is other than 443.                                                                                        |  |
| Tenant Username | Enter the tenant Hub username to access the Operations Hub server instance.                                                                          |  |
|                 | Note:<br>The default user name is OphubAdmin.                                                                                                    |  |
| Tenant Password | Enter the password.                                                                                                    |  |
|                 | Note:<br>The tenant username and password<br>must be same as the credentials that<br>you have specified during the Opera-<br>tions Hub installation. |  |

When all the options are entered correctly, the **Next** button is enabled.

8. Select Next.

The Installation Directory and Customize Web Client Log Files Location page appears.

- 9. Do the following:
  - a. In the **Destination Folder** field, select **Browse** to select the directory where you want to install the Plant Applications Web Client.

#### Note:

- Ensure that a minimum of 60 GB free disk space is available on the volume which you are installing.
- Do not use the user profile folder for installation.
- b. In the **Log Files Folder** field, select **Browse** to select the directory where you want to install the Plant Applications Web Client service logs.

10. Select Next.

The Plant Applications Database Credentials page appears.

11. In the **Plant Applications Database Credentials** screen, in the Plant Applications Database section, enter the Plant Applications database credentials as described in the following table.

| Field       | Description                                                                                                    |
|-------------|----------------------------------------------------------------------------------------------------|
| Server name | Enter the server name where the Plant Applica-<br>tions database is installed in the format HOST<br>NAME\INSTANCE. Where HOST_NAME is the host<br>name (either a fully qualified domain name or<br>IP address, of the server) and INSTANCE is the in-<br>stance of the server used by the database. |
|             | Note:<br>If there is no instance for the server,<br>you can enter HOSTNAME as the server<br>name. Localhost is not an acceptable<br>value for HOSTNAME.                                                                                                    |
| Database    | Enter the name of the Plant Applications data-<br>base that you want to connect with the Plant<br>Applications Web Client.                                                                                                    |
| Username    | Enter the user name that has permissions to access the database you entered in the <b>Data-base</b> box.                                                                                                    |
| Password    | Enter the password.                                                                                                    |
| Port        | Enter the number of the port that the instance<br>uses to listen for client connections. This field<br>is optional.                                                                                                    |
|             | Note:<br>The default port is 1433.                                                                                                    |

12. Select Validate Connection to validate the database connection.

When the Plant Applications Database credentials are successfully validated, the **Next** button is enabled.

13. In the Plant Applications Database Credentials page, select the CouchDB tab.

#### The Document Service Couch DB Credentials section appears.

14. In the **Document Service Couch DB Credentials** page, enter the Couch DB credentials as described in the following table.

| Field              | Description                                                                                                    |
|--------------------|----------------------------------------------------------------------------------------------------|
| CouchDB Server Uri | Enter the fully qualified web address of Apache<br>CouchDB in the format: https:// <host name<br="">or IPaddress&gt;:<port number="">. For example,<br/>https://testmachine:6984.</port></host> |
| Username           | Enter the user name of the administrator that<br>has permissions to access the database you<br>entered in the <b>Database</b> field.                                                            |
| Password           | Enter the password.                                                                                                    |

When the Apache CouchDB database connection is successfully validated, the **Next** button is enabled.

15. Select Next.

The Proficy Authentication Credentials page appears.

16. Enter the credentials to access the Proficy Authentication server as described in the following table.

| Field           | Description                                                                                                    |
|-----------------|----------------------------------------------------------------------------------------------------|
| Server Name     | Enter the host name of the Proficy Authentica-<br>tion (UAA) server.                                                         |
|                 | Note:<br>Instead of IP address, it is recommend-<br>ed to use the Proficy Authentication<br>(UAA) host name (computer name). |
| Port            | Enter the Proficy Authentication (UAA) port number.                                                                          |
| Admin Client ID | Enter the admin Client ID to access the Proficy<br>Authentication (UAA) server instance.                                     |

|                     | Description                                                                                                    |
|---------------------|----------------------------------------------------------------------------------------------------|
|                     | <b>Note:</b><br>The default user name is admin.                                                                                                    |
| Admin Client Secret | Enter the password.                                                                                                    |
| Validate            | Validate the Proficy Authentication (UAA) serv-<br>er connection.                                                                                                    |
|                     | <ul> <li>Note:</li> <li>The following table describes each icon indicating a validation status that might appear during the validation process.</li> <li>Icon Description</li> <li>Indicates that the validation is in progress.</li> <li>Indicates that the validation was successful.</li> <li>Indicates that the validation was unsuccessful. In this case, make sure you enter the correct password.</li> </ul> |

When all the options are entered correctly, the **Next** button is enabled.

The **Create Tomcat Account** page appears.

## Note:

If you already have a Tomcat instance running, a message stating that the Tomcat instance has been found appears in the Tomcat Installation screen informing you to select the existing Tomcat instance.

17. Enter the Tomcat installation details for a new or existing installation as described in the following table. The installer prompts you to enter details for an existing Tomcat if the Tomcat installation details are available in the registry settings for the Plant Applications Web Client on your computer. Else, the installer prompts you to enter details for a new installation of Tomcat.

| Field             | Description                                                                                             |
|-------------------|----------------------------------------------------------------------------------------------------|
| Port              | Enter the HTTP port that Tomcat uses to listen for client connections.                                  |
|                   | Note:<br>The default port is 8091.                                                                      |
| Username          | Enter the user name to access Tomcat.                                                                   |
|                   | Note:<br>The default user name is admin.                                                                |
| Password          | Enter the password for the user name you en-<br>tered in the <b>Username</b> field.                     |
| Re-enter Password | Re-enter the password for the user name en-<br>tered in the <b>Username</b> field.                      |
|                   | Note:<br>This box appears only when a new in-<br>stallation of Tomcat is initiated by the<br>installer. |

#### 18. Select Next.

The RabbitMQ Credentials page appears.

RabbitMQ is by default installed as part of the Plant Application Server. Enter the RabbitMQ login details to proceed with the installation.

19. Enter the required information in the following fields, and then select Next.

| Field       | Description                                                                                                   |
|-------------|----------------------------------------------------------------------------------------------------|
| Server name | Enter the computer name or IP address that hosts your Plant Applications Message Bridge.                      |
| Username    | Enter the Administrator's user name that you<br>set during Plant Applications Message Bridge<br>installation. |
| Password    | Enter the password for the Administrator's user name you entered in the <b>Username</b> box.                  |

The Kafka and Zookeeper port assignments page appears.

| Plant Applications Web Client 2023                                                                                                    |
|----------------------------------------------------------------------------------------------------|
| Kafka and Zookeeper port assignments                                                                                                    |
| Configure a built-in or external Kafka instance<br>Use external Kafka:                                                                                                    |
| Server name:                                                                                                    |
| Zookeeper Admin Port:                                                                                                    |
| Zookeeper Client Port:                                                                                                    |
| Kafka Port:                                                                                                    |
| Notes:<br>- Zookeeper and Kafka validation may take approx 30 seconds.<br>- Please make note of Kafka Port as it will be required to configure Message Bridge later.<br>Plant Applications Web Client 2023 |
| Cancel Previous Next                                                                                                    |

20. Enter the credentials to access the Kafka server as described in the following table.

| Field                 | Description                                                                                                    |
|-----------------------|----------------------------------------------------------------------------------------------------|
| Server Name           | Enter the host name of the Kafka server. By<br>default, it is the Plant Applications Web Client<br>server name.                                                                                                    |
| Zookeeper Admin Port  | Accept the default port number. To change<br>the default port number, enter a new Zookeep-<br>er Admin port number. By default, Kafka and<br>Zookeeper will be installed along with Plant Ap-<br>plications Web Client.<br>If you are not using any external Kafka server,<br>then you can use Plant Applications Web Client<br>server name. |
| Zookeeper Client Port | Accept the default port number. To change the default port number, enter a new Zookeeper Client port number.  Note: Ensure that you have entered a valid Zookeeper port number. If you have entered an invalid port number, refer to Changing the Zookeeper Port Number section in Getting Started Guide.                                    |
| Kafka Port            | Accept the default port number. The default<br>port number is 9093. To change the default<br>port number, enter a new Kafka port number.                                                                                                    |

When all the options are entered correctly, the **Next** option is enabled.

#### 21. Select Next.

The Plant Applications Administrator User Credentials screen appears.

22. In the **Plant Applications Administrator User Credentials** page, enter the Plant Applications Administrator credentials as described in the following table.

#### Note:

Ensure that the user credentials entered here must exist in Plant Applications Server with an administrator role defined and you must use the same credentials to login to the Web Client applications.

| Credential | Description                                                                   |
|------------|-------------------------------------------------------------------------------|
| User Name  | Enter the user name for an administrator account in Plant Applications.       |
|            | Note:<br>The default user name is ophubAdmin.                                 |
| Password   | Enter the password for the user name you entered in the <b>User Name</b> box. |
| Validate   | Validate the Plant Applications Administrator credentials.                    |

When the Plant Applications Administrator connection is successfully validated, the **Next** button is enabled.

23. Select Next.

#### The Create Plant Applications API Client ID page appears.

24. Enter the required information in the following fields, and then select Next.

| Field                 | Description                                                                                                    |
|-----------------------|----------------------------------------------------------------------------------------------------|
| Client ID             | Enter the user name. The default username is <pre>hostname_mes</pre> , you can enter the user name of your choice. |
| Client Secret         | Enter the password.                                                                                                |
| Confirm Client Secret | Enter the password to confirm the value in the <b>Client Secret</b> field.                                         |

#### 25. Select Next.

The You are ready to upgrade page appears.

26. Select **Upgrade**, and then wait for the upgrade process to complete.

Depending on the contents to be upgraded, the upgrade process might take some time. A message appears in the wizard, indicating whether the upgrade was successful or not.

- 27. Optional: Select View Logs to see the upgrade details.
- 28. In the **Upgrade Successful** screen, select **Exit** to close the upgrade wizard. Plant Applications Web Client has been upgraded to the latest version.
- 29. Run the Message Bridge Configuration Utility *(on page 90)* on the Plant Applications Server to update the Kafka details in the Message Bridge configuration.

#### Note:

If you are using signed certificates, then you must re-import the signed certificates using Configuration Manager utility after the upgrade is completed.

- 30. Once you have completed running Message Bridge Configuration and Operations Hub Posting utilities, Verify the Installation *(on page 95)* to verify if the Plant Applications Web Client applications are up and running.
- 31. Access the Plant Applications REST APIs *(on page 96)* to access the REST APIs for Plant Applications Web Client.
- 32. When upgrade is successful but posting apps into Operations Hub fail, then you must post the apps using utility. See Post Applications into Operations Hub Manually (*on page 142*).

## Upgrade Plant Applications Web Client in Silent Mode

#### About this task

The silent upgrade consists of configuring settings in a configuration file. Use the configuration file configuration.ini to configure same settings that you configure during interactive installation.

The silent mode of upgrade for Standard Web Client is applicable to only the **Standard** method.

#### Procedure

1. Mount the ISO, and then navigate to the E:\Install\WebClient directory, and then open the configuration.ini file using any text editor, for example, Notepad or Notepad++.

#### Note:

To edit the configuration file configuration.ini, copy the .ini file to a location on your machine. For example, C:\New folder.

- 2. In the configuration file, enter details for the following:
  - Operations Hub credentials
  - Fully Qualified Domain Name (FQDN)

- Installation Directory
- Proficy Authentication (UAA) credentials
- Plant Applications Web Client API Login details
- Plant Applications Database credentials
- Plant Applications CouchDB credentials
- Plant Applications Administrator User credentials
- Tomcat credentials
- Log file location
- RabbitMQ credentials
- Kafka and Zookeeper credentials
- 3. Save the configuration.ini file.
- 4. Open the command prompt in the administrator mode, and then navigate to the path E:\Install \WebClient where the Unattended.bat file resides. The E:\ is the drive where the ISO has been mounted. Then run this command: Unattended.bat "<absolute path of configuration.ini</a>

file>".

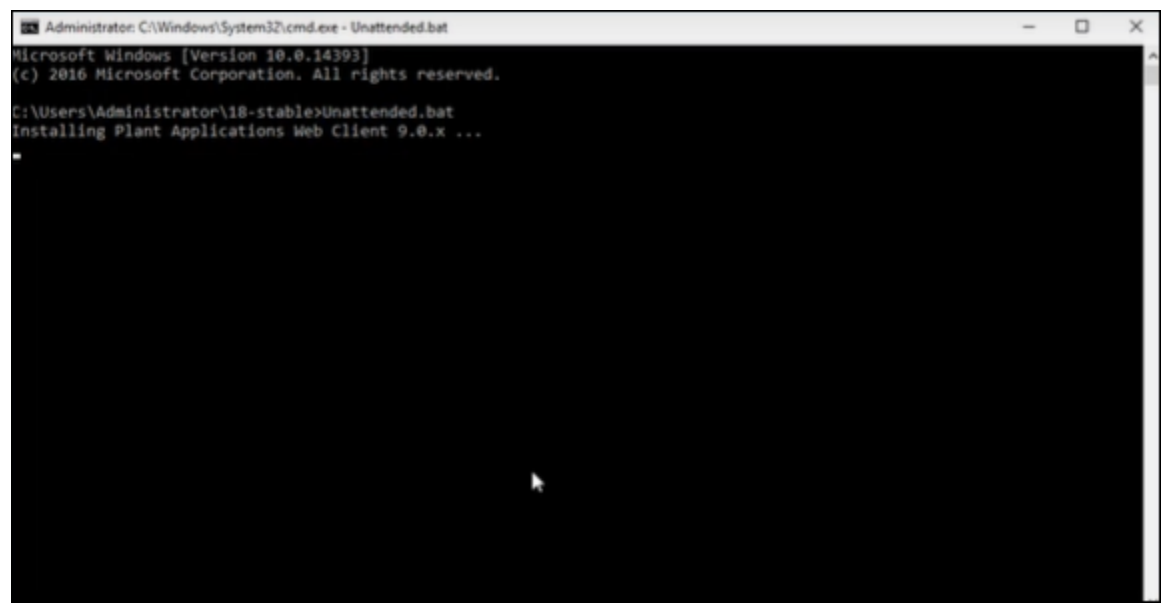

The Plant Applications Standard Web Client upgrade starts. A progress bar appears and displays the upgrade progress.

#### Note:

The installation takes about 20 minutes to complete and might take longer based on system resources.

#### Note:

Before you log into the Plant Applications Web Client, ensure to complete the configuration of the Message Bridge Utility.

5. To see the installation details, you can access the log file here: C:\ProgramData\Proficy \Logs\webclientinstaller\. To see the application details, you can access the log file here: C:\Program Files\GE Digital\PlantApplicationsWebClient\ServiceLogs. When the upgrade is complete, Run the Message Bridge Configuration Utility (on page 90). This is mandatory step to be completed before using the Web Client.

#### Note:

If the upgrade fails, then the system displays an error code: Failure.exit code is 3010. Check the log file to view the error and the description for the problem.

6. When you have completed running Message Bridge Configuration, Verify the Installation *(on page 95)* if the Plant Applications Web Client applications are up and running.

#### Note:

If you are using signed certificates, then you must re-import the signed certificates using Configuration Manager utility after the upgrade is completed.

- 7. Access the Plant Applications REST APIs (on page 96) to access the REST APIs for Plant Applications Web Client.
- 8. When upgrade is successful but posting applications into Operations Hub fail, then you must post the applications using utility. See Post Applications into Operations Hub Manually (on page 142).
- 9. After the upgrade is complete, if you want to find the port details or swagger URL information, refer the WebClient-Ports.txt located in C:\Program Files\GE Digital \PlantApplicationsWebClient\WebClient-Ports.txt.

#### What to do next

Perform the post-installation steps (on page 38).

# Chapter 6. Installing Plant Applications Enterprise Web Client

# About Installing Enterprise Edition Web Client

Plant Applications Enterprise Edition Web Client installer is a Silent-mode installation that allows you to specify an installation configuration only once and perform the installation based on the defined configuration. The silent installer reads the settings you specified in an YML (silentinstaller.yml) file before beginning the installation. This one-step installation program requires you to run a single command after defining your inputs in the silentinstaller.yml file.

The installer for Plant Applications Enterprise Edition Web Client uses Docker technology. During the Plant Applications Enterprise Edition Web Client installation process, the following tasks are performed:

- Transforming the raw .tar files related to the new features
- Updating the Docker images
- Pushing the Docker images to the local docker registry
- Pulling the Docker images on to the Enterprise Edition Web Client server node
- Updating the Docker stack

You must enter the configuration details in the silentinstaller.yml file provided in the plantappsenterprise-webclient-2023 folder. Based on the input, the corresponding Linux shell scripts are triggered to complete the tasks involved in the installation.

The installer can either install or upgrade (version 8.0 or above) Plant Applications Enterprise Edition Web Client on a Linux environment.

#### Note:

- Plant Applications Enterprise Edition Web Client installation supports only the fullyqualified domain environment. Therefore, to avoid any potential issues, you must use the fully-qualified domain names for the remote server.
- Ensure that during Operations Hub installation, you provide the fully-qualified domain name (FQDN) for primary host name.

The following table outlines the steps that you must complete to install Plant Applications Enterprise Edition Web Client for the first time. These tasks may be completed by multiple people in your organization. We recommend, however, that the tasks be completed in the order in which they are listed. All steps are required unless otherwise noted.

| Step | Task                                                                                                    | Notes                  |
|------|----------------------------------------------------------------------------------------------------|------------------------|
| 1    | Install Workflow 2.6 SP1                                                                                                    | This step is required. |
| 2    | Install Plant Applications Server                                                                                                    | This step is required. |
| 3    | Install Operations Hub 2.1 with SIM3 and later, or<br>Operations Hub 2022, 2022.4.1, or 2022.06                                             | This step is required. |
| 4    | Install and Configure CouchDB for HTTPS <i>(on page 19)</i>                                                                                 | This step is required. |
| 5    | Ensure that your system meets the requirements<br>for the Enterprise Edition Web Client installation.<br><i>(on page 12)</i>                | This step is required. |
| 6    | Review the files provided by GE (on page 63)                                                                                                | This step is required. |
| 7    | Review the pre-installation checklist before in-<br>stalling Enterprise Edition Web Client. <i>(on page 64)</i>                             | This step is required. |
| 8    | Install Enterprise Edition Web Client <i>(on page 68)</i>                                                                                   | This step is required. |
| 9    | After the Enterprise Edition Web Client installa-<br>tion, ensure to run the Message Bridge Configu-<br>ration utility. <i>(on page 90)</i> | This step is required. |
| 10   | Verify the Installation <i>(on page 95)</i>                                                                                                 | This step is required. |

# Files Provided by GE

The following files are provided by GE:

- plantapps-enterprise-webclient-2023: Contains the installer and the supporting utilities.
- plantapps2023-prereq.tar: Contains the files required for installing Web Client pre-requisites.

#### Note:

Ensure you copy plantapps2023-prereq.tar and plantapps-enterprisewebclient-2023 into a same folder before running the installation.

- plantapps-images.tar: Contains the Enterprise Edition Web Client Docker Images that are used by the Web Client services. These files are Docker images of the new features.
- DTR.zip: Used to create and configure Docker Registry.

## **Pre-Installation Checklist**

#### Before you begin

- 1. Ensure that you have Plant Applications Server, Operations Hub Server, and CouchDB installed and running before installing Plant Applications Enterprise Edition Web Client. For information, refer to the *Enterprise Deployment Architecture* section in the *Getting Started Guide*.
- 2. If you are using a Proficy Authentication (UAA) service other than Operations Hub UAA, migrate your Proficy Authentication (UAA) data to Operations Hub UAA.
- 3. If your installation environment runs behind a proxy, on all the three servers, set the HTTP\_PROXY and HTTPS\_PROXY environment variables to point to your proxy servers.

#### Note:

If you are using different nodes for docker registry and remote installation, you must set the HTTP\_PROXY and HTTPS\_PROXY in the respective nodes.

#### 4. Create and configure Docker Registry (on page 65).

- Set the NO\_PROXY environment variable to the IP addresses or host names of the local Docker Registry, Plant Applications database, Plant Applications, Apache CouchDB, and Operations Hub servers. To do so:
  - a. Run the following command: sudo nano /etc/environment
  - b. Add the following line in the environment file, and save the file:

no\_proxy="127.0.0.1, <IP address or hostname of the UAA server>, <IP address or hostname of soadb>, <IP address or hostname of RabbitMQ>, <IP address or hostname of the Docker Registry>"

- 6. Access the node on which you want to install Plant Applications Enterprise Edition Web Client.
- 7. Extract the contents of the plantapps-enterprise-webclient-<buildno>.
- 8. Navigate to the installer folder, and run the following shell command: ~/your/path/plantappsenterprise-webclient-<buildno> sudo chmod +x ./setup.sh

## Create and Configure Docker Registry

#### About this task

Use this section to create and configure docker registry.

#### Procedure

1. From the Plant Applications Enterprise Edition Web Client installation package, download the DTR2023 folder to the machine on which you want to run Docker Registry.

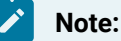

It is not mandatory to have local registry DTR2023. However, due to security concerns, we recommend to have a new local registry (DTR2023).

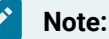

Ensure that you have enough space (minimum 50 GB) to store these extracted files.

2. Create another folder named docker.service.d in the /etc/systemd/system folder by running the following command:

sudo mkdir -p /etc/systemd/system/docker.service.d

3. In the docker.service.d folder that you have created, create a file named http \u0002proxy.conf by running the following command:

sudo nano /etc/systemd/system/docker.service.d/http-proxy.conf

4. Copy the following lines of code into the http-proxy.conf file, replacing the text in the angular brackets with the appropriate values:

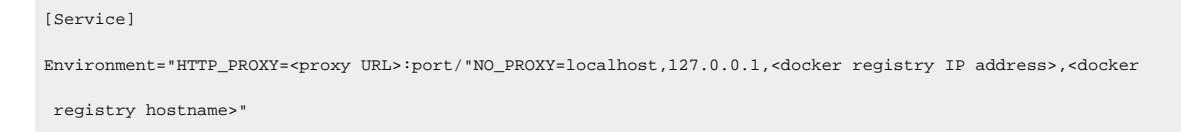

5. Save the file and close it.

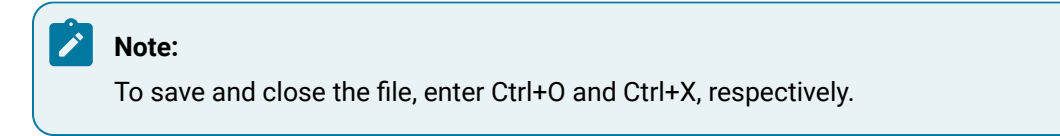

- 6. Create a file named daemon.json in the following folder: /etc/docker
- 7. Add the following lines of code in the daemon.json file:

```
{
"insecure-registries" : ["<IP address of the Docker Registry node>:5000","<host name of the Docker Registry
node>:5000"]
}
```

8. Run the following commands to restart the docker:

sudo systemctl restart docker

- 9. Using terminal, change directory (cd) to the DTR2023 folder.
- 10. In the DTR2023 folder, change the permission of the PA\_DTR\_Start\_Lix.sh file to 775 by running the following command: sudo chmod 775 ./PA\_DTR\_Start\_Lix.sh.
- 11. Execute the PA\_DTR\_Start\_Lix.sh Shell script with sudo privileges: sudo ./PA\_DTR\_Start\_Lix.sh.

The output of the command looks similar to the following:

| administrator@rtslinux02:~/DTR2023\$ sudo ./PA DTR Start Lix.sh   |                 |
|-------------------------------------------------------------------|-----------------|
| PARegistryService                                                 |                 |
| Nothing found in stack: PARegistry                                |                 |
| Error: No such image: hyper/docker-registry-web                   |                 |
| Error: No such image: registry:2.4.1                              |                 |
| Error: No such image: registry:2.7.1                              |                 |
| Error: No such image: hyper/docker-registry-web                   |                 |
| Oa884882e8e9: Loading layer [==================================== | 773.6kB/773.6kB |
| 08b517d298ee: Loading layer [>]                                   | 18.09MB/18.09MB |
| b728e2a2a5ff: Loading layer [==================================== | 4.096kB/4.096kB |
| 5d76c6550425: Loading layer [==================================== | 2.048kB/2.048kB |
| Loaded image: registry:2.8.1                                      |                 |
| w88117s4ighydep1tfrguatwr T                                       |                 |
| o7082qpjrbnub397hfs5awp1j                                         |                 |
| Creating service PARegistry_registry_                             |                 |
| administrator@rtslinux02:~/DTR2023\$                              |                 |
|                                                                   |                 |

12. Add the following to the Registry-url bullet:

http:// <dockerregistry IP>/<docker registry hostname>:5000/v2/

You should see the following text returned by the web server:

{}

## Configure the Load Balancer Rules

Before you install the Enterprise Web Client, you must configure the Load Balancer rules.

| Load Balancer | Rules                               |
|---------------|-------------------------------------|
| /comments/    | http 5984 Couch db windows instance |
| /comments/**  | http 5984 Couch db windows instance |
| /documents/   | http 5984 Couch db windows instance |
| /documents/** | http 5984 Couch db windows instance |

| Load Balancer      | Rules                                                                  |
|--------------------|------------------------------------------------------------------------|
| /_users            | http 5984 Couch db windows instance                                    |
| /_users/*          | http 5984 Couch db windows instance                                    |
| /_replicator       | http 5984 Couch db windows instance                                    |
| /_replicator/*     | http 5984 Couch db windows instance                                    |
| /_global_changes/* | http 5984 Couch db windows instance                                    |
| /_global_changes   | http 5984 Couch db windows instance                                    |
| /iqp/              | https 443 Operations Hub windows instance                              |
| /iqp/*             | https 443 Operations Hub windows instance                              |
| /uaa/              | https 443 Operations Hub windows instance                              |
| /uaa/*             | https 443 Operations Hub windows instance                              |
| /run/              | https 443 Operations Hub windows instance                              |
| /run/*             | https 443 Operations Hub windows instance                              |
| /app/              | https 443 Operations Hub windows instance                              |
| /app/*             | https 443 Operations Hub windows instance                              |
| /site/             | https 443 Operations Hub windows instance                              |
| /site/*            | https 443 Operations Hub windows instance                              |
|                    | Note:<br>/site/* is new ALB rule which is not part of 8.2<br>document. |
| /socket.io/        | https 443 Operations Hub windows instance                              |
| /socket.io/*       | https 443 Operations Hub windows instance                              |
| /custom/           | https 443 Operations Hub windows instance                              |
| /custom/*          | https 443 Operations Hub windows instance                              |
| /                  | https 443 Docker linux instance                                        |

## Install Enterprise Edition Web Client

#### Before you begin

#### Note:

Before installing the Plant Applications Enterprise Edition Web Client, ensure that you first perform the preinstallation tasks (on page 9) and then define your configuration in the silentinstaller.yml file. Once you are ready with the configuration you can start the installer. The silentinstaller.yml file can be found at: ~/your/path/plantappsenterprise-webclient-<buildno>/silentinstaller.yml.

#### About this task

• During the installation, the installer displays the installation tasks on the console and in a log file at ~/<Install file path>/plantapps-enterprise-webclient-<br/>buildno>/log/ ansible.log and ~/<Install file path>/plantapps-enterprise-webclient-<buildno>/log/sql\_script.log.

#### Procedure

- 1. From the ~/<Install file path>/plantapps-enterprise-webclient-<buildno> directory, update the silentinstaller.yml file by using a text editor. For example, \$sudo nano silentinstaller.yml
- 2. Using the text editor, update the following parameters in the silentinstaller.yml file by entering the values within the quotes ("")

#### Note:

Ensure that you:

- Do not use short names for these parameters.
- Use lower case when entering the server names.

#### Note:

Ensure that you set the WEBCLIENT\_INSTALLATION\_PATH and

TARFILES\_FOLDER\_LOCATION to different directories.

| Parameter  | Description                                                                |
|------------|----------------------------------------------------------------------------|
| WEBCLIENT  | Enter the Linux node FQDN or hostname where you are going to install Plant |
| SERVER: "" | Applications Enterprise Edition Web Client.                                |

| Parameter                 | Description                                                                                                    |  |
|---------------------------|----------------------------------------------------------------------------------------------------|--|
|                           | For example, webclient_server: "linuxnode.digital.com"                                                                                  |  |
| WEBCLIENT<br>SERVER_USER- | Enter the Linux node administrator account username. For example,                                                                       |  |
| NAME: ""                  | WEBCLIENT_SERVER_USERNAME: "administrator"                                                                                              |  |
|                           | Note:                                                                                                    |  |
|                           | Enter the Web Client Server user name. This field is required only dur-                                                                 |  |
|                           | ing remote installation.                                                                                                    |  |
| WEBCLIENT<br>SERVER_PASS- | Enter the Linux node administrator account password.                                                                                    |  |
| WORD: ""                  | Note:                                                                                                    |  |
|                           | Enter the Web Client Server password. This field is required only dur-                                                                  |  |
|                           | ing remote installation.                                                                                                    |  |
| WEBCLIENT                 | Enter Web Client Installation path in which you want to install.                                                                        |  |
| INSTALLATION<br>PATH: ""  | For example,                                                                                                    |  |
|                           | WEBCLIENT_INSTALLATION_PATH: "/home/administrator/install/"                                                                             |  |
|                           | Note:                                                                                                    |  |
|                           | If you are performing an upgrade, provide the absolute path of the di-                                                                  |  |
|                           | rectory in which Enterprise Edition Web Client was installed, and press<br><b>Enter</b> . Unless modified, the path appears as follows: |  |
|                           | / <buildpath>/PlantApplicationsDocker</buildpath>                                                                                       |  |
|                           | The path that you provide must be a valid one. The installer will not                                                                   |  |
|                           | create the directories in the given path if they do not exist.                                                                          |  |
| DTR_URL: ""               | Enter the URL of your local Docker Registry that you created in Create and                                                              |  |
|                           | Configure Docker Registry (off page 00).                                                                                                |  |
|                           | For example, DTR_URL: <ip address="" hostname="" or="">:<port number="">, where the de-</port></ip>                                     |  |
|                           | rauit port number is 5000.                                                                                                    |  |

| Parameter                                               | Description                                                                                                    |
|---------------------------------------------------------|----------------------------------------------------------------------------------------------------|
|                                                         | For example, if you are using the GE repository, "registry.gear.ge.com/dig-<br>plantapps".                                                                                                    |
|                                                         | Note:<br>If you are performing an upgrade, provide the Docker Registry URL<br>that was used during the previous installation in the following format:<br><ip address="" hostname="" or="">:<port number="">.</port></ip> |
| DTR_USER-<br>NAME: ""                                   | Enter the username that have access to the Docker Registry.                                                                                                    |
|                                                         | Note:<br>Enter none if using insecure registry.                                                                                                    |
| DTR_PASS-<br>WORD: ""                                   | Enter the password to the Docker Registry.                                                                                                    |
|                                                         | Note:<br>Enter none if using insecure registry.                                                                                                    |
| TARFILES_FOLD-<br>ER_LOCATION: ""                       | Enter the absolute path of the directory where the <b>.tar</b> files provided by GE are located. For example,                                                                                                    |
|                                                         | TARFILES_FOLDER_LOCATION: "/plantapps-enterprise"<br>If the .tar file located in a build folder under administrative account, then the<br>path will be "administrator/build".                                            |
| WEBCLIENT<br>USERNAME: ""                               | Enter the Plant Applications Web Client username to login into the application.<br>For example, webclient_USERNAME: "comxclient"                                                                                         |
| WEBCLIENT<br>USERPASS-<br>WORD: ""                      | Enter the Plant Applications Web Client password.                                                                                                    |
| PROFICY<br>AUTHENTI-<br>CATION<br>SERVICE<br>ORIGIN: "" | Enter the Proficy Authentication Server (UAA) hostname.                                                                                                    |

| Parameter                                                                | Description                                                                                                    |
|--------------------------------------------------------------------------|----------------------------------------------------------------------------------------------------|
| PROFICY<br>AUTHENTI-<br>CATION<br>SERVICE_PORT:<br>""                    | Enter the Proficy Authentication Server port number. By default, the port number is 443.                                                                                                    |
| PROFICY<br>AUTHENTI-<br>CATION<br>SERVICE_<br>ADMIN_CLIENT<br>ID: ""     | Enter the admin Client ID to access the Proficy Authentication server instance.           Note:           The default username is admin.                                                                                                 |
| PROFICY<br>AUTHENTI-<br>CATION<br>SERVICE_<br>ADMIN_CLIENT<br>SECRET: "" | Enter the Client Secret for the username you entered.                                                                                                    |
| PLANT_APPS_D-<br>B_SERVER: ""                                            | Enter the Plant Applications database server hostname that you want to con-<br>nect with the Plant Applications Web Client.                                                                                                    |
| PLANT_APPS_D-<br>B_INSTANCE: ""                                          | Enter the name of the instance of the SQL server. You can leave this parame-<br>ter empty if not using an instance.<br>For example, PLANT_APPS_DB_INSTANCE: "sa"<br>Note:<br>Do not add a backslash (\) when entering the instance name. |
| PLANT_APPS_D-<br>B_NAME: ""                                              | Enter the Plant Applications Database name.<br>For example, plant_apps_db_name: "soadb"                                                                                                    |
| PLANT_APPS_D-<br>B_USERNAME: ""                                          | Enter the username that has permissions to access the database you entered.                                                                                                    |
| Parameter                            | Description                                                                                                    |  |
|--------------------------------------|----------------------------------------------------------------------------------------------------|--|
| PLANT_APPS_D-<br>B_PASSWORD: ""      | Enter the password for the username you entered.                                                                         |  |
| PLANT_APPS_M-<br>B_SERVER: ""        | Enter the host name or IP address of the Plant Applications Server.                                                      |  |
| PLANT_APPS_M-<br>B_USERNAME: ""      | Enter the username that you set for Plant Applications Message Bridge during the Plant Applications Server installation. |  |
| PLANT_APPS_M-<br>B_PASSWORD: ""      | Enter the password for the username you entered.                                                                         |  |
| COUCHDB<br>SERVER: ""                | Enter the Plant Applications CouchDB host name or IP address.                                                            |  |
| COUCHDB<br>USERNAME: ""              | Enter the CouchDB username.                                                                                              |  |
| COUCHDB<br>PASSWORD: ""              | Enter the CouchDB password.                                                                                              |  |
| PLANT_APPS<br>API_CLIENT_ID          | Enter the user name that you want to use for accessing Plant Applications APIs.                                          |  |
|                                      | Note:<br>It can be used to login to Swagger APIs. Default is <u>'hostname_mes'</u> .                                     |  |
| PLANT_APPS<br>API_CLIENT_SE-<br>CRET | Enter the password.                                                                                                    |  |
| OPHUB_SERVER:                        | Enter the hostname of Operations Hub server.                                                                             |  |
| OPHUB_SERV-<br>ER_PORT: ""           | Enter the Operations Hub port number.<br>For example, <code>ophub_server_port: "443"</code>                              |  |
| OPHUB_TENAN-<br>T_USERNAME: ""       | Enter the tenant Hub username to access the Operations Hub server instance.                                              |  |

| Parameter                  | Description                                                                                                    |
|----------------------------|----------------------------------------------------------------------------------------------------|
|                            | Note:<br>The OPHUB_TENANT_USERNAME field is case sensitive. You must al-<br>ways enter the user name as OphubAdmin.                                                                                                    |
| OPHUB_TENAN-<br>T_PASSWORD | Enter the tenant Hub password.                                                                                                    |
| UPDATE_PASS-<br>WORDS:""   | This field must be set to true and should not be modified during the upgrade or clean installation.                                                                                                    |
| UPDATE<br>CERTS:""         | Default value is true. Set this to false if you want to use the OLD signed certifi-<br>cates during upgrade. If you do not set this to false, then:                                                                                   |
|                            | <ul> <li>The old signed certificates are replaced by the selfsigned certificates,<br/>and</li> <li>You must run the certificate utility again to deploy the signed certificate.</li> </ul>                                            |
| ENCRYPT_PASS-<br>WORDS: "" | Set to true if you want to encrypt the password.<br>For example, ENCRYPT_PASSWORDS: "false"                                                                                                    |
| SSL_CERT<br>PEM_PATH: ""   | Enter the path to the SSL certificate.<br>For example, ssl_CERT_PEM_PATH: " /home/administrator/myca_certs/new<br>cert.pem"                                                                                                    |
|                            | Note:<br>Not required for Enterprise installation but is required only when ap-<br>plying the certificates using the utility.sh. Use this parameter on-<br>ly to replace the self-signed certificate with the trusted CA certificate. |
| SSL_KEY_PEM<br>PATH: ""    | Enter the path where the valid CA key file is located.<br>For example, SSL_KEY_PEM_PATH: "/home/administrator/myca_certs/new<br>key.pem"                                                                                              |

| Parameter           | Description                                                                                                    |
|---------------------|----------------------------------------------------------------------------------------------------|
|                     | Note:<br>Not required for Enterprise installation but is required only when ap-<br>plying the certificates using the utility.sh. Use this parameter on-<br>ly to replace the self-signed certificate with the trusted CA certificate. |
| UAA_PEM<br>PATH: "" | Enter the path where the valid UAA public key is located.<br>For example, UAA_PEM_PATH: "/ home/administrator/myca_certs/new_uaa<br>cert.pem"                                                                                         |
|                     | Note:<br>Not required for Enterprise installation but is required only when applying the certificates using the utility.sh. Use this parameter only to update the public keys of remote UAA services.                                 |

- 3. Save the **silentinstaller.yml** file.
- 4. Navigate to the installer folder and provide execute permission to the installer file by running following command.

\$ sudo chmod +x ./ setup.sh

- 5. Depending on your deployment architecture, run one of the following commands to launch the installer:
  - If you want to run the Enterprise Edition Web Client Installer and install Enterprise Edition Web Client on a same Linux machine, navigate to your installer folder ~/your/path/ plantapps-enterprise-webclient-<buildno> and run the following command at the terminal:

\$ sudo ./setup.sh

If you want to run the Enterprise Edition Web Client installer and install Enterprise Edition
 Web Client on a remote machine, run the following command at the terminal:

```
$ sudo ./setup.sh -r
```

The shell script setup.sh is launched, and Plant Application Web Client Installation console with a welcome message appears. If the installation is successful, the following message appears:

| Posting Operations Hub plugin                                                                                           |
|----------------------------------------------------------------------------------------------------|
| Successfully posted Apps into Opshub                                                                                    |
| Web Client successfully installed!                                                                                      |
| Access Web Client with https://impeach1/run/?app_name=Plant%20Applications in Chrome browser.                           |
| Webclient Swagger URL can be accessed at https://wc8x/ <appname>/swagger-ui.html</appname>                              |
| the second second second second black and the second second second second second second second second second se         |
| * The installation logs can be found in /docker/nockerinst/PA2022/plantapps-enterprise-webclient-9.0.38/log/ansible.log |
| <pre>root@wc8x:/docker/dockerinst/PA2022/plantapps-enterprise-webclient-9.0.38#</pre>                                   |

- If the installer encounters any errors, the installation process stops at the failed task and details of the process are displayed both on the screen and in the log file at <installation path>/plantapps-enterprise-webclient-<buildno>/log/ ansible.log of the installer directory.
- Once the Web Client installation is complete, run the following two steps for configuring Message Bridge with Kafka details and import the Plant Applications into the Operations Hub.
- 6. Run the Message Bridge Configuration Utility *(on page 90)* on the Plant Applications Server to update the Kafka details in the Message Bridge configuration.
- 7. Once you have completed running Message Bridge Configuration, Verify the Installation *(on page 95)* if the Plant Applications Web Client applications are up and running.
- 8. Access the Plant Applications REST APIs (*on page 96*) to access the REST APIs for Plant Applications Web Client.
- 9. When installation is successful but posting apps into Operations Hub fail, then you must post the apps using utility. See Post Applications into Operations Hub Manually (on page 142).

## About Node-RED

Node-RED is a browser-based flow editor that allows you to wire together hardware devices, APIs, and online services.

## Install the Node-RED Application

#### About this task

- 1. Download the nodered.zip file, and copy it on your Linux machine.
- 2. Extract the nodered.zip file into a new folder by running the following command: \$ unzip nodered.zip
- 3. Navigate to the extracted folder and update the application.properties file.
- 4. Give execute permissions to run the setupNodered.sh file by running the following command: s sudo chmod +x ./setupNodered.sh.

#### What to do next

After giving executable permissions to the setupNodered.sh, you must run the collection (NodeRed Post Config.postman\_collection.json and NodeRed\_Post.postman\_environment.json) using Postman.

## Run NodeRED Collection Using Postman

#### About this task

You can run the collection (NodeRed Post Config.postman\_collection.json and NodeRed\_Post.postman\_environment.json) using Postman.

#### Procedure

- 1. Navigate to the location of NodeRed installer, and then copy the postman collection from the directory {{Node red installer}}/nodered/Postman\_collections.
- 2. Add scope and redirect the URL to the client.
- 3. Access the Postman application, then select Import.

The Import window appears.

4. Select Upload Files, then browse and select the NodeRed Post

Config.postman\_collection.json and NodeRed\_Post.postman\_environment.json files.

- 5. Select the check boxes for the two files, then select Import.
- 6. In the right pane, in the Environment field, select NodeRed\_Post from the list.
- 7. Select Settings.

The **Settings** dialog box appears.

- 8. If UAA is running on the self-signed certificates, then disable **SSL certificate verification** by clicking the toggle button.
- 9. Select the collection, then select Run collection.
- 10. In the Delay field, type 1000.

It takes about one second to proceed to the next call.

11. Select Run Nodered Post Config.

When the Postman runs successfully, it shows the status as pass.

## Install NodeRED for Plant Applications Releases Earlier than SP1

#### About this task

Use this procedure to install NodeRed when you are using Plant Applications versions earlier than SP1.

#### Procedure

1. Update the gateway-service-prod.properties file in the following location:
 {{installation path }}/PlantApplicationsDocker/plantapps-web-docker/mnt/

configfiles/gateway-service/prod/{{version}}/.

2. Verify that the NodeRED path already exists. If the NodeRED path is not available, then update the path by adding the following:

```
    spring.cloud.gateway.routes[57].id=nodered

    spring.cloud.gateway.routes[57].uri=http://node-red:1880/nodered
    spring.cloud.gateway.routes[57].predicates[0]=Path=/nodered/**
    spring.cloud.gateway.routes[57].filters[0]=RewritePath=/nodered/(?<segment>.*), /nodered/${segment}
    spring.cloud.gateway.routes[57].filters[1]=DedupeResponseHeader=Access-Control-Allow-Credentials
     Access-Control-Allow-Origin
    spring.cloud.gateway.routes[57].filters[2].name=Retry
    spring.cloud.gateway.routes[57].filters[2].args.retries=3
    spring.cloud.gateway.routes[57].filters[2].args.statuses=${retryable_statuses}
    spring.cloud.gateway.routes[57].filters[2].args.methods=GET,POST
    spring.cloud.gateway.routes[57].filters[2].args.backoff.firstBackoff=10ms
    spring.cloud.gateway.routes[57].filters[2].args.backoff.maxBackoff=50ms
b. spring.cloud.gateway.routes[61].id=pa-nodered-app-2
    spring.cloud.gateway.routes[61].uri=http://panoderedapp:9003
    spring.cloud.gateway.routes[61].predicates[0]=Path=/pa-nodered-app/properties/**
    spring.cloud.gateway.routes[61].filters[0]=RewritePath=/pa-nodered-app/(?
    <segment>.*),/node-red/${segment}
C. spring.cloud.gateway.routes[62].id=pa-nodered-app
    spring.cloud.gateway.routes[62].uri=http://panoderedapp:9003
    spring.cloud.gateway.routes[62].predicates[0]=Path=/confighub_plugin/pa-nodered-app/{segment}, /pa-
    nodered-app/{segment}
    spring.cloud.gateway.routes[62].filters[0]=SetPath=/node-red/{segment}
    spring.cloud.gateway.routes[62].filters[1]=DedupeResponseHeader=Access-Control-Allow-Credentials
     Access-Control-Allow-Origin
    spring.cloud.gateway.routes[62].filters[2].name=Retry
    spring.cloud.gateway.routes[62].filters[2].args.retries=3
    spring.cloud.gateway.routes[62].filters[2].args.statuses=${retryable_statuses}
    spring.cloud.gateway.routes[62].filters[2].args.methods=GET,POST
```

spring.cloud.gateway.routes[62].filters[2].args.backoff.firstBackoff=10ms

spring.cloud.gateway.routes[62].filters[2].args.backoff.maxBackoff=50ms

3. Restart Gateway service by typing the following commands:

docker service scale PAGatewayService\_gateway-service=0docker service scale

PAGatewayService\_gateway-service=1

| administrator@ubuntusan02:~ $$$ docker service scale PAGatewayService_gateway-service=0 |
|-----------------------------------------------------------------------------------------|
| PAGatewayService gateway-service scaled to 0                                            |
| overall progress: 0 out of 0 tasks                                                      |
| verify: Service converged                                                               |
| administrator@ubuntusan02:~\$ docker service scale PAGatewayService_gateway-service=1   |
| PAGatewayService gateway-service scaled to 1                                            |
| overall progress: 1 out of 1 tasks                                                      |
| 1/1: running [====================================                                      |
| verify: Service converged                                                               |
| administrator@ubuntusan02:~\$                                                           |

4. Update the haproxy.cfg file in the following location: {{installation path }}/

PlantApplicationsDocker/plantapps-web-docker/mnt/paweb/config/.

5. Add the following configuration: use\_backend gatewayServiceBackend if { path -i -m reg -i ^[^

\.]\*-nodered-app }
frontend localnodes-https
bind \*:5059 ssl crt /usr/local/etc/haproxy/haserver.pem
use\_backend gatewayServiceBackend if { path -i -m reg -i ^[^\.]\*-nodered-app }

6. Restart the Haproxy service by typing the following commands:

docker service scale PAHaproxy\_haproxy=0docker service scale PAHaproxy\_haproxy=1

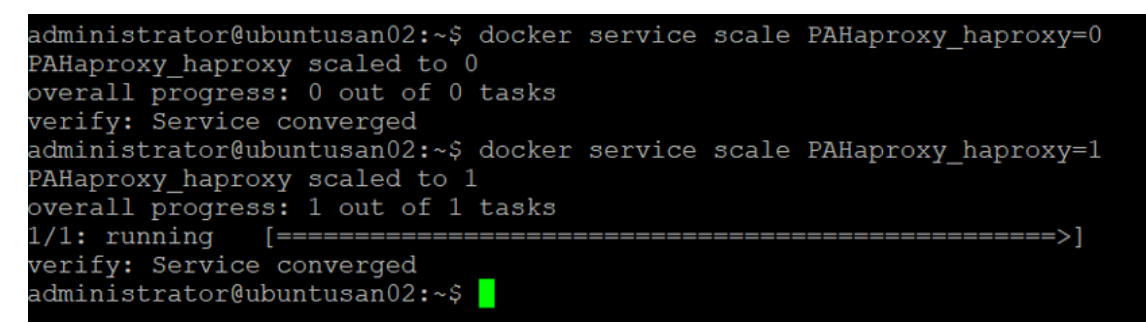

## Replace the SSL Certificate of Enterprise Edition Web Client

#### Before you begin

Install Plant Applications Enterprise Edition Web Client.

#### About this task

When you install Plant Applications using Docker, a self-signed certificate for the Enterprise Edition Web Client applications is created so that you can access the Enterprise Edition Web Client using HTTPS. For better security, we recommend replacing this self-signed certificate with one issued by a trusted CA authority.

#### Note:

We recommend to use the signed certificates. The self-signed certificate which is provided during the installation is valid for 2 years from the date of installation of the Enterprise Edition Web Client.

#### Note:

Only .pem (with certificate and private key included) files are supported.

#### Procedure

1. You must define your configuration in the **silentinstaller.yml** file. Update the following parameters in the **silentinstaller.yml** file:

| Parameter                | Description                                                        |
|--------------------------|--------------------------------------------------------------------|
| SSL_CERT_PEM<br>PATH: "" | Enter the path to the SSL certificate.                             |
|                          | For example, SSL_CERT_PEM_PATH: " /home/administrator/myca         |
|                          | certs/new_cert.pem"                                                |
| SSL_KEY_PEM              | Enter the path to the SSL key.                                     |
| PATH: ""                 | For example, SSL_KEY_PEM_PATH: "/home/administrator/myca_certs/new |
|                          | key.pem"                                                           |

- 2. Access the utility.sh file in the plantapps-enterprise-webclient-<buildno> folder.
- 3. Provide execution permissions to the utility.sh file by running the following command: sudo chmod +x <path to the installer>/plantapps-enterprise-webclient-<buildno>/utility.sh
- 4. Run the utility.sh file by running one of the following commands:

- If you want to run this utility directly on the Enterprise Edition Web Client node: spath to the installer>/plantapps-enterprise-webclient-<br/>buildno>/sudo ./utility.sh -l -ssl reset
- If you want to run this utility remotely on the Enterprise Edition Web Client node: cpath to the installer>/plantapps-enterprise-webclient-<buildno>/sudo ./utility.sh -r -ssl reset

The existing SSL certificate and key are replaced with the certificate and key that you have provided.

## Replace the Public Keys of Remote Services

#### About this task

During the installation of Enterprise Edition Web Client, the installer uses the public keys of remote services such as Apache CouchDB and Proficy Authentication (UAA). This allows HTTPS communication between Enterprise Edition Web Client applications and these remote services.

If you change the SSL certificate of these remote services, the communication fails. This topic describes how to resolve this issue.

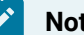

#### Note:

If the certificate is signed by a Global/Public CA Certificate provider, the pem file should contain the Server Certificate. If the Certificate is signed by Enterprise CA (certificate authority), then it should contain all certificate levels: the Root CA, the Intermediate Enterprise Certificate, and the Server Certificate. After you obtain the correct certificate, use the following steps.

#### Procedure

1. You must define your configuration in the silentinstaller.yml file. Update the following parameter in the silentinstaller.yml file:

| Parameter           | Description                                                   |
|---------------------|---------------------------------------------------------------|
| PROFICY_AUTHENTI-   | Enter the path where the valid CA key file is located.        |
| CATION_PEM_PATH: "" | For example, proficy_authentication_pem_path: "/home/adminis- |
|                     | trator/myca_certs/uaa_ca.pem"                                 |

- 2. Access the utility.sh file in the plantapps-enterprise-webclient-<br/>shuildno> folder.
- 3. Provide execution permissions to utility. sh file by running the following command: sudo chmod +x your/pathto/installer/plantapps-enterprise-webclient-<buildno>/utility.sh
- 4. Run the utility.sh file by running one of the following commands:

- If you are running this utility directly on the Enterprise Edition Web Client node: <installer path>/plantapps-enterprise-webclient-<buildno>/sudo ./utility.sh -l -pkey reset
- If you are running this utility remotely on the Enterprise Edition Web Client node: <installer path>/plantapps-enterprise-webclient-<buildno>/sudo ./utility.sh -r -pkey reset

The installer reads the existing installation configuration, and updates it with the new public keys of Apache CouchDB and Proficy Authentication (UAA).

# Reset Passwords of Enterprise Edition Web Client Docker Containers

#### About this task

The passwords or secrets used during the installation of Enterprise Edition Web Client are converted into Docker secrets. These Docker secrets are used by the containers for communicating with remote systems such as the Plant Applications database, Apache CouchDB, RabbitMQ, and UAA.

After Enterprise Edition Web Client installation, over a period of time, if the passwords / secrets used during the installation time become are changed or reset at the source, you can update the Docker containers with the new passwords or secrets.

Based on the requirement, you can update the following in the silentinstaller.yml file:

- SQL credentials. See Reset SQL Credentials (on page 81)
- Message Bridge credentials. See Reset Message Bridge Credentials (on page 82)
- CouchDB credentials. See Reset CouchDB Credentials (on page 83)

#### **Reset SQL Credentials**

#### Procedure

1. You must define your configuration in the silentinstaller.yml file. Update the following parameter in the silentinstaller.yml file:

| Parameter                       | Description                                         |
|---------------------------------|-----------------------------------------------------|
| WEBCLIENT_INSTALLATION_PATH: "" | Enter the Web Client Installation path in which you |
|                                 | want to install. For example, WEBCLIENT_INSTAL-     |
|                                 | LATION_PATH: "/home/ administrator/in-              |
|                                 | stall/"                                             |

| Parameter                  | Description                                                                                                    |
|----------------------------|----------------------------------------------------------------------------------------------------|
| PLANT_APPS_DB_SERVER: ""   | Enter the Plant Applications database server host-<br>name that you want to connect with the Plant Applica-<br>tions Web Client.                                   |
| PLANT_APPS_DB_INSTANCE: "" | Enter the name of the instance of the SQL server. You can leave this parameter empty if not using an instance. For example, <pre>plant_apps_db_instance:"sa"</pre> |
|                            | Note:<br>Do not add a backslash (\) when entering the<br>instance name.                                                                                            |
| PLANT_APPS_DB_NAME: ""     | Enter the Plant Applications Database name. For ex-<br>ample, plant_apps_db_name: "SOADB"                                                                          |
| PLANT_APPS_DB_USERNAME: "" | Enter the username that has permissions to access the database you entered.                                                                                        |
| PLANT_APPS_DB_PASSWORD: "" | Enter the password for the username you entered.                                                                                                    |
| PLANT_APPS_DB_PORT: ""     | Enter the SQL Server port.                                                                                                    |

- $2. \ Access \ the \ \texttt{utility.sh} \ file \ in \ the \ \texttt{plantapps-enterprise-webclient-sbuildnos} \ folder.$
- 3. Provide execution permissions to utility.sh file by running the following command: sudo chmod +x your/pathto/installer/plantapps-enterprise-webclient-<buildno>/utility.sh

4. Run the utility.sh file by running one of the following commands:

- If you are running this utility directly on the Enterprise Edition Web Client node: <installer path>/plantapps-enterprise-webclient-<buildno>/sudo ./utility.sh -l -sql reset
- If you are running this utility remotely on the Enterprise Edition Web Client node: <installer path>/plantapps-enterprise-webclient-<buildno>/sudo ./utility.sh -r -sql reset

Docker secrets are created based on the values you entered, and the Docker stacks are redeployed so that the containers use the new credentials.

## Reset Message Bridge Credentials

1. You must define your configuration in the silentinstaller.yml file. Update the following parameter in the silentinstaller.yml file:

| Parameter                       | Description                                                                                                    |
|---------------------------------|----------------------------------------------------------------------------------------------------|
| WEBCLIENT_INSTALLATION_PATH: "" | Enter Web Client Installation path in which you<br>want to install. For example, WEBCLIENT_INSTAL-<br>LATION_PATH: "/home/ administrator/in-<br>stall/" |
| PLANT_APPS_MB_SERVER: ""        | Enter the host name or IP address that hosts your<br>Plant Applications Message Bridge.                                                                 |
| PLANT_APPS_MB_USERNAME: ""      | Enter the username that you set for Plant Applica-<br>tions Message Bridge.                                                                             |
| PLANT_APPS_MB_PASSWORD: ""      | Enter the password for the username you entered.                                                                                                    |

- 2. Access the utility.sh file in the plantapps-enterprise-webclient-<buildno> folder.
- 3. Provide execution permissions to utility.sh file by running the following command: sudo chmod +x your/pathto/installer/plantapps-enterprise-webclient-<buildno>/utility.sh
- 4. Run the utility.sh file by running one of the following commands:
  - If you are running this utility directly on the Enterprise Edition Web Client node: <installer path>/plantapps-enterprise-webclient-<buildno>/sudo ./utility.sh -l -mb reset
  - If you are running this utility remotely on the Enterprise Edition Web Client node: <installer path>/plantapps-enterprise-webclient-<buildno>/sudo ./utility.sh -r -mb reset

Docker secrets are created based on the values you entered, and the Docker stacks are redeployed so that the containers use the new credentials.

#### **Reset CouchDB Credentials**

#### Procedure

 You must define your configuration in the silentinstaller.yml file. Update the following parameter in the silentinstaller.yml file:

| Parameter                       | Description                                         |
|---------------------------------|-----------------------------------------------------|
| WEBCLIENT_INSTALLATION_PATH: "" | Enter the Web Client Installation path in which you |
|                                 | want to install. For example, webclient_instal-     |

| Parameter            | Description                                                   |
|----------------------|---------------------------------------------------------------|
|                      | LATION_PATH: "/home/ administrator/in-<br>stall/"             |
| COUCHDB_SERVER: ""   | Enter the Plant Applications CouchDB host name or IP address. |
| COUCHDB_USERNAME: "" | Enter the CouchDB username.                                   |
| COUCHDB_PASSWORD: "" | Enter the CouchDB password.                                   |

- 2. Access the utility.sh file in the plantapps-enterprise-webclient-<buildno> folder.
- 3. Provide execution permissions to utility.sh file by running the following command: sudo chmod +x your/pathto/installer/plantapps-enterprise-webclient-<buildno>/utility.sh
- 4. Run the utility.sh file by running one of the following commands:
  - If you are running this utility directly on the Enterprise Edition Web Client node: <installer path>/plantapps-enterprise-webclient-<buildno>/sudo ./utility.sh -l -couch reset
  - If you are running this utility remotely on the Enterprise Edition Web Client node: <installer path>/plantapps-enterprise-webclient-<buildno>/sudo ./utility.sh -r -couch reset

Docker secrets are created based on the values you entered, and the Docker stacks are redeployed so that the containers use the new credentials.

## **Disable Discrete Applications**

#### About this task

When you install Plant Applications using Docker, both Process and Discrete services and applications are installed by default. Disabling the Discrete applications is a two step process:

- 1. Disable the services from the web server
- 2. Hide the applications from the Operations Hub server

#### Disable the services from the web server

- 1. Access the utility.sh in the **uc-ansible-installer** folder.
- 2. Provide execution permissions to the utility.sh file by running the following command: sudo chmod +x /uc-ansible-installer/utility.sh
- 3. Run the  ${\tt utility.sh}$  by running one of the following commands:

- If you want to run this utility directly on the Web Client node: /uc-ansible-installer/sudo ./ utility.sh -l -disablediscrete reset
- If you want to run this utility remotely on the Web Client node: /uc-ansible-installer/ sudo ./utility.sh -r -disablediscrete reset
- 4. If you run this utility remotely, enter the details of the Web Client node.
- 5. A message appears, asking you to enter Web Client Installation Directory Enter installation directory and then press **Enter**.

### Hide the apps from Operations Hub

#### Procedure

- 1. Access Ophub designer with Ophub tenant user credentials: https://<ophub-host>/iqp
- 2. Select **Plant Applications** under Apps.
- 3. Select NAVIGATION located the top-left corner of the screen.

You need to delete the following Discrete Apps:

- Unit Operations
- Work Order Manager
- Route Editor
- Work Queue
- Time Booking
- 4. Select the app and then select the **Delete** icon.
- 5. Repeat the same for all discrete applications.

Now, when you access the Web Client, the Discrete applications are not visible in the left panel.

## **Enable Discrete Applications**

#### About this task

When you install Plant Applications using Docker, both Process and Discrete services and applications are installed by default. If you have disabled the Discrete applications and want to re-enable them, perform the following two step process:

- 1. Run the utility to enable the services in the web server
- 2. Add apps in the Operations Hub

#### Enable the services in the web server

- 1. Access the utility.sh in the **uc-ansible-installer** folder.
- 2. Provide execution permissions to the utility.sh file by running the following command:

sudo chmod +x /uc-ansible-installer/utility.sh

- 3. Run the utility.sh by running one of the following commands:
  - If you want to run this utility directly on the Web Client node: /uc-ansible-installer/sudo ./ utility.sh -l -enablediscrete reset
  - If you want to run this utility remotely on the Web Client node: /uc-ansible-installer/ sudo ./utility.sh -r -enablediscrete reset
- 4. If you run this utility remotely, enter the details of the Web Client node.
- 5. A message appears, asking you to enter Web Client Installation Directory Enter installation directory and then press **Enter**.

#### Re-enable apps from Operations Hub

#### Procedure

- 1. Access Ophub designer with Ophub tenant user credentials:
  - https://<ophub-host>/iqp
- 2. Select Plant Applications under Apps.
- 3. Select NAVIGATION located in the top-left corner of the screen.
- 4. Select Add new page.
- 5. Select the Discrete applications and select **Add**.

Now, you can access the Discrete applications in Web Client.

# Reconfigure Enterprise Web Client after Upgrading Operations Hub

#### About this task

You can use the following steps to reconfigure the Enterprise Edition Web Client after upgrading Operations Hub.

#### Note:

These steps works only when Operations Hub URL and credentials are not changed. If credentials or URL are updated, the Web Client must be reinstalled.

- 1. On the Enterprise Edition Web Client machine, navigate to this directory {{Installer directory}}/ OpshubPost/.
- 2. Update the application.properties file.
- 3. To give executable permissions, run sudo chmod +x ./Linux\_UpdateScopesAndPostPlugins.sh.
- 4. Run sudo ./Linux\_UpdateScopesAndPostPlugins.sh

- 5. Copy uaa cert pem to the linux machine.
- 6. On the Web Client machine navigate to installer folder using \$cd path/to/installer
- 7. Edit the silentinstaller.yml file to update the UAA\_PEM\_PATH key value with uaa pem path.
- 8. Provide execution permissions to utility.sh file by running the following command: \$sudo chmod +x utility.sh
- 9. Run the utility.sh file to update web client with latest uaa pem: \$sudo ./utility.sh -l -pkey reset.

## Troubleshooting Enterprise Edition Web Client Installation Issues

| Issue                                                                                                    | Resolution                                                                                                    |
|----------------------------------------------------------------------------------------------------|----------------------------------------------------------------------------------------------------|
| Unable to access Plant Applications Enterprise Edi-<br>tion Web Client.<br>When you install Enterprise Edition Web Client for<br>the first time, a self-signed certificate for the ap-<br>plications and services to support HTTPS is cre-<br>ated, by default. If you have not changed or recon-<br>figured the Plant Applications Enterprise Edition<br>Web Client installation with a CA certificate that<br>is added to your trust stores across the local net-<br>work, you cannot access Enterprise Edition Web<br>Client. | <ol> <li>Access the following URLs:         <ul> <li>https://<enterprise edition="" web<br="">Client node IP address or system<br/>name&gt;:5059/443</enterprise></li> <li>https://<enterprise edition="" web<br="">Client node IP address or system<br/>name&gt;:5051/</enterprise></li> </ul> </li> <li>A message appears to accept the insecure<br/>URL to proceed. Choose to do so.</li> <li>Select Not Secure in the address bar. A Cer-<br/>tificate window appears.</li> <li>Import the certificate and add it to your<br/>trusted store.</li> <li>Refresh the Plant Applications Enterprise<br/>Edition Web Client window.</li> </ol> |
| When you run the installer (setup.sh) and select<br>an option, the following error message appears:<br>Unexpected Exception, this is probably a bug: No<br>closing quotation                                                                                                    | Access the ansible.cfg file, and comment out<br>the following lines of code:<br><pre>strategy_plugins = ./tmp/mitogen-0.2.9/ansible_mitogen/plugins/strategy strategy = mitogen_linear</pre>                                                                                                    |
| Multiple container restart issue.                                                                                                    | If you have multiple container restart issue, run the following command in the web client (linux server) node:                                                                                                    |

| Issue                                                                                                    | Resolution                                                                                                    |
|----------------------------------------------------------------------------------------------------|----------------------------------------------------------------------------------------------------|
|                                                                                                    | docker swarm updatedispatcher-heartbeat 120s                                                                                                    |
| Unable to access the Enterprise Edition Web Client<br>after successful installation, and Haproxy service<br>logs displays the following errors:<br>[NOTICE] (6) : haproxy version is 2.5.1-86b093a<br>[NOTICE] (6) : path to executable is /usr/lo-<br>cal/sbin/haproxy<br>[ALERT] (6) : [haproxy.main()] Cannot raise FD limit<br>to 8251, limit is 1024 | <pre>1. Modify /etc/sysconfig/docker<br/>OPTIONS="default-ulimit<br/>nofile=1024:4096"<br/>Replace with<br/>OPTIONS="default-ulimit<br/>nofile=10000:15000"<br/>2. Restart the docker.</pre>                                                                        |
| Note:<br>This issue is specific to the Web Client<br>that runs on Amazon Linux OS.                                                                                                    |                                                                                                    |
| While installing the Enterprise Web Client, the sys-<br>tem did not display the progress of the installation<br>and displayed the following errors:                                                                                                    | If the Linux machine has multiple <b>awk</b> versions<br>available, then switch to <b>mawk</b> by typing the fol-<br>lowing command: sudo update-alternatives<br>config awk.                                                                                        |
| nored                                                                                                    | This command lists the available <b>awk</b> versions, and you must select the <b>mawk</b> version only.                                                                                                    |
| awk: options '-W interactive' unrecognized, ig-<br>nored                                                                                                    | Note:                                                                                                    |
| awk: options '-W interactive' unrecognized, ig-<br>nored                                                                                                    | If the installer does not show any progress,<br>then open another console and navigate<br>to the plantapps-enterprise-we-<br>bclient-2023 directory and refer to<br>the log by typing the following command<br>in the installer path: tail -f log/ansi-<br>ble.log. |

# Restart Services for Enterprise Edition Plant Applications Web Client

#### About this task

When an application or a service encounters an error, you can stop and restart by running the commands.

#### Procedure

- 1. Log in to the system where the Plant Applications Web Client is installed.
- 2. To stop a particular service, type the following command:

\$ docker service scale <Service Name> = 0. For example, to stop the work order service, the command is \$ docker service scale PAworkorder\_workorder=0.

3. To restart a particular service, type the following command:

\$ docker service scale <Service Name> = 1. For example, to restart the work order service, the command is \$ docker service scale PAworkorder\_workorder=1.

For more information, see https://docs.docker.com/engine/reference/commandline/ service\_scale/.

# Chapter 7. Post Installation Configuration (Enterprise and Standard)

## Run the Message Bridge Configuration Utility

#### About this task

The Message Bridge Configuration Utility bridges the Plant Applications Server and the Plant Applications Web Client with the Kafka server details.

#### Procedure

1. On the Plant Applications Server node, from the Windows Start menu, expand Proficy.

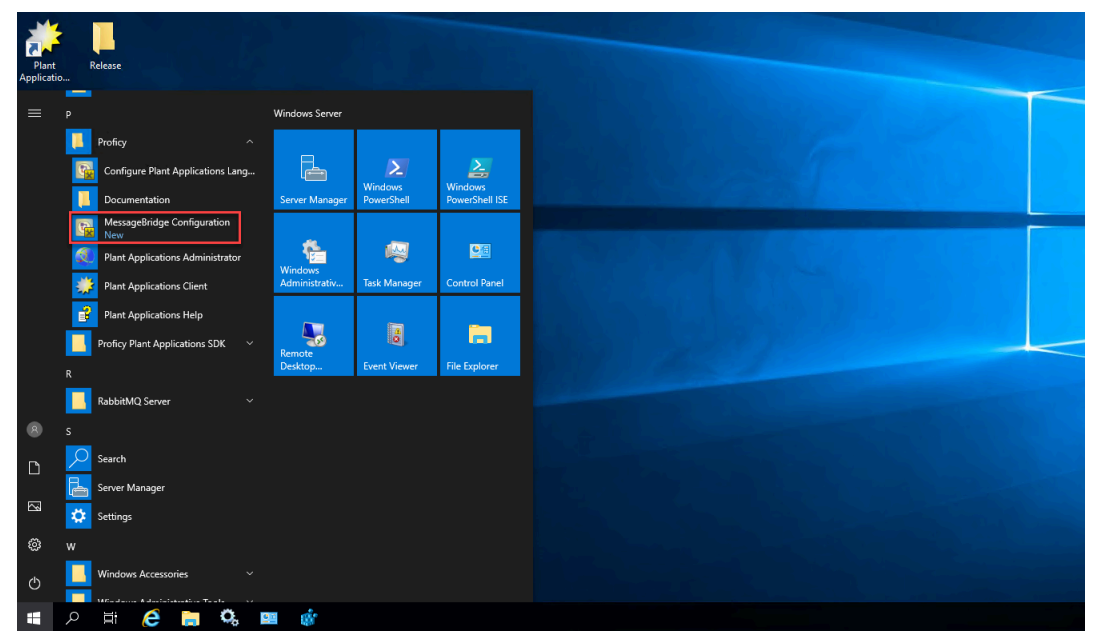

2. From the list, select Message Bridge Configuration Utility.

The **Message Bridge Configuration Utility** page appears to enter the Plant Applications Database Server details.

The Plant Applications Database Credentials page appears only when you are accessing the utility for the first time.

| Message Bridge Configuration                                               |                             |                                           |                                         | _            |   | × |
|----------------------------------------------------------------------------|-----------------------------|-------------------------------------------|-----------------------------------------|--------------|---|---|
| Message Bridge                                                             | e Configura                 | tion Utility                              |                                         |              |   |   |
| Message Bridge Configuration                                               | Update PlantAp              | ps User Creden                            | tial Rabbit MQ Co                       | onfiguration | n |   |
| Plant Applications Database co<br>* You are seeing this UI because Plant A | onnection config            | uration (SQL DE<br>entials used at the ti | connection)<br>me of installation are m | odified.     |   |   |
| Server i<br>Data                                                           | name :<br>abase :<br>Port : |                                           |                                         |              |   |   |
| User 1<br>Pass                                                             | name :<br>word :            | Valida                                    | ate Next                                |              |   |   |
| Status : Enter Credentials.                                                |                             |                                           |                                         |              |   |   |

3. Select the **Message Bridge Configuration** tab, and then enter the Plant Applications Database credentials as described in the following table.

#### Note:

The **Message Bridge Configuration** utility prompts to enter the Plant Applications Database connection details only for the first time you access the utility. Once the connection is established, the utility automatically fetches the database details for the next time you access the utility.

| Cre-<br>dential | Description                                                                                                    |
|-----------------|----------------------------------------------------------------------------------------------------|
| Server<br>name  | Enter the server name where the SQL database is installed.                                                         |
| Data-<br>base   | Enter the name of the Plant Applications database that you want to connect with the Plant Applications Web Client. |
| Port            | Enter the number of the port that the instance uses to listen for client connections.<br>This field is optional.   |

Web Client Installation Guide | 7 - Post Installation Configuration (Enterprise and Standard) | 92

| Cre-<br>dential | Description                                                                                               |
|-----------------|----------------------------------------------------------------------------------------------------|
|                 | Note:<br>The default port is 1433.                                                                        |
| User-<br>name   | Enter the user name that has permissions to access the database you entered in the <b>Database</b> field. |
| Pass-<br>word   | Enter the password.                                                                                       |

4. Select **Validate** to validate the database connection.

When the database connection is successfully validated, the Message Bridge Configuration Utility displays the message: Successfully authenticated and the Next button is enabled.

5. Select Next.

You will be prompted to enter the Plant Applications Message Bridge configuration details.

| Message Bridge Configuration                                                                                                    | -          |   | × |
|----------------------------------------------------------------------------------------------------|------------|---|---|
| Message Bridge Configuration Utility                                                                                                    |            |   |   |
| Message Bridge Configuration Update PlantApps User Credential Rabbit MQ Con                                                                              | figuration | n |   |
| Plant Applications Message Bridge configuration<br>* this is required to configure message bridge service with kafka and Plant Application user details. |            |   |   |
| Kafka ServerName :                                                                                                    |            |   |   |
| Kafka Port : 9093                                                                                                    | Validat    | e |   |
| Enter a Valid Plant Application User Details                                                                                                    |            |   |   |
| User name :                                                                                                    |            |   |   |
| Password :                                                                                                    | Validat    | e |   |
| Click here to update SQL credentials Apply Cancel                                                                                                    |            |   |   |
| Status : Successfully connected with SQL server                                                                                                    |            |   |   |

6. In the **Message Bridge Configuration** tab, enter the credentials to access the Kafka server as described in the following table.

| Cre-<br>den-<br>tial | Description                                                                                  |
|----------------------|----------------------------------------------------------------------------------------------|
| Kafka                | Enter the server name where the Plant Applications Web Client is installed.                  |
| Server-              |                                                                                              |
| Name                 |                                                                                              |
| Kafka                | Enter the Kafka port number.                                                                 |
| Port                 |                                                                                              |
|                      | Note:                                                                                        |
|                      | The default port number is 9093.                                                             |
|                      | <ul> <li>Enterprise Installation: The default port number is always 9093.</li> </ul>         |
|                      | $\circ$ Standard Installation: The port number is available in the <code>server.prop-</code> |
|                      | erties file located at <installation_directory>\Kafka\config.</installation_directory>       |
|                      | For example, C:\Kafka\config\server.properties.                                              |

#### 7. Select Validate to validate the Kafka Server connection.

If the connection is successfully validated, enter the Plant Applications Administrator User details as described in the following table.

| Credential | Description                                                               |
|------------|---------------------------------------------------------------------------|
| User Name  | Enter the Plant Applications login user name.                             |
| Password   | Enter the password.                                                       |
| Validate   | Select to validate the Plant Applications Administrator creden-<br>tials. |

When the Plant Applications Administrator User credentials are validated, select Apply.
 The entered Message Bridge configuration details are applied and the message bridge service is restarted.

## Update Message Bridge User Credentials

#### About this task

Use this tab only to update the Message Bridge credentials if you have modified the Plant Applications user credentials.

In the **Update Message Bridge User Credentials** tab, enter the Plant Applications Administrator user credentials for the Message Bridge service configuration as described below.

| Message Bridge Configuration                                                                  | _                                                                                                    | × |
|-----------------------------------------------------------------------------------------------|----------------------------------------------------------------------------------------------------|---|
| Message Bridge Conf                                                                           | iguration Utility                                                                                      |   |
| Message Bridge Configuration Update                                                           | PlantApps User Credential Rabbit MQ Configuration                                                      |   |
| Plant Applications Database connection<br>* You are seeing this UI because Plant Applications | o configuration (SQL DB connection)<br>user credentials used at the time of installation are modified. |   |
| Server name :<br>Database :<br>Port :                                                         |                                                                                                    |   |
| User name :<br>Password :                                                                     | Validate         Next                                                                                  |   |
| Status : Enter Credentials.                                                                   |                                                                                                    |   |

| Credential | Description                                                                                        |  |
|------------|----------------------------------------------------------------------------------------------------|--|
| User       | Enter the user name for an administrator account in Plant Applications.                            |  |
| Name       |                                                                                                    |  |
| Password   | Enter the password.                                                                                |  |
| Update     | Select to update the Plant Applications Administrator credentials for Message Bridge ser-<br>vice. |  |

## Update Rabbit MQ Credentials

#### About this task

Use this tab only to update the Rabbit MQ credentials if you have modified the Rabbit MQ credentials.

1. In the **Update Rabbit MQ Credentials** tab, enter the Rabbit MQ credentials as described below.

| Message Bridge Configuration                                                | -          |    | × |
|-----------------------------------------------------------------------------|------------|----|---|
| Message Bridge Configuration Utility                                        |            |    |   |
| Message Bridge Configuration Update PlantApps User Credential Rabbit MQ Con | figuration |    |   |
| RabbitMQ UserName and Password Configuration                                |            |    |   |
| User name :                                                                 |            |    |   |
| Password :                                                                  |            |    |   |
| Confirm Password :                                                          |            |    |   |
| Exit Update                                                                 |            | ~~ |   |
|                                                                             |            |    |   |
|                                                                             |            |    | _ |
| Status :                                                                    |            |    |   |

| Credential       | Description                                                                                        |
|------------------|----------------------------------------------------------------------------------------------------|
| User name        | Enter the Administrator's user name that you set during<br>Plant Applications server installation. |
| Password         | Enter the password.                                                                                |
| Confirm Password | The password that the user must enter to confirm the value in the <b>Password</b> field.           |

2. Select **Update** to update the Rabbit MQ credentials.

## Verify the Installation

#### Before you begin

Ensure that you have cleared the browser cache before accessing the Plant Applications Web Client URL.

- 1. Open the Chrome browser and access the following application: https://
  <OperationsHub\_server\_name>/run/?app\_name=Plant%20Applications
- Login with the username and password of the Web Client you have used in the installation.
   The Plant Applications Web Client application appears. Select an application icon on the left menu to open the corresponding application.

## Access the Plant Applications REST APIs

#### About this task

The Plant Applications Web Client provides a Swagger-based UI to view and run the Representational State Transfer (REST) APIs.

Starting Plant Applications 2022, the default https port is 443. If you use the default port, you need not include it in the Rest API calls.

You can access the UI from the list of supported Web browsers by entering a URL in the following format: https://<server\_name>:<port\_number>/<micro\_service\_name>/swagger-ui.html.

Where:

- <server\_name>: Represents the name of the server on which the Plant Applications Web Client is installed.
- <port\_number>: Represents the network port used by the Plant Applications Web Client.

#### Note:

By default the Web Client installs on port 443. When port 443 is not available, then the Web Client tries to install on port 5059.

If the Web Client is running on 443, then you do not need to specifically provide the port number in the URL. For example, <a href="https://server\_name/smallto:https://server\_name/smallto:https://server\_name/server\_name/server

If the Web client is running on 5059, then you must provide the port number in the URL. For example, https://<server\_name>:5059/<micro\_service\_name>/swagger-ui.html.

<sup>• &</sup>lt;micro\_service\_name>: Represents the name of the microservice for which you want to run the REST APIs. See Swagger URLs of Rest Services (on page 98).

For exchanging data between the client-server system, user authentication is required.

#### Procedure

1. Access the following URL: https://<server name of web client>:<port number>/<application

service name>/swagger-ui.html

- For Workorder Service: https://webclientservername:5059/workorder- service/apidocs/ index.html
- For Esignature-app-service Service: https:// webclientservername:<port>/esignatureapp-service/swagger-ui/

The Swagger UI appears.

- 2. To access the Swagger UIs, you must perform following steps in the Operations Hub Server:
  - a. Go to the <Installation Drive>:\ProgramData\GE\Operations Hub\uaaconfig location.
  - b. Using a text editor, update the **uaa.yml** file by adding the below lines at the end of file with proper indentation.

| cors:              |  |
|--------------------|--|
| xhr:               |  |
| allowed:           |  |
| headers:           |  |
| - X-Requested-With |  |
| - Authorization    |  |
| methods:           |  |
| - POST             |  |
|                    |  |

c. Restart the GE Operations Hub UAA Tomcat Web Server service.

#### 3. Select Authorize.

You will be prompted to enter the client ID and client secret.

4. Enter the following values, and select Authorize:

| Field     | Description                                                    |
|-----------|----------------------------------------------------------------|
| User Name | Enter the Plant Applications login user name.                  |
| Password  | Enter the Plant Applications login password.                   |
| client_id | Enter a client id value that was used during the installation. |

| Field         | Description                                                                           |
|---------------|---------------------------------------------------------------------------------------|
|               | By default <node applications<br="" name="" of="" plant="">Web Client&gt;_mes.</node> |
| client_secret | Enter the password. This password is set dur-<br>ing the Web Client installation.     |

#### Note:

If you are not able to see the username and password fields, refer to Swagger URL Authorization Issue.

You can now access the REST APIs for the application that you have entered in the URL.

| Important:                                                                             |
|----------------------------------------------------------------------------------------|
| The following REST API microservices are deprecated. These REST API microservices will |
| be permanently removed in the future release.                                          |
| • In mes-service:                                                                      |
| <ul> <li>GET /downtime/v1/downtimeRecords</li> </ul>                                   |
| <ul> <li>GET /downtime/v1/downtimeRecords/{id}</li> </ul>                              |
| <ul> <li>GET /downtime/v1/downtimeStatistics</li> </ul>                                |
| <ul> <li>GET /downtime/v1/faults</li> </ul>                                            |
| <ul> <li>GET /downtime/v1/faults/{id}</li> </ul>                                       |

## Swagger URLs of Rest Services

| Srno | Service Name           | Swagger URLs                                                                               |
|------|------------------------|--------------------------------------------------------------------------------------------|
| 1    | access-control-service | https:// <fqdn hostname="" or="">:5059/access-control-ser-<br/>vice/swagger-ui.html</fqdn> |
| 2    | activities-app-service | https:// <fqdn hostname="" or="">:5059/activities-app-ser-<br/>vice/swagger-ui.html</fqdn> |
| 3    | activities-service     | https:// <fqdn hostname="" or="">:5059/activities-service/swag-<br/>ger-ui.html</fqdn>     |

| Srno | Service Name                     | Swagger URLs                                                                                    |
|------|----------------------------------|-------------------------------------------------------------------------------------------------|
| 4    | alarm-app-service                | https:// <fqdn hostname="" or="">:5059/alarm-app-service/swag-<br/>ger-ui.html</fqdn>           |
| 5    | alarm-service                    | https:// <fqdn hostname="" or="">:5059/alarm-service/swag-<br/>ger-ui.html</fqdn>               |
| 6    | approval-cockpit-app-service     | https:// <fqdn hostname="" or="">:5059/approval-cockpit-app-<br/>service/swagger-ui.html</fqdn> |
| 7    | approval-cockpit-service         | https:// <fqdn hostname="" or="">:5059/approval-cockpit-ser-<br/>vice/swagger-ui.html</fqdn>    |
| 8    | assignment-service               | https:// <fqdn hostname="" or="">:5059/assignment-service/swag-<br/>ger-ui.html</fqdn>          |
| 9    | bom-management-app-service       | https:// <fqdn hostname="" or="">:5059/bom-management-app-ser-<br/>vice/swagger-ui.html</fqdn>  |
| 10   | comment-app-service              | https:// <fqdn hostname="" or="">:5059/comment-app-ser-<br/>vice/swagger-ui.html</fqdn>         |
| 11   | comment-service                  | https:// <fqdn hostname="" or="">:5059/comment-service/swag-<br/>ger-ui.html</fqdn>             |
| 12   | document-management-ser-<br>vice | https:// <fqdn hostname="" or="">:5059/document-management-ser-<br/>vice/swagger-ui.html</fqdn> |
| 13   | downtime-app-service             | https:// <fqdn hostname="" or="">:5059/downtime-app-ser-<br/>vice/swagger-ui.html</fqdn>        |
| 14   | downtime-service                 | https:// <fqdn hostname="" or="">:5059/downtime-service/swag-<br/>ger-ui.html</fqdn>            |
| 15   | erp-export-service               | https:// <fqdn hostname="" or="">:5059/erp-export-service/swag-<br/>ger-ui.html</fqdn>          |
| 16   | erp-import-service               | https:// <fqdn hostname="" or="">:5059/erp-import-service/swag-<br/>ger-ui.html</fqdn>          |
| 17   | erp-scheduler-service            | https:// <fqdn hostname="" or="">:5059/erp-scheduler-ser-<br/>vice/swagger-ui.html</fqdn>       |
| 18   | erp-transformation-service       | https:// <fqdn hostname="" or="">:5059/erp-transformation-ser-<br/>vice/swagger-ui.html</fqdn>  |

| Srno | Service Name                | Swagger URLs                                                                                    |
|------|-----------------------------|-------------------------------------------------------------------------------------------------|
| 19   | esignature-app-service      | https:// <fqdn hostname="" or="">:5059/esignature-app-ser-<br/>vice/swagger-ui.html</fqdn>      |
| 20   | esignature-service          | https:// <fqdn hostname="" or="">:5059/esignature-service/swag-<br/>ger-ui.html</fqdn>          |
| 21   | external-config-app-service | https:// <fqdn hostname="" or="">:5059/external-config-app-ser-<br/>vice/swagger-ui.html</fqdn> |
| 22   | external-config-service     | https:// <fqdn hostname="" or="">:5059/external-config-ser-<br/>vice/swagger-ui.html</fqdn>     |
| 23   | labor-service               | https:// <fqdn hostname="" or="">:5059/labor-service/swag-<br/>ger-ui.html</fqdn>               |
| 24   | mes-dataservice             | https:// <fqdn hostname="" or="">:5059/mes-dataservice/swag-<br/>ger-ui.html</fqdn>             |
| 25   | mes-service                 | https:// <fqdn hostname="" or="">:5059/mes-service/swag-<br/>ger-ui.html</fqdn>                 |
| 26   | mymachines-service          | https:// <fqdn hostname="" or="">:5059/mymachines-service/swag-<br/>ger-ui.html</fqdn>          |
| 27   | nonconformance-app-service  | https:// <fqdn hostname="" or="">:5059/nonconformance-app-ser-<br/>vice/swagger-ui.html</fqdn>  |
| 28   | nonconformance-service      | https:// <fqdn hostname="" or="">:5059/nonconformance-ser-<br/>vice/swagger-ui.html</fqdn>      |
| 29   | operator-app-service        | https:// <fqdn hostname="" or="">:5059/operator-app-ser-<br/>vice/swagger-ui.html</fqdn>        |
| 30   | pa-mymachines-service       | https:// <fqdn hostname="" or="">:5059/pa-mymachines-ser-<br/>vice/swagger-ui.html</fqdn>       |
| 31   | plant-execution-service     | https:// <fqdn hostname="" or="">:5059/plant-execution-ser-<br/>vice/swagger-ui.html</fqdn>     |
| 32   | process-order-service       | https:// <fqdn hostname="" or="">:5059/process-order-ser-<br/>vice/swagger-ui.html</fqdn>       |
| 33   | processanalyzer-service     | https:// <fqdn hostname="" or="">:5059/processanalyzer-ser-<br/>vice/swagger-ui.html</fqdn>     |

| Srno | Service Name                            | Swagger URLs                                                                                            |
|------|-----------------------------------------|----------------------------------------------------------------------------------------------------|
| 34   | product-service                         | https:// <fqdn hostname="" or="">:5059/product-service/swag-<br/>ger-ui.html</fqdn>                     |
| 35   | productionmetrics-app-service           | https:// <fqdn hostname="" or="">:5059/productionmetrics-app-<br/>service/swagger-ui.html</fqdn>        |
| 36   | productionmetrics-service               | https:// <fqdn hostname="" or="">:5059/productionmetrics-ser-<br/>vice/swagger-ui.html</fqdn>           |
| 37   | productionscheduler-app-ser-<br>vice    | https:// <fqdn hostname="" or="">:5059/productionscheduler-app-<br/>service/swagger-ui.html</fqdn>      |
| 38   | property-definition-app-service         | https:// <fqdn hostname="" or="">:5059/property-definition-app-<br/>service/swagger-ui.html</fqdn>      |
| 39   | property-definition-service             | https:// <fqdn hostname="" or="">:5059/property-definition-ser-<br/>vice/swagger-ui.html</fqdn>         |
| 40   | reasons-service                         | https:// <fqdn hostname="" or="">:5059/reasons-service/swag-<br/>ger-ui.html</fqdn>                     |
| 41   | receiving-inspection-app-ser-<br>vice   | https:// <fqdn hostname="" or="">:5059/receiving-inspec-<br/>tion-app-service/swagger-ui.html</fqdn>    |
| 42   | receiving-inspection-service            | https:// <fqdn hostname="" or="">:5059/receiving-inspec-<br/>tion-service/swagger-ui.html</fqdn>        |
| 43   | route-app-service                       | https:// <fqdn hostname="" or="">:5059/route-app-service/swag-<br/>ger-ui.html</fqdn>                   |
| 44   | route-service                           | https:// <fqdn hostname="" or="">:5059/route-service/swag-<br/>ger-ui.html</fqdn>                       |
| 45   | security-administration-app-<br>service | https:// <fqdn hostname="" or="">:5059/security-administra-<br/>tion-app-service/swagger-ui.html</fqdn> |
| 46   | security-service                        | https:// <fqdn hostname="" or="">:5059/security-service/swag-<br/>ger-ui.html</fqdn>                    |
| 47   | segments-definition-service             | https:// <fqdn hostname="" or="">:5059/segments-definition-ser-<br/>vice/swagger-ui.html</fqdn>         |
| 48   | spc-app-service                         | https:// <fqdn hostname="" or="">:5059/spc-app-service/swag-<br/>ger-ui.html</fqdn>                     |

| Srno | Service Name                      | Swagger URLs                                                                                    |
|------|-----------------------------------|-------------------------------------------------------------------------------------------------|
| 49   | supervisor-app-service            | https:// <fqdn hostname="" or="">:5059/supervisor-app-ser-<br/>vice/swagger-ui.html</fqdn>      |
| 50   | time-booking-app-service          | https:// <fqdn hostname="" or="">:5059/time-booking-app-ser-<br/>vice/swagger-ui.html</fqdn>    |
| 51   | usersettings-service              | https:// <fqdn hostname="" or="">:5059/usersettings-ser-<br/>vice/swagger-ui.html</fqdn>        |
| 52   | waste-management-app-ser-<br>vice | https:// <fqdn hostname="" or="">:5059/waste-management-app-<br/>service/swagger-ui.html</fqdn> |
| 53   | waste-management-service          | https:// <fqdn hostname="" or="">:5059/waste-management-ser-<br/>vice/swagger-ui.html</fqdn>    |
| 54   | webgenealogy-app-service          | https:// <fqdn hostname="" or="">:5059/webgenealogy-app-ser-<br/>vice/swagger-ui.html</fqdn>    |
| 55   | work-order-history-service        | https:// <fqdn hostname="" or="">:5059/work-order-history-ser-<br/>vice/swagger-ui.html</fqdn>  |
| 56   | work-order-service                | https:// <fqdn hostname="" or="">:5059/work-order-service/api-<br/>docs/index.html</fqdn>       |
| 57   | operator-app-log-service          | https:// <fqdn hostname="" or="">:5059/operator-app-log-ser-<br/>vice/swagger-ui.html</fqdn>    |
| 58   | operator-log-service              | https:// <fqdn hostname="" or="">:5059/operator-log-ser-<br/>vice/swagger-ui.html</fqdn>        |
| 59   | line-overview-service             | https:// <fqdn hostname="" or="">:5059/line-overview-ser-<br/>vice/swagger-ui.html</fqdn>       |
| 60   | line-overview-app-service         | https:// <fqdn hostname="" or="">:5059/line-overview-app-ser-<br/>vice/swagger-ui.html</fqdn>   |
| 61   | autolog-service                   | https:// <fqdn hostname="" or="">:5059/autolog-service/swag-<br/>ger-ui.html</fqdn>             |
| 62   | autolog-app-service               | https:// <fqdn hostname="" or="">:5059/autolog-app-ser-<br/>vice/swagger-ui.html</fqdn>         |

# Configure a Proficy Historian Server for the Analysis Application

#### About this task

This topic describes how to configure Proficy Historian servers for the Analysis application so that you can plot Historian tags. The Analysis application supports plotting of Historian tags from Proficy Historian versions 8.1 SIM 1, SIM2, SIM3, and 9.1.

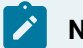

#### Note:

The Analysis application does not support plotting of Historian tags from Proficy Historian 9.0 version.

You can configure a maximum of 10 remote or native Historian servers in the application.properties file for the Analysis application.

#### Procedure

- 1. Based on your type of installation, perform one of the following steps:
  - Enterprise Installation: In the directory <buildpath>/PlantApplicationsDocker/
    plantapps-web-docker/mnt/configfiles/historian-config/prod/
    <version>/, access the historian-config-prod.properties file by using a text
    editor.
  - Standard Installation: In the directory <Installation\_directory>\configrepo\historian-config\prod\<version>\, access the historian-configprod.properties file by using a text editor.
- 2. In the historian-config-prod.properties file, enter the properties and their details for each Proficy Historian as described in the following table.

#### Note:

It is recommended to use the same server name format (either IP address, FQDN, or host name) in all the properties to minimize connection issues. For example, if you have entered FQDN for the hist<n>.service.origin property, use the FQDN format for the hist<n>.service.hostname and hist<n>.uaa.origin properties as well.

| Property          | Description                                                                   |
|-------------------|-------------------------------------------------------------------------------|
| hist <n>.ser-</n> | Enter the IP address, FQDN, or host name of the Proficy Historian Web server. |
| vice.ori-         |                                                                               |
| gin               |                                                                               |

| Property                                           | Description                                                                                                    |
|----------------------------------------------------|----------------------------------------------------------------------------------------------------|
| hist <n>.ser-</n>                                  | Enter the port number on which the Proficy Historian server is installed.                                                                                                    |
| vice.port                                          | <ul> <li>Tip:</li> <li>You can leave this property blank if the Proficy Historian server is installed on the default port 8443.</li> </ul>                                                                                                    |
| hist <n>.ser-</n>                                  | Enter the IP address, FQDN, or host name of the Proficy Historian server as config-<br>ured in Plant Applications Administrator. For example, GESERVER.                                                                                                    |
| name                                               | Note:<br>The IP address, FQDN, or host name must match with the Server Name<br>configured in the Historian Connections page of Plant Applications Admin-<br>istrator.                                                                                                    |
| hist <n>.ser-<br/>vice-<br/>.client_id</n>         | Enter the client id of the Historian Administrator.<br>• Historian 7.0: <b>admin</b> is the default value.<br>• Historian 8.0 or later: <b><hostname>.admin</hostname></b> is the default value, where the host<br>name is the server's name where Historian Web-based Clients are installed. |
| hist <n>.ser-<br/>vice-<br/>.client<br/>secret</n> | Enter the client secret of Historian Administrator.                                                                                                    |
| hist< <i>n</i> >.uaa-<br>.origin                   | Enter the IP address, FQDN, or host name of the UAA server.                                                                                                    |
| hist <n>.uaa-</n>                                  | Enter the port number on which the UAA server is installed.                                                                                                    |

## Note:

In the **Property** column, in each property, <n> represents a numeric value between 1 and 10 indicating the count of the Historian server configured in the file. For example, hist1.service.origin, hist2.service.origin, and so on.

- 3. Save changes to the file.
- 4. Restart the mes-dataservice-impl-0.6.7 and processanalyzer-service-impl-0.6.7 services to apply the changes.

#### Results

The configured GE Proficy Historian servers appear in the Analysis application.

## Configure the Cache Settings for the Historian Tags

#### About this task

The Analysis application supports the caching and refreshing of the cached Historian tags after certain time interval. You configure the duration of the saved cached Historian tags in the mes-dataservice-prod.properties and processanalyzer-app-service.properties files of the mes-dataservice and processanalyzer-app-service for the Analysis application. After the set duration, the Historian tags are cached again.

- 1. Based on your type of installation, perform one of the below:
  - Enterprise Installation: In the directory <buildpath>/PlantApplicationsDocker/
    plantapps-web-docker/mnt/configfiles/mes-dataservice/prod/
    <version>/, access the mes-dataservice-prod.properties file by using a text
    editor.
  - Standard Installation: In the directory <Installation-directory>
     \PlantApplicationsWebClient\config-repo\mes-dataservice\prod
     \<version>, access the mes-dataservice-prod.properties file by using a text
     editor. Where:
- 2. Enter the properties and their details as described in the following table.

| Property          | Description                                                                                         |
|-------------------|----------------------------------------------------------------------------------------------------|
| histo-            | Enter the maximum cache size in KB. The default value is 50000.                                     |
| rian-             | Example: historianTagMaxCacheSize=50000                                                             |
| TagMax-<br>Cache- |                                                                                                    |
| Size              |                                                                                                    |
| histori-          | Enter the duration in the format duration <timeformat> after which the cached Histori-</timeformat> |
| anTagCa-          | an tags are cleared by the mes-dataservice-impl microservice. Where: <timeformat> is</timeformat>   |

| Property  | Description                                                                                                    |
|-----------|----------------------------------------------------------------------------------------------------|
| cheTime-  | h, m, or ${f s}$ to indicate time in hours, minutes, or seconds, respectively. The default value                                                                                                    |
| Out       | is 6h.                                                                                                    |
|           | Example: historianTagCacheTimeOut=6h                                                                                                    |
| sched-    | Enter the duration in seconds after which the Historian tags are cached again by the                                                                                                    |
| uler.tag- | mes-dataservice-impl microservice. The default value is 21600.                                                                                                    |
| caching-  | Formula in the second second |
| .seconds  | <b>EXAMPIE</b> : scheduler.tagcaching.seconds=21600                                                                                                    |

#### Note:

The value you enter for the historianTagCacheTimeOut and scheduler.tagcaching.seconds properties must of the same duration you enter for the tagVariableCacheTimeOut property in the processanalyzer-service-impl microservice.

- 3. Save the changes to your file.
- 4. Based on your type of installation, perform one of the below:
  - Enterprise Installation: In the directory <buildpath>/PlantApplicationsDocker/ plantapps-web-docker/mnt/configfiles/processanalyzer-app-service/ prod/<version>/, access the processanalyzer-app-service.properties file by using a text editor.
  - Standard Installation: In the directory <Installation-directory>

\PlantApplicationsWebClient\config-repo\processanalyzer-app-service \prod\<version>, access the processanalyzer-app-service.properties file by using a text editor. Where:

5. For the tagVariableCacheTimeOut property, enter the duration in the format duration<timeformat> after which the tags are cached again. Where: <timeformat> is n, m, or s to indicate time in hours, minutes, or seconds, respectively. The default value is 6h. Example: tagVariableCacheTimeOut=6h

#### Note:

The value you enter for the tagVariableCacheTimeOut property must be of the same duration you enter for the historianTagCacheTimeOut and scheduler.tagcaching.seconds properties in the mes-dataservice-impl microservice.

- 6. Save the changes to your file.
- 7. Restart the mes-dataservice and processanalyzer-app-service services.

#### Results

The cached tags are refreshed after the duration you set in the mes-dataservice-prod.properties and processanalyzer-app-service.properties files of the mes-dataservice and processanalyzer-app-service microservices for the Analysis application.

# Configure the Cache Settings for the Plant Applications Services

#### About this task

The Plant Applications supports the caching and refreshing of the cached Plant Applications services after a certain time interval. You can configure the duration of the saved cached services in the application.properties file of the respective Plant Applications services. After the set duration, the services are cached again.

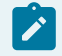

#### Note:

Perform this task only if you want to get the updated information from the Plant Applications Server before the cache expiry time.

The caching properties of each service depend on two main parameters:

- **Time** Describes the duration of caching. For example, if the day cache expiry duration is 24 hours for a particular cache, the data is stored for 24 hours duration. You can modify the duration of cache, as required.
- Size Describes the data storage or caching size of the services. The data storage size provides you the number of keys stored. For example, if the day cache size is 100, it indicates that the data stored for that cache is limited to 100 keys or entities.

#### Note:

The size and time for the cache properties of services can be modified by the user. The following changes are observed if there is a significant change in cache size or time:

- If the size is increased, the cached data will consume more RAM and it increases the response time of APIs. Also, the system performance will go down.
- If the size is decreased, the cached data will overflow, and the PA service will try to retrieve it from the database. In such case the APIs' response time will increase, and there will be chances of missing the information on cached data, and/or the cached data value will be null in the respective field.
- If the time is increased, the cached data will consume more time to reflect on the UI, and there will be chances of fetching the outdated data.
  - If the time is decreased, the performance of that service will decrease as the system will utilize the resources in the back end. Also, the APIs' response time will increase.

#### Procedure

- Enterprise Installation: In the directory <installFolder>/installation/
  PlantApplicationsDocker/plantapps-we-docker/mnt/configfiles/, access the
  folder for the required services. For example, access alarm-app-service, then open the prod
  folder to access the application.properties file.
- 2. Standard Installation: In the directory <tomcat\_home>/Apache Software Foundation/ Tomcat 9.0/webapps/<service\_name><version>/WEB-INF/classes, access the application.properties file by using a text editor. Where:
  - <tomcat\_home>: Is the directory where you installed Apache Tomcat. For example, C:/Program Files.
  - <service\_name>: Is the service for which you want to modify the default cache properties.
  - <version>: Is the version of the microservice created during the installation of the Plant Applications Web Client.
- Below is the list of cache properties with default values pertaining to the individual Plant Applications services. You can modify these default cache properties for a service based on your requirement. The caching properties are described based on its configuration as listed in the table.

| Service Name            | Properties                                   | Description                                                                                                    |
|-------------------------|----------------------------------------------|----------------------------------------------------------------------------------------------------|
| plant-execution-service | scheduler_workorder<br>timer_seconds = 21600 | This service caches all the work order infor-<br>mation associated with non-conformance.<br>The cached data from the non-conformance<br>application will be refreshed every 21600<br>seconds (6 hours). |
|                         | scheduler_mes_timer<br>seconds = 1800        | The scheduler runs every 1800 seconds (30<br>minutes), and will retrieve all the informa-<br>tion and caches the following data:<br>• NCM context type<br>• Reason trees<br>• Product family<br>• Units |

| Service Name                    | Properties                                                                      | Description                                                                                                    |
|---------------------------------|---------------------------------------------------------------------------------|----------------------------------------------------------------------------------------------------|
| route-service                   | maximumProduct-<br>CacheSize = 1000<br>cacheProductExpire-<br>AfterAccess = 15m | This parameter caches the following data:<br>• Line by Id using line Id<br>• Units using line Id<br>The data cached will be limited to 1000 keys<br>and will expire every 15 minutes.                                                                                                    |
| route-app-service               | maximumProduct-<br>CacheSize = 1000<br>cacheProductExpire-<br>AfterAccess = 15m | <ul> <li>This parameter caches the following data: <ul> <li>All labor type information using labor type ld</li> <li>List of lines</li> <li>Line details by line ld</li> <li>All the Unit of Measure (UoM) details</li> <li>UoM by ld using UoM ld</li> <li>All the property data types information from property definition service</li> <li>Product family information using product family ld</li> </ul> </li> <li>The data cached will be limited to 1000 keys and will expire every 15 minutes.</li> </ul> |
| supervisor-app-service          | supervisor.scheduler.de-<br>lay = 3600000                                       | In this service, the scheduler delay runs<br>every 3600000 milliseconds (1 hour) to re-<br>trieve the stored information.                                                                                                    |
| segment-definition-ser-<br>vice | maximumCacheSize =<br>100<br>cacheExpireAfterAccess<br>= 50m                    | This parameter caches the following data:<br>• Lines using line Id<br>• Units for line using line Id for unit<br>• All units<br>• Labor type using labor type Id<br>The data cached will be limited to 100 keys<br>and will expire every 50 minutes.                                                                                                    |
| operator-app-service            | mes.redis.cache.dura-<br>tion = DAYS<br>mes.redis.cache-<br>.time-to-live = 1   | In this service, the redis cache key is used to<br>store the cached data for a day (24 hours).<br>The data cached will be refreshed every 24<br>hours.                                                                                                    |

| Service Name                     | Properties                                                              | Description                                                                                                    |
|----------------------------------|-------------------------------------------------------------------------|----------------------------------------------------------------------------------------------------|
| erp-import-service               | maximumCacheSize =<br>100<br>cacheExpireAfterWrite =<br>5m              | The ERP import service will cache the<br>planned lines. The information cached will<br>be limited to 100 keys and will expire every<br>5 minutes.                                                                                                    |
|                                  |                                                                         | Note:<br>In the erp-import-service, the data is<br>transferred from ERP to MES.                                                                                                    |
| erp-export-service               | maximumCacheSize =<br>100<br>cacheExpireAfterWrite =<br>5m              | The ERP export service will cache the fol-<br>lowing data:<br>• Production lines<br>• Units<br>The data cached will be limited to 100 keys<br>and will expire every 5 minutes.<br>Note:<br>In the erp-export-service, the data is<br>transferred from MES to ERP. |
|                                  | cacheLaborExpireAfter-<br>Access = 60m                                  | The ERP export service will cache the labor<br>type data. The data cached will expire every<br>60 minutes (1 hour).                                                                                                    |
| process-analyzer-app-<br>service | maximumCacheSize =<br>100<br>cacheExpireAfterAccess<br>= 20m            | This parameter is used to cache the event<br>or the batch information. The information<br>cached will be limited to 100 keys and will<br>expire every 20 minutes.                                                                                                 |
|                                  | tagVariableMaxCache-<br>Size = 100<br>tagVariableCacheTime-<br>Out = 6h | This parameter is used to cache the tags<br>and variables. The data cached will be limit-<br>ed to 100 keys and will expire every 6 hours.                                                                                                    |

| Service Name                      | Properties                                                                  | Description                                                                                                    |
|-----------------------------------|-----------------------------------------------------------------------------|----------------------------------------------------------------------------------------------------|
|                                   | kpiMaxCacheSize = 40<br>kpiCacheTimeOut =<br>30m                            | This parameter is used to cache the KPIs.<br>The data cached will be limited to 40 keys<br>and will expire every 30 minutes.                                                                 |
|                                   | siteParameterMax-<br>CacheSize = 20<br>siteParameterCache-<br>TimeOut = 1h  | This parameter is used to cache the site pa-<br>rameters. The data cached will be limited to<br>40 keys and will expire every hour.                                                          |
| mes-data-service                  | historianTagMaxCache-<br>Size = 50000<br>historianTagCacheTime-<br>Out = 6h | This parameter is used to cache the histori-<br>an tag information. The data cached will be<br>stored in 50000 keys and will expire every 6<br>hours.                                        |
|                                   | scheduler.tagcaching-<br>.seconds = 21600                                   | The scheduler runs every 21600 seconds (6 hours) to internally cache the tags.                                                                                                    |
| alarm-app-service                 | maximumDayCacheSize<br>= 100<br>cacheDayExpireAfterAc-<br>cess = 12h        | This parameter caches the following data:<br>• Variables under the unit<br>• Alarm sheet for the variables<br>The data cached will be limited to 100 keys<br>and will expire every 12 hours. |
|                                   | maximumShiftCache-<br>Size = 100<br>cacheExpireAfterShift-<br>Access = 8h   | This parameter caches the following data:<br>• Reason tree nodes<br>• Reason tree header<br>The data cached will be limited to 100 keys<br>and will expire every 8 hours.                    |
|                                   | maximumHourCache-<br>Size = 100<br>cacheExpireAfterHour-<br>Access = 1h     | This parameter is used to cache the spec-<br>ification limits for the variables. The data<br>cached will be limited to 100 keys and will<br>expire every hour.                               |
| productionmetrics-app-<br>service | maximumDayCacheSize<br>= 100                                                | This parameter caches the following data<br>for a day cache:<br>• Current day performance summary<br>• Current day performance categories                                                    |

| Service Name         | Properties                                                                 | Description                                                                                                    |
|----------------------|----------------------------------------------------------------------------|----------------------------------------------------------------------------------------------------|
|                      | cacheDayExpireAfterAc-<br>cess = 1h                                        | <ul> <li>Current day quality distribution</li> <li>Current availability pareto</li> <li>Current availability category</li> <li>Current availability line gantt chart</li> <li>Current availability unit gantt chart</li> <li>Current day KPI</li> <li>The data cached will be limited to 100 keys and will expire every hour.</li> </ul>                                                                  |
|                      | maximumWeekCache-<br>Size = 100<br>cacheWeekExpireAfter-<br>Access = 24h   | This parameter caches the following data<br>for a week cache:<br>• Week performance summary<br>• Week performance categories<br>• Week quality distribution<br>• Week availability pareto<br>• Week availability category<br>• Week availability line gantt chart<br>• Week availability unit gantt chart<br>• Week KPI<br>The data cached will be limited to 100 keys<br>and will expire every 24 hours. |
|                      | maximumShiftCache-<br>Size = 1<br>cacheShiftExpireAfter-<br>Access = 10m   | The shift cache data stores the list of shift<br>information (i.e., the list of shifts of type<br>S88R) in a single key or entity. The data<br>cached will expire every 10 minutes.                                                                                                    |
| downtime-app-service | maximumHourCache-<br>Size = 100<br>cacheDayExpireAfter-<br>HourAccess = 1h | This parameter caches the following data<br>for an hour cache:<br>• Top five reasons for the unit<br>• Active products for the units for the<br>given intervals<br>The data cached will be limited to 100 keys<br>and will expire every hour.                                                                                                    |
|                      | maximumShiftCache-<br>Size = 100                                           | This parameter caches the following data for a shift cache:                                                                                                    |

| Service Name                          | Properties                                                                | Description                                                                                                    |
|---------------------------------------|---------------------------------------------------------------------------|----------------------------------------------------------------------------------------------------|
|                                       | cacheExpireAfterShift-<br>Access = 8h                                     | <ul> <li>Reason headers for the unit</li> <li>Reason options for the unit</li> <li>Fault options for the unit</li> <li>Product information for the given<br/>product ld</li> <li>The data cached will be limited to 100 keys<br/>and will expire every 8 hours.</li> </ul> |
| production-sched-<br>uler-app-service | maximumSize = 500<br>configurationCacheEx-<br>piryTime = 30m              | This parameter caches the following data:<br>• Unit of measure<br>• Property definition data types<br>The data cached will be limited to 500 keys<br>and will expire every 30 minutes.                                                                                     |
|                                       | maximumSize = 500<br>configurationCacheEx-<br>piryTime = 2h               | This parameter is used to cache the user-<br>name details for the given user Id. The data<br>cached will be limited to 500 keys and will<br>expire every 2 hours.                                                                                                    |
| process-order-service                 | maximumSize = 5000<br>configurationCacheEx-<br>piryTime = 10m             | This parameter caches the following data:<br>• User Id for the given username<br>• Execution path permissions<br>The data cached will be limited to 5000 keys<br>and will expire every 10 minutes.                                                                         |
| waste-management-app-<br>service      | maximumDayCacheSize<br>= 1000<br>cacheDayExpireAfterAc-<br>cess = 24h     | This parameter is used to cache all the<br>product records using the page size. The da-<br>ta cached will be limited to 1000 keys and<br>will expire every 24 hours.                                                                                                    |
|                                       | maximumShiftCache-<br>Size = 100<br>cacheShiftExpireAfter-<br>Access = 4h | This parameter caches the following data:<br>• Reason headers for unit.<br>• Reasons for unit.<br>• Groups for unit.<br>The data cached will be limited to 100 keys<br>and will expire every 4 hours.                                                                      |

| Service Name                          | Properties                                                                                                    | Description                                                                                                    |
|---------------------------------------|----------------------------------------------------------------------------------------------------|----------------------------------------------------------------------------------------------------|
| webgenealogy-app-ser-<br>vice         | genealogy.scheduler-<br>.timer.seconds = 36000                                                                     | The scheduler runs every 36000 seconds<br>(10 hours), and will retrieve all the informa-<br>tion and caches the following data:<br>• All lines<br>• All units<br>• All Product family<br>• Material lot status |
| Bom-management-app-<br>service        | maximumCacheSize =<br>100<br>cacheExpireAfterWrite =<br>1h                                                         | This parameter caches the following data:<br>• All lines with units<br>• All engineering units<br>• Engineering unit by Id<br>The data cached will be limited to 100 keys<br>and will expire every hour.       |
| Approval-cockpit-service              | NA (observed a few<br>cache properties<br>defined in applica-<br>tion.properties file but<br>they are not in use). | NA                                                                                                    |
| Approval-cockpit-app-<br>service      | NA (observed a few<br>cache properties<br>defined in applica-<br>tion.properties file but<br>they are not in use). | NA                                                                                                    |
| Receiving-inspec-<br>tion-app-service | maximumCacheSize =<br>100<br>cacheExpireAfterWrite =<br>1h                                                         | This parameter caches the following data:<br>• Unit<br>• Line<br>• Production status<br>The data cached will be limited to 100 keys<br>and will expire every hour.                                             |
| Receiving-inspec-<br>tion-service     | maximumCacheSize =<br>100<br>cacheExpireAfterWrite =<br>1h                                                         | This parameter caches the following data:<br>• All units for the given line Id<br>• All data types<br>The data cached will be limited to 100 keys<br>and will expire every hour.                               |

| Service Name                        | Properties                                                                                                    | Description                                                                                                    |
|-------------------------------------|----------------------------------------------------------------------------------------------------|----------------------------------------------------------------------------------------------------|
| Time-booking-app-ser-<br>vice       | maximumCacheSize =<br>100<br>cacheExpireAfterWrite =<br>1h                                                          | This parameter caches the following data:<br>• Reason tree nodes<br>• All reason trees<br>• Lines<br>• Units<br>• Labor type records<br>The data cached will be limited to 100 keys<br>and will expire every hour.                                                                                                    |
| property-definition-app-<br>service | NA (observed a few-<br>cache properties<br>defined in applica-<br>tion.properties file but<br>they are not in use). | NA                                                                                                    |
| property-definition-ser-<br>vice    | NA (observed a few-<br>cache properties<br>defined in applica-<br>tion.properties file but<br>they are not in use). | NA                                                                                                    |
| usersettings-service                | maximumDayCacheSize<br>= 100<br>cacheDayExpireAfterAc-<br>cess = 24h                                                | This parameter is used to cache the user<br>settings information. The data cached will<br>be limited to 100 keys and will expire every<br>24 hours.                                                                                                    |
| activities-app-service              | maximumHourCache-<br>Size = 100<br>cacheDayExpireAfter-<br>HourAccess = 1h                                          | This parameter caches the following data:<br>• The activity lds for the test record lds<br>• Sheet display options<br>• Sheet custom form data<br>• Historian tag names<br>• Array data for the given array ld<br>• E-signature level for the variable<br>• E-signature approvers<br>• Variable specifications<br>The data cached will be limited to 100 keys<br>and will expire every hour. |

| Service Name           | Properties                                                                 | Description                                                                                                    |
|------------------------|----------------------------------------------------------------------------|----------------------------------------------------------------------------------------------------|
|                        | maximum5MinCache-<br>Size = 100<br>cacheExpireAfter5Min-<br>Access = 5m    | This parameter caches the following data:<br>• Products on a unit<br>• Override lock security permission val-<br>ues for the user<br>• E-signature records<br>The data cached will be limited to 100 keys<br>and will expire every 5 minutes.                                                  |
|                        | maximumShiftCache-<br>Size = 100<br>cacheExpireAfterShift-<br>Access = 8h  | This parameter is used to cache the prod-<br>uct groups on a unit. The data cached will<br>be limited to 100 keys and will expire every<br>8 hours.                                                                                                    |
| activities-service     | maximumHourCache-<br>Size = 100<br>cacheDayExpireAfter-<br>HourAccess = 1h | This parameter caches the following data:<br>• Activities view by groups<br>• Activity variable history<br>• Activity variable by activity ld<br>• Activity lds for test records<br>• Activity custom data types<br>The data cached will be limited to 100 keys<br>and will expire every hour. |
|                        | maximumDayCacheSize<br>= 100<br>cacheExpireAfterDayAc-<br>cess = 24h       | This parameter caches the following data:<br>• Time selection options<br>• Shifts<br>• Activity variable groups<br>• User Id for the given username<br>The data cached will be limited to 100 keys<br>and will expire every 24 hours.                                                          |
| esignature-app-service | maximumShiftCache-<br>Size = 10<br>cacheExpireAfterShift-<br>Access = 8h   | This parameter caches the following data:<br>• Preferred units for user<br>• Tree nodes<br>• E-signature session inactive interval<br>• E-signature configuration<br>The data cached will be limited to 10 keys<br>and will expire every 8 hours.                                              |

| Service Name        | Properties                                                                   | Description                                                                                                    |
|---------------------|------------------------------------------------------------------------------|----------------------------------------------------------------------------------------------------|
| my-machines-service | maximumDayCacheSize<br>= 100<br>cacheExpireAfterAccess<br>= 24h              | This parameter is used to cache the pre-<br>ferred units. The data cached will be limited<br>to 100 keys and will expire every 24 hours.      |
| product-service     | maximumProducts-<br>CacheSize=1000<br>cacheProductExpire-<br>AfterAccess=15m | This parameter is used to cache the prod-<br>ucts. The data cached will be limited to<br>1000 products and will expire every 15 min-<br>utes. |

- 4. Save the changes to the application.properties file for the respective services that you have modified.
- 5. Restart the respective services in Tomcat to apply the changes.

### Results

The cached services are refreshed after the duration you set in the application.properties file.

# Configure to Route Enable a Production Line

### About this task

Only if a production line is route-enabled, you can use it in the discrete applications. This topic describes how to route-enable a production line and use it in the discrete applications.

### Procedure

- To use a production line in discrete applications, route-enable each production line that you want to use by right-clicking the production line, and selecting **Route enabled <name of the production line>**. For more information, refer to the *About Enabling a Production Line for Using a Route* topic in the Plant Applications Administrator Help.
- 2. To import route-enabled production lines from one Plant Applications server to another, perform the following steps:
  - a. Export the production lines and related data from the source server.
  - b. In the destination server, create a sample production line, and add a sample unit.
  - c. Right-click the production line that you have created, and select **Route enabled <name of the production line>**.
  - d. Import the production lines and related data to the destination server.

e. Right-click each production line that you have imported, and then select **Route enabled** <name of the production line>.

You can now use the production lines in discrete applications using the destination Plant Applications server.

# Map LDAP Groups with Operations Hub UAA

### About this task

If you want LDAP users to access Web Client and individual applications, you must map the corresponding Operations Hub UAA groups with the appropriate LDAP groups.

For configuring LDAP or non LDAP users to Plant Applications Web Client, see Add a New User to the Plant Applications Web Client (on page 122).

# Map LDAP Groups With Proficy Authentication

### About this task

If you want LDAP users to use Proficy Authentication, you must map the corresponding LDAP groups with UAA group created during the Proficy product installation.

### Procedure

1. From your desktop, launch the Proficy Authentication application.

The shortcut icon on your desktop is created after you install Proficy Authentication.

2. Select the **Identity Providers** tab.

The UAA/LDAP/SAML Connectivity Tool appears.

- 3. Select the Map Existing LDAP Groups check box.
- 4. In the **UAA Connection** section, provide values as specified in the following table.

### Important:

The values that you provide in this step must match the values that you provided while installing your Proficy product. These values are required to connect to Proficy Authentication. Proficy Authentication works only with a single instance of UAA, which is specified during Proficy Authentication installation. After installation, you cannot change the instance of UAA that Proficy Authentication will use.

| Field                 | Description                                                                                                    |
|-----------------------|----------------------------------------------------------------------------------------------------|
| URL                   | This information is read-only. The authorization server URL of the Proficy Authentication server is populated by default. This is the <b>UAA Base URL</b> that you specified during installation . |
| Client<br>ID          | Enter the client ID of the Proficy Authentication server that you specified for <b>Admin Client ID</b> during installation.                                                                        |
| Client<br>Se-<br>cret | Enter the client secret configured for the OAuth client that you specified for <b>Admin Client Secret</b> during installation.                                                                     |

### 5. Select Test.

If connection to the Proficy Authentication server is established, a message appears, confirming the same.

### Note:

Currently, the **Test** button displays a successful connection for LDAP even when no security certificate, or a bad certificate is found.

6. In the LDAP Connection section, provide values as specified in the following table.

| Field                                                        | Description                                                                                                    |
|--------------------------------------------------------------|----------------------------------------------------------------------------------------------------|
| URL                                                          | Enter the base URL of the LDAP server (for example, https://localhost).                                                                                                    |
| Bind User<br>DN                                              | Enter the distinguished name of the bind user (for example, cn=admin, ou=Users, dc=test, dc=com).                                                                                                    |
| Password                                                     | Enter the password for the LDAP user ID that searches the LDAP tree for user infor-<br>mation.                                                                                                    |
| Skip SSL<br>Verifica-<br>tion (UAA<br>restart re-<br>quired) | Select this check box if you do not have the certificate to access the LDAP server.<br>Messages are still encrypted, but the certificate is not verified for correctness. Do not<br>select this option if you are not confident of the direct connection to the LDAP server;<br>it could result in redirected traffic outside of your controlled network. |
| User<br>Search<br>Filter                                     | Enter the subdirectories to include in the search (for example, cn={0}).                                                                                                    |

| Field                           | Description                                                                                                    |
|---------------------------------|----------------------------------------------------------------------------------------------------|
| User<br>Search<br>Base          | Enter the starting point for the LDAP user search in the directory tree (for example, dc=developers,dc=com).                                            |
| Group<br>Search<br>Base         | Enter the starting point for the LDAP group search in the directory tree (for example, ou=scopes, dc=developers, dc=com).                               |
| Max<br>Group<br>Search<br>Depth | Enter a value to define the maximum depth for searching LDAP groups. (This may impact performance for very large systems.) By default this value is 10. |
| Group<br>Search<br>Filter       | Enter the subdirectories to include in the search (for example, member={0}).                                                                            |

| ap Existing UAA Groups 🛛 🗹 Map Existing LDAP Groups | Aap Existing | SAML Groups                 |
|-----------------------------------------------------|--------------|-----------------------------|
| UAA Connection                                      |              |                             |
| LDAP Connection                                     |              |                             |
| Base unt *                                          |              | user search base *          |
| ldap://localhost:389/                               | ô            | dc=test,dc=com              |
| bind user dn *                                      |              | user search filter *        |
| cn=admin,dc=test,dc=com                             |              | cn={0}                      |
| password *                                          | Ø            | group search base *         |
| Skip SSL verification (UAA restart required)        |              | max group search depth * 10 |
|                                                     |              |                             |

7. Select **Test**, and then select **Submit**.

If connection to the LDAP server is established, a message appears, confirming the same.

8. Select **Test** again, and then select **Continue**.

In the **LDAP Mapping** section, the drop-down list box contains a list of groups in Proficy Authentication.

9. In the drop-down list box, select the Proficy Authentication group to which you want to map LDAP groups. You can also search for a group in the LDAP Groups Search Filter box. When searching, be sure to use the standard LDAP query language for your search.

| UAA GIUU                   |                                            |  |
|----------------------------|--------------------------------------------|--|
| LDAP Groups<br>(objectclas | Search Filter<br>55=*1                     |  |
| Search                     |                                            |  |
|                            | IdapGroups                                 |  |
|                            | DC=ophub,DC=internal                       |  |
|                            | CN=Users,DC=ophub,DC=internal              |  |
|                            | CN=Computers,DC=ophub,DC=internal          |  |
|                            | OU=Domain Controllers,DC=ophub,DC=internal |  |
|                            | CN=System,DC=ophub,DC=internal             |  |

### Note:

If a group is already mapped to the Proficy Authentication group that you have selected, the check box is already selected.

#### 10. Select Map Groups.

A message appears, confirming that the LDAP groups are mapped to the Proficy Authentication group.

11. Repeat steps 8-10 for all the Proficy Authentication groups that you want to map.

#### Results

The LDAP groups are mapped with the Proficy Authentication (UAA) groups.

### ! Warning:

Any change in the configured details for LDAP impacts its connectivity. Make sure to update the connectivity screens to reflect the changes.

# Add a New User to the Plant Applications Web Client

### About this task

Previously, when a user logged into the Web Client for the first time, the user was not added to Plant Applications Administrator automatically. Now, when a new user who is part of a UAA group and has access to Plant Application Web Client applications will be automatically created in Plant Applications. For providing access to a Plant Application Web Client Application, see Add or Delete Applications from Groups (on page 128). However, a Role-based user is created by default with timestamp as password. Hence, the user cannot be added to any group and is not able to login into Plant Applications Administrator or Plant Applications Thick Client.

Use this procedure to create a user and provide access to the Plant Applications Web Client.

User required to login to Plant Applications can be a part of an LDAP server group or a UAA group (non-LDAP user). The mapping management of LDAP and non LDAP users can be done using the UAA/LDAP/ SAML Connectivity Tool.

For LDAP user, see Map LDAP Groups With Proficy Authentication (on page 118).

When a new user (non-LDAP) logs into the application for the first time, the user credentials are created in the Plant Applications Administrator. However, you must update user properties in the **Edit User** page.

### Procedure

- 1. Log in to https://OpshubHostname/iqp or the Operations Hub designer page using Operations Hub Admin credentials.
- 2. From the main navigation menu, select Manage, and then select App users.

The New Account page appears.

| New Account ×   |
|-----------------|
| Username        |
| crcuser2        |
| E-mail          |
| crcuser2@ge.com |
| First Name      |
| crcuser2        |
| Last Name       |
| crcuser2        |
| Password        |
| *****           |
| Repeat Password |

3. Enter the required information in the following fields.

| Field           | Description                                                                                     |
|-----------------|-------------------------------------------------------------------------------------------------|
| Username        | Enter the user name the user will use to log in to<br>Operations Hub. The value must be unique. |
| E-mail          | Enter the email ID of the user. The value must be unique.                                       |
| First Name      | Enter the first name.                                                                           |
| Last Name       | Enter the last name.                                                                            |
| Password        | Enter a password that the user will use to log in to Operations Hub.                            |
| Repeat Password | Enter the password to confirm.                                                                  |

| Field  | Description                                                                                  |
|--------|----------------------------------------------------------------------------------------------|
| Groups | Select the UAA group that you want to assign to this user. Select <b>iqp.user</b> .          |
| Apps   | Select <b>Plant Applications</b> and other applications you want the user to have access to. |

### 4. Select Create.

5. Log in to the Plant Application Web Client with the newly created user.

### Note:

At this point, this user in Plant Applications Web Client is created automatically in Plant Applications but as a role-based user. Hence, the user cannot log in to Plant Applications Thick Client. To allow this user to log in successfully to Plant Applications Thick Client, you must follow additional steps.

6. Log in to the Plant Applications Administrator - [Server Manager].

| Plant Applications Administrator - [Server Manager] | ]                            |
|-----------------------------------------------------|------------------------------|
| File View Window Help                               |                              |
| E :: # 805 8 8 8 8                                  | g 😵 🕒 % 🏾 🍓                  |
| Plant Applications Servers                          | Contents of \\Security Manag |
| Plant Applications Servers                          | User Name                    |
| 🖶 10.181.212.75\UPG01                               | § 312004533                  |
| E- 🖶 WIN-IF86DES263NVALPHA                          | 4 Admin                      |
| - C Administer Licensing                            | S alpha1                     |
| Global Configuration                                | S AlphaAdmin                 |
| E Server Management                                 | S Auto1634019191808          |
| Security Management                                 | S Auto1634019922778          |
|                                                     | S Auto1634035497495          |
| ······································              | S Auto1634036606708          |
| terret v Admin                                      | S Auto1634135908187          |
| AlabaAdmin                                          | S Auto1634140620328          |
| Auto1624019191909                                   | S Auto1634141511393          |
| Auto16340131313008                                  | ComXClient                   |
| Auto1634035497495                                   | CRCUSER                      |
| Auto1634036606708                                   | Crcuser1                     |
| Auto1634135908187                                   | C DemoUser                   |
| - S Auto1634140620328                               | InActiveUser                 |
| E- S Auto1634141511393                              | C pauser1                    |
| E- Com×Client                                       | C raviteia                   |
| E-5 CRCUSER                                         | C raviteia1                  |
| E-S crcuser1                                        | C secuser1                   |
| Demociser                                           | C SustemUser                 |
| InActiveUser                                        | C user1                      |
| ⊕-¶ pauser1                                         | C user25                     |
| 🕀 😗 raviteja                                        | C wasteadmin                 |
|                                                     | C wastemanager               |
| E-93 secuser1                                       | C wasteread                  |
| € • • SystemUser                                    | S wastewrite                 |
| U-V3 user1                                          | * vidsternite                |
| User20                                              |                              |
| wasteadmin                                          |                              |
| wastemanager                                        |                              |

7. Under **Security Management**, from the list of users, select the user you created in Operations Hub, and then right-click, and select **Edit <user name> Properties**.

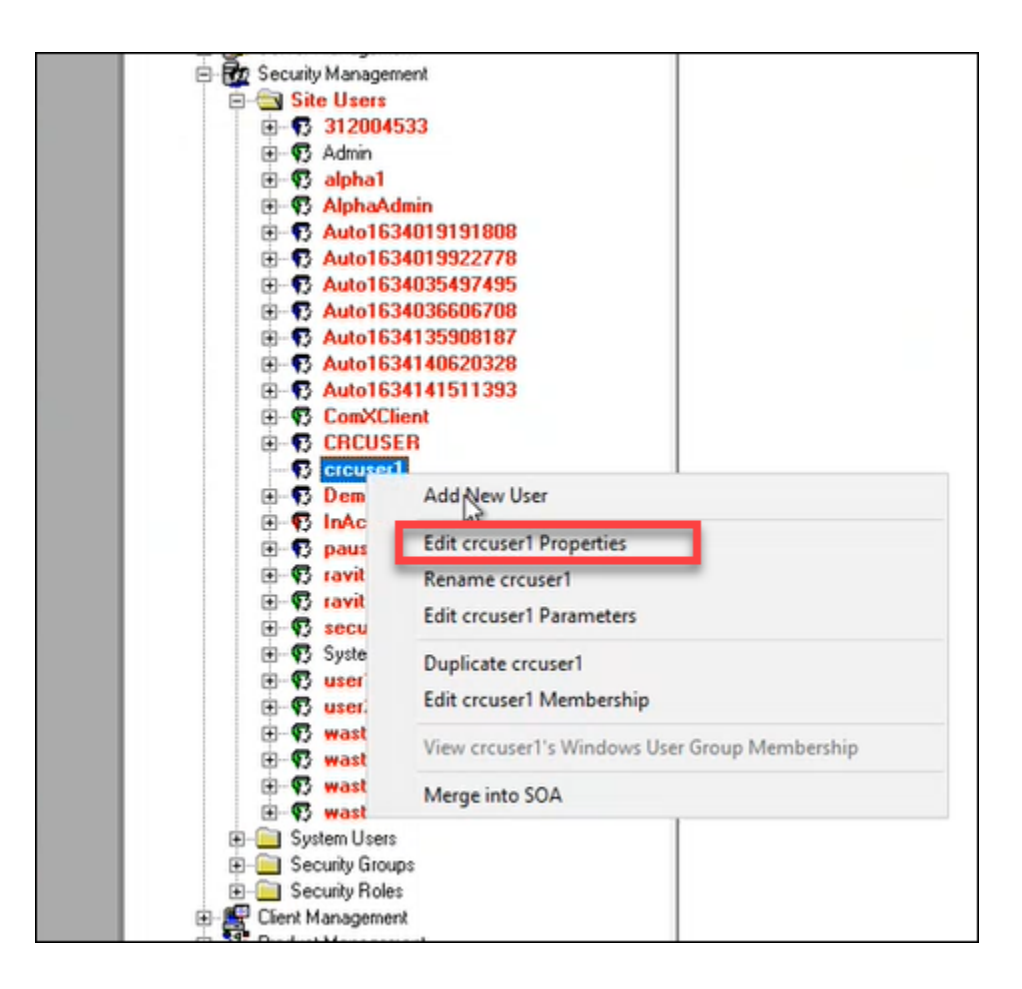

The Edit <user name> Properties page appears.

| Plant Applications        | Administrator - [Edit User] |
|---------------------------|-----------------------------|
| File View Win             | aow Help                    |
|                           |                             |
| Description:              | T                           |
| Password:                 |                             |
| <u>C</u> onfirm Password: | REFERENCESCONCERCENCES      |
| Windows Info:             |                             |
| <u>D</u> efault View:     | <none></none>               |
| Active:                   |                             |
| <u>R</u> ole-Based:       |                             |
| Mixed Mode:               |                             |
|                           |                             |
|                           |                             |
|                           |                             |

8. Do the following:

- a. In the **Password** field, update the password. By default, the password is displayed in the timestamp format.
- b. Clear the Role-Based checkbox.

### Note:

For LDAP users, you must update the **WindowsUser Info** field in **Users\_Base** column in SQL directly. For example, update **Users\_Base** for the following details: <u>set WindowsUserInfo</u> = 'xyzdomain.com\pa22user1', where Username = 'pa22user1'

### Note:

For the first-time login, the LDAP user must log in to the Plant Applications Thick Client first and then log in to the Plant Applications Web Client.

#### 9. Select Save.

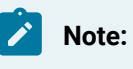

From Step 9 onwards, the procedure is specific only to the security configuration.

10. Right-click on the user again, and then select Edit <user name> Membership.

| • P                                   | Admin                                              |
|---------------------------------------|----------------------------------------------------|
|                                       | alpha1                                             |
| • • • • • • • • • • • • • • • • • • • | AlphaAdmin                                         |
| 🖻 – 😱                                 | Auto1634019191808                                  |
| ÷-•                                   | Auto1634019922778                                  |
| E- 🔂                                  | Auto1634035497495                                  |
| E- 🔂                                  | Auto1634036606708                                  |
| B- 📢                                  | Auto1634135908187                                  |
| B- 🔁                                  | Auto1634140620328                                  |
| B- 🔂                                  | Auto1634141511393                                  |
| ±-63                                  | ComXClient                                         |
| B- 🔂                                  | CRCUSER                                            |
| B-63                                  | crcuser1                                           |
| e-95                                  | crcuppe2                                           |
| h                                     | 📸 / Add New User                                   |
| •- <b>F</b>                           | Den Edit and Base time                             |
| 😟 – 📢                                 | InAc Edit Cro Ser2 Properties                      |
|                                       | pau Rename crcuser2                                |
| E-95                                  | For Fourier Parameters                             |
|                                       | ravi                                               |
| • • • • • • • • • • • • • • • • • • • | seci Duplicate crcuser2                            |
| ÷••                                   | Syste                                              |
| œ- <b>\$</b>                          | Test Concerementorship                             |
| ÷-•                                   | User View crcuser2's Windows User Group Membership |
| œ- <b>\$</b>                          | usei                                               |
| 🖻 – 📢                                 | wasteadmin                                         |

11. Select the Security Groups you want the user to belong to, and then from the **Access Level** list, select the appropriate access level, for example, **Admin**, then select the right arrow to populate the **Member** column.

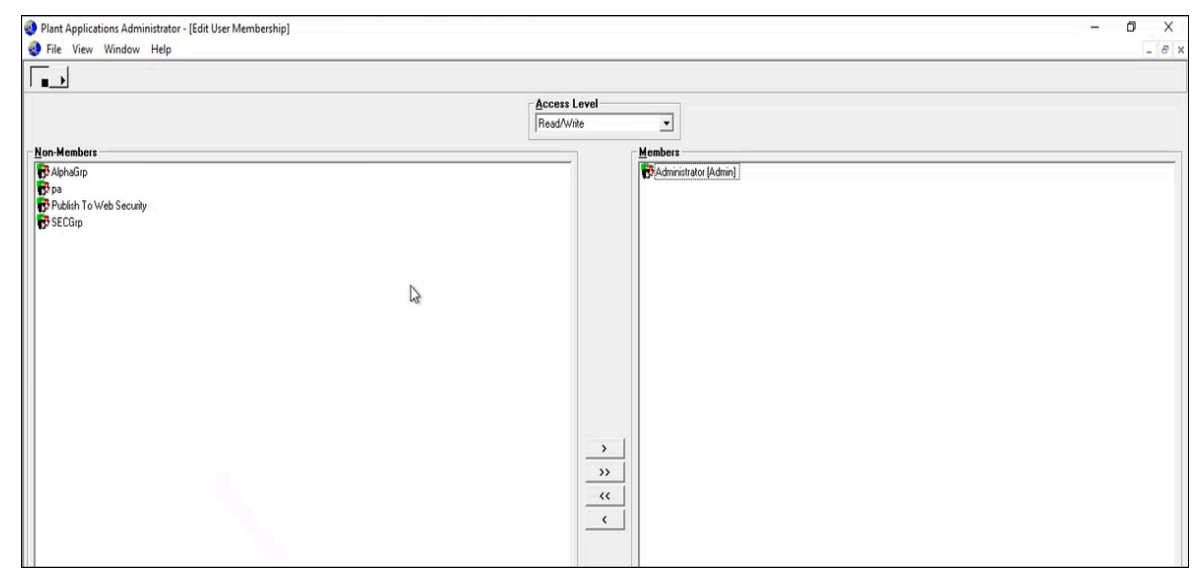

#### 12. Close the window.

| Note:                           |  |
|---------------------------------|--|
| Save operation is not required. |  |

# Add or Delete Applications from Groups

When an application is added to the group, the users in the group can access the application.

#### Procedure

1. Select Groups.

The **Groups** page appears displaying the list of groups.

2. Select  $^{\circ}$  in the row containing the group you want to modify.

The **Members** page appears, displaying the members added to the group.

- 3. Select Applications.
- 4. To add applications to the group perform the following steps:

a. Select the applications you want to add to the group from the **Search for Applications to add them to this group** drop-down list box.

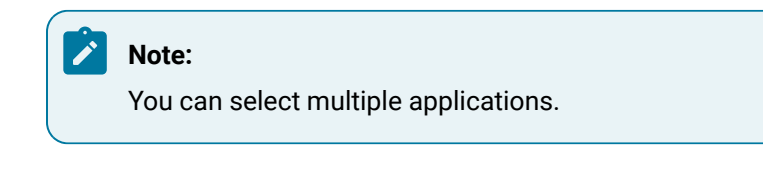

b. Select +.

The applications are added to the group. The count of total applications of the group is updated.

5. To delete applications from the group, select imes in the row containing the group you want to delete.

The applications are deleted from the group. The count of the total applications of the group is updated.

# Chapter 8. Configuration Manager for Plant Applications Web Client

# **Configuration Manager for Plant Applications Web Client**

Use the Configuration Manager to update the following:

- Database passwords. See Update or Validate the Database Password (on page 130)
- Service deployments. See Deploy and Configure .War Files (on page 132)
- Historian configuration. See Update Historian Administrator Client Credentials (on page 132)
- Certificate configuration. See Import Certificates (on page 134)

# Update or Validate the Database Password

### About this task

This tab allows you to update the database password the Web Client uses to connect to the Plant Applications databases. You can also use this tab to validate the current database password.

You can validate or update the database credentials in the Web Client.

| Database Configuration                                          | Service Deployment        | Historian Configuration      | Certificate Configuration | n |
|-----------------------------------------------------------------|---------------------------|------------------------------|---------------------------|---|
| Update credentials that t                                       | he Web Client uses to c   | connect to the Plant Applica | tions database.           |   |
| Validate Current Database                                       | Credentials in Web Client |                              |                           |   |
| Current Usern                                                   | ame                       |                              |                           |   |
| Current Passw                                                   | ord                       |                              |                           |   |
|                                                                 |                           |                              | Validate                  |   |
|                                                                 |                           |                              | validate                  |   |
| Update Database Creden                                          | tials in Web Client       |                              | Validate                  |   |
| Update Database Creden<br>Username                              | tials in Web Client       |                              | ValiGate                  |   |
| Update Database Creden<br>Username<br>Password                  | tials in Web Client       |                              | ValiGate                  |   |
| Update Database Creden<br>Username<br>Password<br>Confirm Passw | itials in Web Client      |                              | ValiGate                  |   |

#### Procedure

- 1. To validate the current credentials in the Web Client, do this:
  - a. Enter the Current Username and Current Password in the respective fields.
  - b. Select Validate.

If the details provided are valid, a Successfully Validated message appears.

- 2. To update the database credentials in the Web Client, do this:
  - a. In the **Update Database Credentials in Web Client** section, enter the required information in the **Username**, **Password**, and **Confirm Password** fields.
  - b. Select Update.

If both the latest and current passwords are the same, a confirmation message appears.

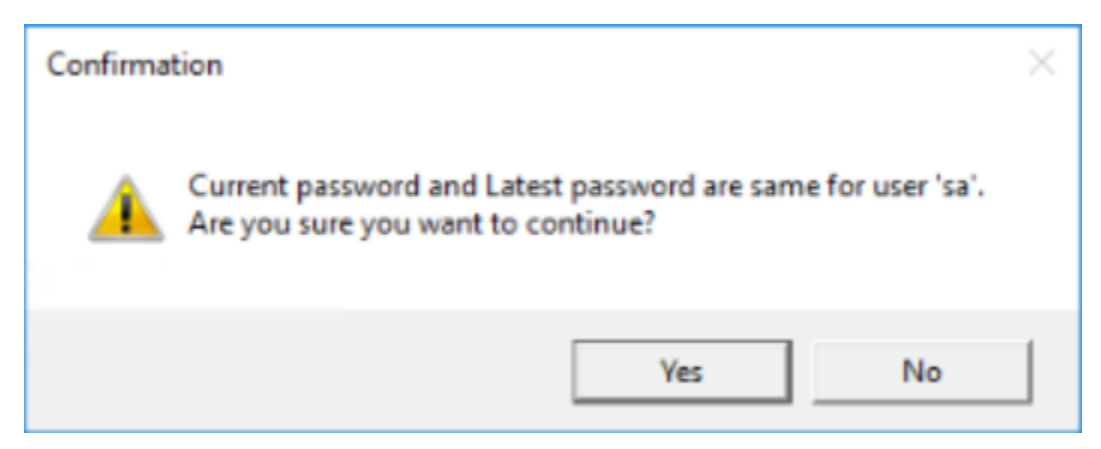

c. Select Yes to confirm.

A confirmation message appears for resetting the password.

| Confirmation                             | × |
|------------------------------------------|---|
| Are you sure you want to reset password? |   |
| Yes No                                   |   |

d. Select **Yes** to update all the .war files with the latest password.

The configuration process might take up to 15 minutes. When the password is successfully reset, the message appears: Password is successfully reset.

# Deploy and Configure .War Files

### About this task

This tab allows you to deploy and configure one or more .war files or node UI applications on a machine where the Web Client is already installed.

| Web Client (                                                         | Configuration Ma                                            | anager                                                        |                                                   |                |  |  |  |
|----------------------------------------------------------------------|-------------------------------------------------------------|---------------------------------------------------------------|---------------------------------------------------|----------------|--|--|--|
| Database Configuration                                               | Service Deployment                                          | Historian Configuration                                       | Certificate Configuration                         |                |  |  |  |
| Plant Applications Datab                                             | ase Creder tials                                            |                                                               |                                                   |                |  |  |  |
| Server name :                                                        |                                                             |                                                               |                                                   |                |  |  |  |
|                                                                      | Database :                                                  |                                                               |                                                   |                |  |  |  |
|                                                                      | User name :                                                 |                                                               |                                                   |                |  |  |  |
| Password :                                                           |                                                             |                                                               |                                                   |                |  |  |  |
| Port :                                                               |                                                             |                                                               |                                                   |                |  |  |  |
|                                                                      |                                                             | Validate                                                      |                                                   |                |  |  |  |
| Artifacts Loader                                                     |                                                             |                                                               |                                                   |                |  |  |  |
| Browse zip files conta                                               | ining all artifacts and cl                                  | ick apply B                                                   | Apply                                             | Reset          |  |  |  |
| Note:<br>- Please make sure you sele<br>- Before you begin the insta | ct all the artifact zip files<br>ill, you must ensure Plant | provided before clicking on A<br>Applications Web Client rela | apply button.<br>ted files and folders are closed | Activ<br>Go to |  |  |  |

#### Procedure

- 1. Enter the required information in the fields for the Plant Applications Database credentials.
- 2. Select Validate.
- 3. In the Artifacts Loader section, select the services artifacts to modify, then select **Browse** to select the zip file.
- 4. Select Apply.

The configuration process might take up to 20 minutes. When the configuration is complete, a message with a log file hyperlink appears in the Status Bar at the bottom of the screen.

# Update Historian Administrator Client Credentials

### About this task

This tab allows you to update Historian administrator client credentials.

### Web Client Installation Guide | 8 - Configuration Manager for Plant Applications Web Client | 133

| atabase C | onfiguration | Service Deplo | yment Historia | an Configuratio | on Certificate | Configuration |         |
|-----------|--------------|---------------|----------------|-----------------|----------------|---------------|---------|
| key       | origin       | port          | hostname       | client id       | client secret  | UAAorigin     | UAAport |
|           |              |               |                |                 |                |               |         |
|           |              |               |                |                 |                |               |         |
|           |              |               |                |                 |                |               |         |
|           |              |               |                |                 |                |               |         |
|           |              |               |                |                 |                |               |         |
|           |              |               |                |                 |                |               |         |
|           |              |               |                |                 |                |               |         |

#### Procedure

- 1. When you launch the utility, all admin client credentials are automatically fetched and populated in the table.
- 2. When data is not loaded in the table, select **Load Data** to load the configuration data.
- 3. Enter the Historian Server details, and then select **Save Data**. The utility performs the following:
  - a. Encrypts Client Secret value.
  - b. Writes all the Historian Server details into the mes-dataservice application properties file.
  - c. After the Save Data operation, the table is refreshed with the updated details.

### Note:

- If the mes-dataservice war file is not available in the Tomcat webapps directory, the table will be empty.
- We recommend to follow the following steps when entering data into the table:

- a. The Key column cell value of a Row is a primary key and must be entered before values in any other cells of that Row.
  - b. The Key column cell value of a Row must be a unique key. In case of duplicate key entry a validation error will occur and editing of any other cell will be disabled.
- 4. After saving the data, the Tomcat Application Manager automatically restarts the **mesdataserviceimpl** and **analysis-uApp** services.

# Import Certificates

### About this task

X

This tab allows you to import the certificates.

| atabase Configu                       | ration               | Service Deplo    | yment      | Historian Cor   | nfiguration  | Certificate Configuratio | n               |
|---------------------------------------|----------------------|------------------|------------|-----------------|--------------|--------------------------|-----------------|
| On this page you<br>issued by the thi | i can up<br>rd party | date the certifi | cate use   | d by the Plant  | Applications | Web Client. You can use  | the certificate |
| Certificate to imp                    | ort —                |                  |            |                 |              |                          |                 |
| Certificate File:                     | Pleas                | e select a PEM   | file conta | aining public k | ey           |                          | Browse          |
| Key File:                             | Pleas                | e select a KEY f | le conta   | ining private k | ey           |                          | Browse          |
|                                       |                      |                  |            |                 |              |                          | Import          |

### Procedure

- 1. In the Certificate File field, select Browse to import the certificate file.
- 2. In the Key File field, select Browse to import the  ${\tt Key}$  file.
- 3. Select Import.

When the certificate import is successfull, a message appears in the Status bar at the bottom of the screen.

# Chapter 9. Troubleshooting

# **Troubleshoot Access Issues**

This topic describes how to troubleshoot issues when you cannot access Operations Hub UAA, Apache CouchDB, or the Plant Applications database using the host name from the machine on which Docker has been installed. This is applicable only if you have installed Plant Applications Web Client using Docker.

### Procedure

- 1. If the Operations Hub UAA server is not accessible using the host name from the machine on which Docker has been installed, perform the following steps:
  - a. For each application that will be deployed in Plant Applications Web Client, add the following line in the plantapps-web-docker/env.yml and plantapps-universal-client/ env.yml files:

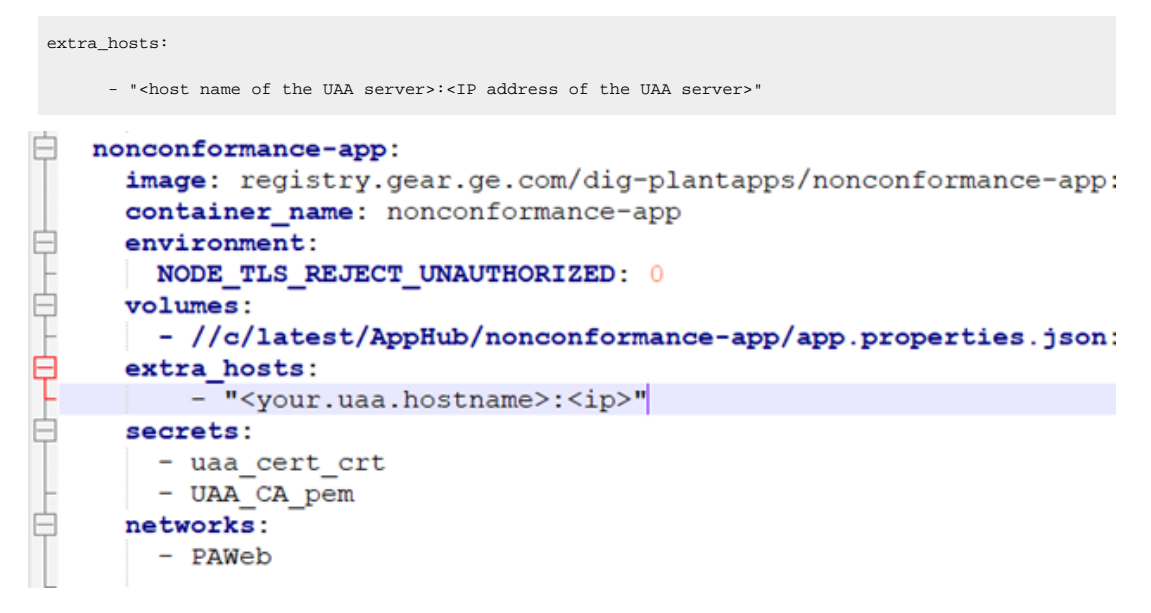

- b. Using the Command Prompt, change the directory to plantapps-web-docker, and run the following command: ./PA\_Services\_Start\_Lix.sh
- c. Using the Command Prompt, change the directory to plantapps-universal-client, and then run the following command: ./PA\_Apps\_Start\_Lix.sh
- 2. If the Apache CouchDB UAA server is not accessible using the host name from the machine on which Docker has been installed, perform the following steps:

a. For each application that will be deployed in Plant Applications Web Client, add the following line in the plantapps-web-docker/env.yml and plantapps-universal-client/ env.yml files:

extra\_hosts: - "<host name of the UAA server>:<IP address of the UAA server>"

- b. Using the Command Prompt, change the directory to plantapps-web-docker, and run the following command: ./PA\_Services\_Start\_Lix.sh
- c. Using the Command Prompt, change the directory to plantapps-universal-client, and then run the following command: ./PA\_Apps\_Start\_Lix.sh
- 3. If the Plant Applications Web Client server is not accessible using the host name from the machine on which Docker has been installed, perform the following steps:
  - a. For each application that will be deployed in Plant Applications Web Client, add the following line in the plantapps-web-docker/env.yml and plantapps-universal-client/ env.yml files:

```
extra_hosts:
- "<host name of the UAA server>:<IP address of the UAA server>"
```

- b. Using the Command Prompt, change the directory to plantapps-web-docker, and run the following command: ./PA\_Services\_Start\_Lix.sh
- c. Using the Command Prompt, change the directory to plantapps-universal-client, and then run the following command: ./PA\_Apps\_Start\_Lix.sh

# Renew the Docker Certificate

If Docker-based Plant Applications Universal Client machine is shut down during the 90-day interval period, Docker swarm stops working due to certificate expiry. This is a workaround to renew the expired swarm certificates.

### Procedure

- 1. Stop the Docker service using the following command: sudo service docker stop
- 2. Modify the system date to a previous date (that is, a date before the certificate expired) using the following command: sudo date -s "04 Feb 2020 11:00:00"
- 3. Start the Docker service using the following command: sudo service docker start
- 4. Generate new certificates using the following command: sudo docker swarm ca -rotate

- 5. Stop the Docker service using the following command: sudo service docker stop
- 6. Set the system date to current time using the following command: sudo date -s "04 Feb 2020 11:00:00"
- 7. Start the Docker service using the following command: sudo service docker start

# Access Application Log Files

If an application or a service encounter any errors, you can use the application log files that provide useful troubleshooting information.

### **Access Custom Configuration Properties File**

You can access the custom-config-prod.properties file located at <buildpath>/
PlantApplicationsDocker/plantapps-web-docker/mnt/configfiles/custom-config/
prod/<version>/custom-config-prod.properties. The custom configuration file is used to add
service custom property values and helps retain the modified settings during upgrade.

### Note:

Ensure that you maintain the syntax in the custom-config-prod.properties which is shown as key-value pair. For example, property name = value.

### Access Standard (Windows) Edition Web Client Logs

You can access the service logs located at <Installation\_directory>\GE Digital \PlantApplicationsWebClient\ServiceLogs.

### Access Enterprise (Linux) Edition Web Client Logs

You can access the service logs located at <buildpath>\PlantApplicationsDocker/ plantapps-web-docker/mnt/logs, where <buildpath> is the location that you specified in the silentinstaller.yml file during the Enterprise Edition Web Client installation.

### Set the size limit for Log files

By default, the maximum limit for Work Queue and Unit Operations log file size is set to 10MB. That is, if the receptive log file reaches 10MB in size, a new log file will be created. These files are retained for 14 days and the old files are archived. However, you can change these settings by modifying maxSize and maxFiles parameters in the operator-app-prod.yml and workqueue-app-prod.yml files. Follow below instructions to change these parameters in respective files:

### **Unit Operations Log Settings:**

- 1. Based on your type of installation, perform one of the below:
  - Enterprise Edition Installation: In the directory <buildpath>/

PlantApplicationsDocker/plantapps-web-docker/mnt/configfiles/
operator-app/prod/<version>, access the operator-app-prod.yml file by using a
text editor.

- Standard Edition Installation: In the directory <Installation\_directory>\configrepo\operator-app\prod\<version>, access the operator-app-prod.yml file by using a text editor.
- 2. In the operator-app-prod.yml file, search and update the following loggerSettings with required values:

"maxSize": "10000000" "maxFiles": "14d"

#### For example:

"maxSize": "5000000" "maxFiles": "7d"

#### Note:

It is recommended to use the file size range from 5MB (5000000) to 20MB (20000000).

3. After making the modifications, save the file and then restart the operator- app.

#### Work Queue Log Settings:

- 1. Based on your type of installation, perform one of the below:
  - Enterprise Edition Installation: In the directory <buildpath>/

PlantApplicationsDocker/plantapps-web-docker/mnt/configfiles/
workqueue-app/prod/<version>, access the workqueue-app-prod.yml file by
using a text editor.

- Standard Edition Installation: In the directory <Installation\_directory>\configrepo\workqueue-app\prod\<version>, access the workqueue-app-prod.yml file by using a text editor.
- 2. In the workqueue-app-prod.yml file, search and update the following loggerSettings with required values:

```
"maxSize": "10000000"
"maxFiles": "14d"
```

#### For example:

"maxSize": "5000000" "maxFiles": "7d"

#### Note:

It is recommended to use the file size range from 5MB (5000000) to 20MB (20000000).

3. After making the modifications, save the file and then restart the work queue app service.

### Log Levels

By default, the log files are populated with the warning messages only. However, to change what type of messages needs to be populated in the service log files, you can set the logging levels to debug more detail logs. The log levels helps you to identify and troubleshoot any errors that you may encounter. Below are the properties that you can set either in the **portainer** or in the common-service-prod.properties file.

### Note:

When there is a change in the logging level, services dynamically reflect these changes, and it is not required to restart the services.

- 1. Based on your type of installation, perform one of the below:
  - Enterprise Edition Installation: In the directory <buildpath>/

PlantApplicationsDocker/plantapps-web-docker/mnt/configfiles/commonservice/prod/1.0.1/, access the common-service-prod.properties file by using a text editor. For example, \$sudo nano common-service-prod.properties

- Standard Edition Installation: In the directory <Installation\_directory> \config-repo\common-service\prod\1.0.1, access the common-serviceprod.properties file by using a text editor.
- 2. In the common-service-prod.properties file, search and update the following properties as follows:
  - o logging.level.root=DEBUG
  - o logging.level.com.ge.bm=DEBUG
  - o logging.level.com.ge.digital=DEBUG
- 3. For work-order-service, search and update the following properties as follows:

- o Logging.LogLevel.Microsoft=Information
- o Logging.LogLevel.Default=Information
- o Logging.LogLevel.GE=Information
- ° Logging.LogLevel.Microsoft.EntityFrameworkCore=Information

#### Note:

For work-order-service, you need to restart the service to debug after making modifications.

4. After making the modifications, save the file.

# **Access Connection Properties**

### About this task

You can use the common-service-prod.properties file to access the connection details of Database, Proficy Authentication (UAA), CouchDB, and RabbitMQ Message properties.

To configure or modify one or more connection properties for the Plant Applications, follow these steps:

#### Procedure

- 1. Based on your type of installation, perform one of the below:
  - Enterprise Installation: In the directory <buildpath>/PlantApplicationsDocker/ plantapps-web-docker/mnt/configfiles/historian-config/prod/1.0.1/, access the common-service-prod.properties file by using a text editor.
  - Standard Installation: In the directory <Installation\_directory>\config-repo \common-service\prod\1.0.1, access the common-service-prod.properties file by using a text editor.
- 2. In the common-service-prod.properties file you can modify required Database, Proficy Authentication (UAA), CouchDB, and RabbitMQ Message properties and save the file.
- 3. To take effect for any modifications to this file, you must restart the respective services.

### Swagger URL Authorization Issue

### About this task

Use this section, if you are unable to see the **username** and **password** fields in the **Available authorizations** window. Enter the following

#### Procedure

1. In the **Available authorizations** window, scroll down to the **resource\_owner (OAuth2, password)** section, enter the following values, and then select **Authorize**:

| Field         | Description                                                                                                    |
|---------------|----------------------------------------------------------------------------------------------------|
| client_id     | Enter a value in the following format: <node applications<br="" name="" of="" plant="">Web Client&gt;_mes. For example, if the node name is wcserver, enter wc-<br/>server_mes.</node> |
| client_secret | Enter the Plant Application API client secret that was used during the web client installation.                                                                                        |

The Proficy Authentication (UAA) login page appears.

2. In the Proficy Authentication (UAA) login page, enter the Proficy Authentication (UAA) credentials, and then select **Login**.

Once the credentials are validated, you will be redirected back to the **Available authorizations** window.

# Replace the Expired Self-Signed Certificate

### About this task

You can use this section to replace the expired self-signed certificates with new self-signed/signed certificate. This procedure includes using the self-signed Operations Hub certificate.

### Procedure

- 1. Stop the **GE.PlantApps.Httpd** service.
- 2. From the <Webclient\_Installation\_path>\Service-Httpd\conf\cert location, delete
   the public.pem and key.pem files.
- 3. Navigate to the C:\Program Files\GE\Operations Hub\httpd\conf\cert location.
- 4. Copy the server.crt and the server.key files to the <Webclient\_Installation\_path>
   \Service-Httpd\conf\cert location.
- 5. Rename server.crt to public.pem and server.key to key.pem.
- 6. Start the GE.PlantApps.Httpd service.

### Unable to log into Operations Hub

### About this task

After installing the Plant Applications Web Client, if you try to log into Operations Hub with the following credentials:

- Operations Hub admin. The system redirects you to the Operations Hub login page.
- User. The system displays the following message:
  - Access Denied. Check the log file here: {{install location}}/
    - PlantApplicationsDocker/opshub-posting/mnt/log/opshub-posting.log.

### Procedure

In the log file, if you find this error message: Set user permission failed: Unable to get the UAA group Id., then restart the Operations Hub machine and post the Operations Hub Plug-in manually. See Post Applications into Operations Hub Manually (on page 142).

# Post Applications into Operations Hub Manually

### About this task

The Plant Applications 2023 Web Client installer can now post the applications into Operations Hub when installing.

When posting applications into Operations Hub fails, you can post them manually.

The Operations\_Hub\_PostingUtility directory within the installer has all the required files. One of the required files is the application.properties file. The application.properties file contains existing basic inputs. However, you must update the below properties in this file:

- opshub.tenant.password=
- proficyauthentication.admin.client.secret=
- proficyauthentication.client.secret=

### Procedure

- 1. Do the following: .
  - For Enterprise Web Client, navigate to this directory {{Installer}}/ OpshubPost/.
  - $\circ$  For Standard Web Client, navigate to this directory {{Installer}}/
  - Operations\_Hub\_PostingUtility/.
- 2. Update the application.properties file.

3. Run the opshub-posting-utility-1.2.0. jar with the following command: java -jar opshub-posting-utility-1.2.0. jar

plantapps-enterprise-webclient-9.0-028/OpshubPost\$ java -jar opshub-posting-utility-1.0.3.jar

# Create Clients, Scopes, User Groups and Post Applications into Operations Hub

#### About this task

Use this procedure to add the following when Operations Hub is reinstalled:

- Clients
- Scopes
- User Groups
- Applications

#### Procedure

- 1. Do the following:
  - For Enterprise Web Client, navigate to this directory {{Installer}}/ OpshubPost/.
  - For Standard Web Client, navigate to this directory {{Installer}}/

Operations\_Hub\_PostingUtility/.

- 2. Update the application.properties file.
- 3. Do the following:
  - To run the script from Windows, navigate to the directory, and run this command:

Windows\_UpdateScopesAndPostPlugins.bat

C:\Users\212788821\Desktop\OpshubPost>Windows\_UpdateScopesAndPostPlugins.bat

To run the script from Linux, navigate to the directory, and run this comand:

Linux\_UpdateScopesAndPostPlugins.sh

4. Run the following command to give executable permissions: sudo chmod +x ./

Linux\_UpdateScopesAndPostPlugins.sh.
/OpshubPost\$ sudo chmod +x ./Linux\_UpdateScopesAndPostPlugins.sh 
5. Run the Linux\_UpdateScopesAndPostPlugins.sh script with the following command: sudo ./
Linux\_UpdateScopesAndPostPlugins.sh
/OpshubPost\$ sudo ./Linux\_UpdateScopesAndPostPlugins.sh

# About Renewing the Expired Self-Signed Certificate

When the self-signed certificate expires, you must renew it for validation. This is applicable only to the Standard version of the Plant Applications Web Client.

The high-level steps to renew the expired self-signed certificate are:

- Download and extract the files from the UAASecrets.zip folder, and then import the self-signed certificate to the Windows Trusted Store. See Import the Self-Signed Certificate to the Windows Trusted Store (on page 144)
- Update IP.2, DNS.2, and DNS.3 in the V3.txt file. See Update V3 Txt (on page 147)
- Update the CN in the server.csr.cnf file. See Update the Server.CSR.CNF File (on page 148)
- Create certificates and keystore files. See Create Certificates and Keystore Files (on page 148)
- Update the following services:
  - WorkOrder service
  - HTTPD service
  - Tomcat
  - Tomcat JRE keystore

See Update Work Order, HTTPD, and Tomcat Services (on page 149)

### Import the Self-Signed Certificate to the Windows Trusted Store

#### Procedure

- 1. Download the UAASecrets.zip folder.
- 2. Extract the files from the UAASecrets.zip folder.
- 3. In the UAASecrets folder, select and double-click the UAA\_CA.crt file.

The **Certificate** page appears.

| eral Details Certification Path |             |                 |                  |  |
|---------------------------------|-------------|-----------------|------------------|--|
|                                 |             |                 |                  |  |
|                                 |             |                 |                  |  |
|                                 |             |                 |                  |  |
| Issued to:                      | GE Digital  |                 |                  |  |
| Issued by:                      | GE Digital  |                 |                  |  |
| Valid from                      | 4/20/2021 6 | o 2/8/2024      |                  |  |
|                                 |             |                 |                  |  |
|                                 | Ins         | tal Certificate | Issuer Statement |  |
|                                 |             | N               |                  |  |

4. Select Install Certificate.

The Certificate Import Wizard appears.

| ← 🛃 Certificate Import Wizard                                                                                                    | ×             |
|----------------------------------------------------------------------------------------------------|---------------|
| Welcome to the Certificate Import Wizard                                                                                                    |               |
| This wizard helps you copy certificates, certificate trust lists, and certificate revocat<br>lists from your disk to a certificate store.<br>A certificate, which is issued by a certification authority, is a confirmation of your ide<br>and contains information used to protect data or to establish secure network<br>connections. A certificate store is the system area where certificates are kept. | ion<br>Entity |
|                                                                                                    |               |
| To continue, Gick Next.                                                                                                    |               |
| Next                                                                                                    | Cancel        |

- 5. Under Store Location, select Local Machine.
- 6. Select Next.
- 7. Under Certificate Store, select Place all certificates in the following store.
- 8. Select **Browse** to navigate to the location of the certificate store. For example, select Trusted Root Certificate Authorities folder.
- 9. Select Next.

The Completing the Certificate Import Wizard appears.

| Completing                      | the Certificate Import                           | Wizard                 |
|---------------------------------|--------------------------------------------------|------------------------|
| The certificate will be         | e imported after you click Finish.               |                        |
| You have specified t            | he following settings:                           |                        |
| Certificate Store St<br>Content | elected by User Trusted Root Cert<br>Certificate | tification Authorities |
|                                 |                                                  |                        |
|                                 |                                                  |                        |
|                                 |                                                  |                        |
|                                 |                                                  |                        |
|                                 |                                                  |                        |
|                                 |                                                  |                        |

#### 10. Select Finish.

The UAA\_CA.crt is imported to the Windows Trusted Store.

## Update V3 Txt

#### About this task

Use this procedure to update the following in the V3.txt file:

- IP.2
- DNS.2
- DNS.3

#### Procedure

- 1. Navigate to the UAASecrets folder, then select and open the V3.txt file using Notepad++.
- 2. Update the following details:

- IP.2: Update the IP.2 address name to system IPv4 address.
- DNS.2: Update the DNS.2 name to system fully qualified hostname.
- DNS.3: Update the DNS.3 name to system short dns hostname.
- 3. Select Save.

## Update the Server.CSR.CNF File

#### Procedure

- 1. Navigate to the UAASecrets folder, then select the server.csr.cnf file, and open it using Notepad++.
- 2. Update the Commom Name (CN) to the system hostname.
- 3. Select Save.

## **Create Certificates and Keystore Files**

#### About this task

Use this procedure to create certificates (server.crt, server.key) and the keystore file.

#### Procedure

- 1. Open command prompt window in the administrator's mode, and then navigate to the UAASecrets folder.
- 2. To create the certificates and keystore files, execute createselfsignedcertificate.bat.

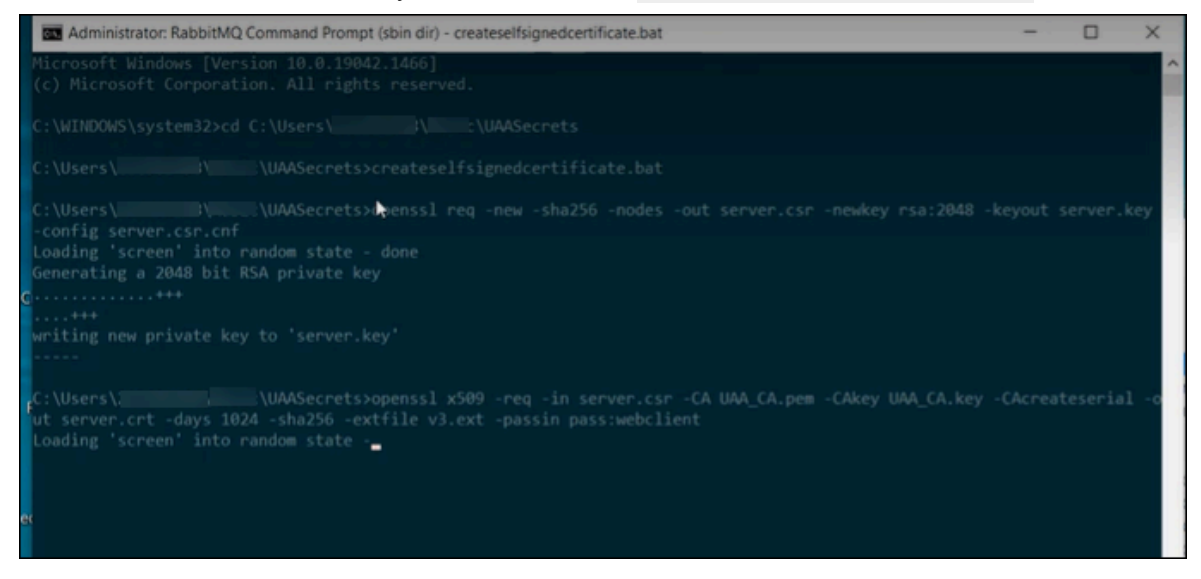

The certificates and keystore files are created.

3. Create a copy of the keystore file and rename it to keystore.pl2.

4. To create pem files, execute createpemfiles.bat in the command prompt.

The public.pem and key.pem files are created.

## Update Work Order, HTTPD, and Tomcat Services

#### About this task

After renewing the expired self-signed certificate, you must update and restart the following:

- WorkOrder service
- HTTPD
- Tomcat service and Tomcat JRE keystore

#### Procedure

Do the following:

- a. WorkOrder service: Navigate to the UAASecrets folder in the Web Client installation directory, then create a copy of keystore file and rename it to keystore.pfx. Copy this keystore.pfx file to the WorkOrder service folder: C:\Program Files\GE Digital\PlantApplications \work-order-service-x.x.x. Restart WorkOrder sevice 'GE.PlantApps.WorkOrder'.
- b. HTTPD service: To update the HTTPD service, copy the public.pem and key.pem files to Httpd certificate directory: C:\Program Files\GE Digital\PlantApplications\Service-HTTPD\conf\cert. Restart service 'GE.PlantApps.HTTPD'.
- c. Tomcat: To update Tomcat, copy the keystore file to Tomcat conf folder. Restart Tomcat service.
- d. **Tomcat JRE keystore**: To update the Tomcat JRE keystore, navigate to the Web Client installation directory, then select import\_cert\_Tomcat.ps1, and edit it with PowerShell script.

The import\_cert\_Tomcat.ps1 opens in the PowerShell Script window.

Update the public.pem path in the import\_cert\_Tomcat.ps1 file. For example, c:\Users \Administrator\Desktop\UAASecrets\_Latest\public.pem.

In the Web Client installation directory, open the command prompt in the administrator's mode, then execute <import\_cert.bat import\_cert\_Tomcat.psl>.

# Chapter 10. Reference

## Configure the Proficy Historian Security Settings

#### About this task

Configure the security settings in the Proficy Historian to enable the Plant Applications Web Client to use the Proficy Historian as the User Account and Authentication (UAA) server.

#### Procedure

- 1. Log in to the Proficy Historian Administrator.
- 2. Select DataStores.
- 3. Select the Security tab.
- 4. In the Enforce Strict Client Authentication row, select Disabled.
- 5. In the Enforce Strict Collector Authentication row, select Disabled.
- 6. Select Update.

The Proficy Historian is now configured for the Plant Applications Web Client. You can now install the Plant Applications Web Client on the same computer as the Proficy Historian.